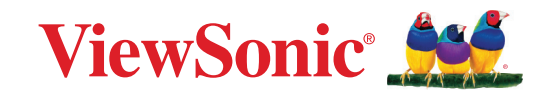

# CDE92UW CDE105UW

Komerční displej Uživatelská příručka

> Č. modelu VS20065 | VS20378 Obj. č.: CDE92UW | CDE105UW

## Děkujeme vám, že jste zvolili značku ViewSonic®

Společnost ViewSonic<sup>®</sup> je přední světový dodavatel zobrazovacích řešení, jehož snahou je překonávat světová očekávání od technologické evoluce, inovace a jednoduchosti. Společnost ViewSonic<sup>®</sup> věří, že její produkty budou mít pozitivní dopad na svět. Jsme přesvědčeni, že produkt značky ViewSonic<sup>®</sup>, který jste si vybrali, vám bude dobře sloužit.

Ještě jednou děkujeme za volbu značky ViewSonic®!

# Bezpečnostní opatření

Než začnete používat toto zařízení, přečtěte si následující **Bezpečnostní zásady**.

- Tuto uživatelskou příručku uchovávejte na bezpečném místě pro pozdější použití.
- Přečtěte si veškerá varování a postupujte podle pokynů.
- Zařízení nepoužívejte poblíž vody. Aby se snížilo riziko požáru nebo úrazu elektrickým proudem, nevystavujte zařízení vlhku.
- V žádném případě nedemontujte zadní kryt. Tento monitor obsahuje součástky pod vysokým napětím. Pokud byste se jich dotkli, mohly byste se vážně zranit.
- Zařízení nevystavujte přímému slunečnímu zařízení nebo jiným zdrojům trvalého tepla.
- Zařízení neinstalujte v blízkosti zdrojů tepla (radiátory, přímotopy, sporáky apod.) nebo jiných zařízení (včetně zesilovačů), které mohou vytvářet teplotu zařízení na nebezpečnou úroveň.
- Vnější povrch zařízení čistěte měkkým a suchým hadříkem. Další informace najdete v části "Údržba".
- Při přemísťování zařízení postupujte opatrně, aby nedošlo k jeho pádu nebo nárazu.
- Zařízení neumísťujte na nerovnou nebo nestabilní plochu. Zařízení by mohlo spadnout a způsobit zranění nebo závadu.
- Na zařízení ani spojovací kabely neumísťujte žádné těžké předměty.
- Pokud zjistíte kouř, neobvyklý hluk nebo zvláštní zápach, zařízení ihned vypněte a kontaktujte svého prodejce nebo společnost ViewSonic<sup>®</sup>. Další používání zařízení je nebezpečné.
- Tento monitor s LED podsvícením je určen pro obecné kancelářské použití.
- Nepokoušejte se obcházet bezpečnostní prvky polarizované nebo uzemněné elektrické zástrčky. Polarizovaná zástrčka je opatřena jedním širším a jedním užším kolíkem. Uzemněná elektrická zástrčka je opatřena dvěma kolíky a objímkou pro zasunutí uzemňovacího kolíku zásuvky. Široký kolík a objímka chrání vaši bezpečnost. Pokud zástrčka neodpovídá vaší zásuvce, použijte adaptér a nepokoušejte se zasunout zástrčku do zásuvky silou.
- Při připojování k elektrické zásuvce NEODSTRAŇUJTE uzemňovací kolík. Zajistěte, aby uzemňovací kolíky nebyly v ŽÁDNÉM PŘÍPADĚ ODSTRANĚNY.
- Nestoupejte ani nesvírejte napájecí kabel zejména v okolí zástrčky a míst, kde kabel vystupuje ze zařízení. Napájecí zásuvka s musí nacházet v blízkosti zařízení a musí být snadno přístupná.
- Používejte pouze doplňky specifikované výrobcem.
- Při přesouvání vozíku zabraňte nebezpečí převrácení vozíku se zařízením a zranění.

- Pokud zařízení není delší dobu používáno, odpojte kabel z elektrické zásuvky.
- Zařízení umístěte na dobře větraném místě. Na zařízení neumísťujte žádné předměty, které by mohly zabránit odvádění tepla. Rovněž zabraňte přímému slunečnímu záření.

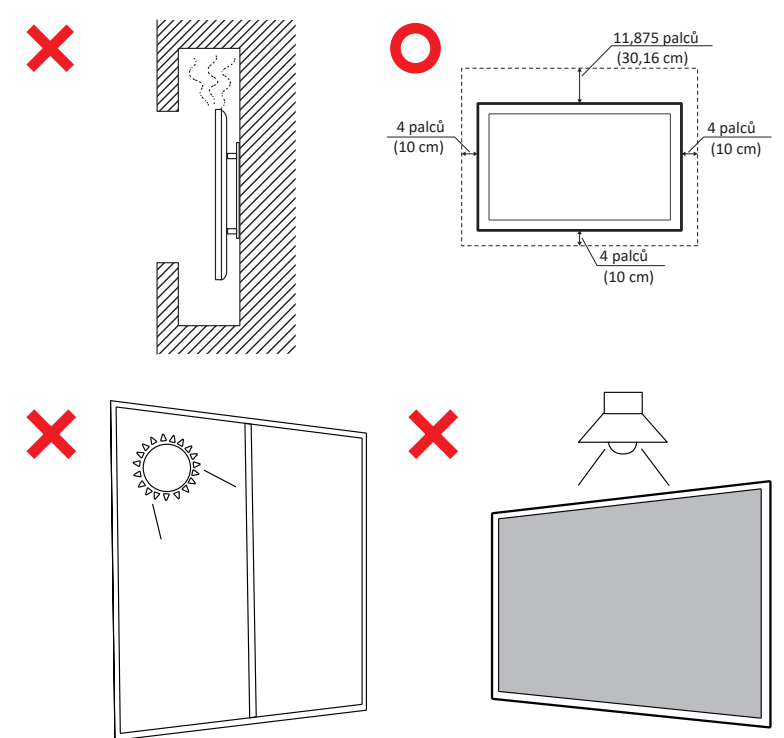

### DŮLEŽITÉ

Pro zajištění optimálního výkonu a životnosti vašeho displeje je nezbytné dodržovat doporučené postupy manipulace, montáže a skladování. Umístění displeje do vodorovné polohy může vést k řadě potenciálních problémů, včetně:

- Nadměrné namáhání konstrukčních součástí displeje, což vede k tvorbě trhlin nebo deformací podél okrajů.
- Nerovnoměrné rozložení hmotnosti, které může způsobit deformaci obrazovky, vnitřní poškození nebo prasknutí v průběhu času.
- Tepelné poškození, protože vnitřní součásti nemusí být schopny odvádět teplo tak, jak bylo zamýšleno, což vede k potenciální poruše nebo trvalému poškození.

Kromě toho změna tvaru displeje může také ohrozit integritu jeho vnitřních součástí, včetně citlivých LCD buněk, což může vést k trvalému zhoršení kvality displeje.

Abyste předešli takovým problémům a udrželi optimální stav displeje, doporučujeme jej vždy namontovat, manipulovat, přepravovat a skladovat ve svislé poloze. Pokud tak neučiníte, může dojít ke zrušení záruky a ohrožení výkonu a životnosti displeje.

**POZNÁMKA:** Na jakékoli poškození způsobené nesprávným použitím nebo nesprávnou manipulací s displejem se záruka nevztahuje.

#### UPOZORNĚNÍ:

V následujících situacích okamžitě odpojte zařízení ze zásuvky a přenechejte servis kvalifikovanému servisnímu technikovi:

- Pokud je poškozený napájecí kabel nebo zástrčka.
- Pokud do zařízení vnikla tekutina nebo cizí předměty.
- Pokud bylo zařízení vystaveno vlhkosti.
- Pokud zařízení nefunguje normálně nebo došlo k jeho pádu.

V žádném případě neumísťujte toto zařízení na nestabilní místo. Zařízení může spadnout a způsobit vážné zranění nebo smrt. Mnohým zraněním, zejména dětem, lze předejít jednoduchými opatřeními, jako jsou:

- Použití skříní nebo stojanů doporučených výrobcem zařízení.
- Používejte pouze nábytek, který zařízení bezpečně unese.
- Zařízení nesmí přesahovat okraj nábytku, na kterém je umístěno.
- Chcete-li umístit zařízení na vysoký nábytek, například na skříň nebo knihovnu, vždy ukotvěte nábytek i zařízení ke vhodné opoře.
- Zařízení umístěné na nábytku neprokládejte žádným textilem ani jinými materiály.
- Poučte děti o tom, jak je nebezpečné lézt na nábytek, aby se dostaly k zařízení nebo jeho ovládacím prvkům.

V případě přemístění stávajícího displeje je nutno dodržet výše uvedené zásady.

## Obsah

| Bezpečnostní opatření                             |    |
|---------------------------------------------------|----|
| Obsah                                             | 6  |
| Úvod                                              | 10 |
| Obsah balení                                      |    |
| Technické údaje nástěnného držáku (VESA)          |    |
| Popis produktu                                    |    |
| Panely vstupů/výstupů                             |    |
| Vstupy/výstupy na zadní straně                    |    |
| Vstupy/výstupy na boku                            |    |
| OPS a Wi-Fi slot                                  |    |
| Dálkový ovladač                                   |    |
| Dosah přijímače dálkového ovládání                |    |
| Připoiení                                         |    |
| Připojení k napájení                              |    |
| Připojení externích zařízení a dotykové připojení | 23 |
| Připojení USB Type-C                              |    |
| Připojení HDMI                                    |    |
| Připojení DisplayPort                             |    |
| Připojení rozhraní RS-232                         | 24 |
| Připojení USB                                     | 25 |
| USB Type-A                                        |    |
| USB Type-C                                        |    |
| Internetové připojení                             | 26 |
| Připojení přehrávače médií                        | 27 |
| Připojení zvuku                                   |    |
| Vstup zvuku                                       |    |
| Výstup zvuku                                      |    |
| Připojení SPDIF                                   |    |
| Připojení výstupu videa (HDMI Out)                | 29 |
| Volitelná připojení                               |    |
| Instalace desky kamery UMB202                     |    |

| Používání displeje                                 | 31 |
|----------------------------------------------------|----|
| Zapnutí/vypnutí napájení displeje                  | 31 |
| Nastavení při prvním spuštění                      | 32 |
| Home Screen (Hlavní obrazovka)                     | 34 |
| General Settings (Obecná nastavení)                | 35 |
| Network (Síť)                                      |    |
| Device (Zařízení)                                  | 39 |
| System (Systém)                                    | 46 |
| Strom nabídky General Settings (Obecná nastavení)  |    |
| Nabídka na obrazovce (OSD)                         | 50 |
| Navigování v nabídce OSD pomocí dálkového ovladače | 50 |
| Struktura nabídky OSD (On-Screen Display)          | 51 |
| Picture (Obrázek)                                  | 56 |
| Filtr tlumení modrého světla a zdravé oči          | 57 |
| PIP                                                | 59 |
| Použití PBP (režim rozdělené obrazovky) s aplikací | 60 |
| Audio (Zvuk)                                       | 62 |
| Time (Čas)                                         | 63 |
| Advanced (Upřesnit)                                | 64 |
| About (O aplikaci)                                 |    |

| Integrované aplikace a nastavení                                     | 67     |
|----------------------------------------------------------------------|--------|
| myViewBoard Display                                                  | 67     |
| myViewBoard Manager                                                  | 68     |
| vCast                                                                | 69     |
| Nastavení skupiny displejů                                           |        |
| Synchronized Group Screen All the Time (Neustále synchronizovaná sku | pinová |
| obrazovka)                                                           |        |
| Sdílení obrazovky se skupinou displejů (vysílání jeden na mnoho)     | 73     |
| Režim moderátora                                                     |        |
| Vysílání                                                             | 75     |
| Sdílení více obrazovek                                               | 75     |
| Náhled obrazovky                                                     | 75     |
| Dotyk                                                                | 75     |
| Vysílání ze zařízení Windows, MacBook a Chrome                       |        |
| Vysílání ze zařízení Android                                         |        |
| Vysílání ze zařízení Apple iOS                                       | 82     |
| Připojení k zařízení ViewBoard z mobilního zařízení                  | 85     |
| Vysílání s technologií Chromecast                                    |        |
| Vysílání s technologií Miracast                                      |        |
| Další výchozí aplikace                                               | 90     |
| Chromium                                                             |        |
| Folders (Složky)                                                     |        |
| OfficeMobile                                                         |        |
| vSweeper                                                             |        |
| Protokol RS-232                                                      | 95     |
| Popis                                                                | 95     |
| Specifikace hardwaru RS-232                                          |        |
| Hardwarová specifikace LAN                                           |        |
| Nastavení komunikace přes rozhraní RS232                             |        |
| Nastavení komunikace LAN                                             |        |
| Odkaz na příkazovou zprávu                                           |        |
| Protokol                                                             | 97     |
| Výpis funkcí Nastavit                                                |        |
| Výpis funkcí Nastavit                                                | 105    |
| Průchozí režim dálkového ovládání                                    | 113    |

| Příloha                                                                                                    | 116                                                                                     |
|----------------------------------------------------------------------------------------------------|-----------------------------------------------------------------------------------------|
| Podporované formáty médií USB                                                                                                    | 116                                                                                     |
| Fotografie                                                                                                    | 116                                                                                     |
| Video                                                                                                    | 116                                                                                     |
| Zvuk                                                                                                    | 120                                                                                     |
| Titul                                                                                                    | 125                                                                                     |
| Tabulka frekvencí                                                                                                    | 126                                                                                     |
| HDMI PC                                                                                                    | 126                                                                                     |
| HDMI                                                                                                    | 127                                                                                     |
| Туре-С                                                                                                    | 128                                                                                     |
| Odstraňování problémů                                                                                                    | 129                                                                                     |
| Údržba                                                                                                    | 131                                                                                     |
| Obecné zásady                                                                                                    |                                                                                         |
| Čištění obrazovky                                                                                                    |                                                                                         |
| X.v. v / / v v                                                                                                    |                                                                                         |
| Cisteni skrine                                                                                                    |                                                                                         |
| Regulatorní a servisní informace                                                                                                    |                                                                                         |
| Regulatorní a servisní informace<br>Informace o shodě                                                                                                    |                                                                                         |
| Regulatorní a servisní informace<br>Informace o shodě<br>Prohlášení o shodě FCC                                                                                                    |                                                                                         |
| Regulatorní a servisní informace<br>Informace o shodě<br>Prohlášení o shodě FCC<br>Prohlášení Industry Canada.                                                                                                    |                                                                                         |
| Regulatorní a servisní informace<br>Informace o shodě<br>Prohlášení o shodě FCC<br>Prohlášení Industry Canada<br>CAN ICES (B) / NMB (B)                                                                                                    |                                                                                         |
| Regulatorní a servisní informace<br>Informace o shodě<br>Prohlášení o shodě FCC<br>Prohlášení Industry Canada<br>CAN ICES (B) / NMB (B)<br>Prohlášení o shodě CE pro evropské země                                                                                                    |                                                                                         |
| Regulatorní a servisní informace<br>Informace o shodě<br>Prohlášení o shodě FCC<br>Prohlášení Industry Canada<br>CAN ICES (B) / NMB (B)<br>Prohlášení o shodě CE pro evropské země<br>Prohlášení o shodě CE pro evropské země                                                                                                    |                                                                                         |
| Regulatorní a servisní informace<br>Informace o shodě<br>Prohlášení o shodě FCC<br>Prohlášení Industry Canada<br>CAN ICES (B) / NMB (B)<br>Prohlášení o shodě CE pro evropské země<br>Prohlášení o shodě CE pro evropské země<br>Prohlášení o shodě RoHS2<br>Prohlášení ENERGY STAR <sup>®</sup>                                                                                                    |                                                                                         |
| Regulatorní a servisní informace<br>Informace o shodě<br>Prohlášení o shodě FCC<br>Prohlášení Industry Canada<br>CAN ICES (B) / NMB (B)<br>Prohlášení o shodě CE pro evropské země<br>Prohlášení o shodě RoHS2<br>Prohlášení ENERGY STAR <sup>®</sup><br>Indické omezení nebezpečných látek                                                                                                    |                                                                                         |
| Cisteni skrine<br>Regulatorní a servisní informace<br>Informace o shodě.<br>Prohlášení o shodě FCC.<br>Prohlášení Industry Canada.<br>CAN ICES (B) / NMB (B)<br>Prohlášení o shodě CE pro evropské země<br>Prohlášení o shodě CE pro evropské země<br>Prohlášení o shodě RoHS2.<br>Prohlášení ENERGY STAR <sup>®</sup> .<br>Indické omezení nebezpečných látek.<br>Likvidace produktu po skončení životnosti                                                 | 131<br>132<br>132<br>132<br>132<br>132<br>132<br>132<br>132<br>133<br>133<br>135<br>135 |
| Cisteni skrine<br>Regulatorní a servisní informace<br>Informace o shodě<br>Prohlášení o shodě FCC<br>Prohlášení Industry Canada<br>CAN ICES (B) / NMB (B)<br>Prohlášení o shodě CE pro evropské země<br>Prohlášení o shodě RoHS2<br>Prohlášení eNERGY STAR <sup>®</sup><br>Indické omezení nebezpečných látek<br>Likvidace produktu po skončení životnosti<br>Informace o autorských právech                                                                 | 131<br>132<br>132<br>132<br>132<br>132<br>132<br>133<br>134<br>135<br>136               |
| Cisteni skrine<br>Regulatorní a servisní informace<br>Informace o shodě<br>Prohlášení o shodě FCC<br>Prohlášení Industry Canada<br>CAN ICES (B) / NMB (B)<br>Prohlášení o shodě CE pro evropské země<br>Prohlášení o shodě CE pro evropské země<br>Prohlášení o shodě RoHS2<br>Prohlášení ENERGY STAR <sup>®</sup><br>Indické omezení nebezpečných látek<br>Likvidace produktu po skončení životnosti<br>Informace o autorských právech<br>Zákaznické služby | 131<br>132<br>132<br>132<br>132<br>132<br>132<br>132<br>133<br>135<br>135<br>136<br>137 |

# Úvod

## Obsah balení

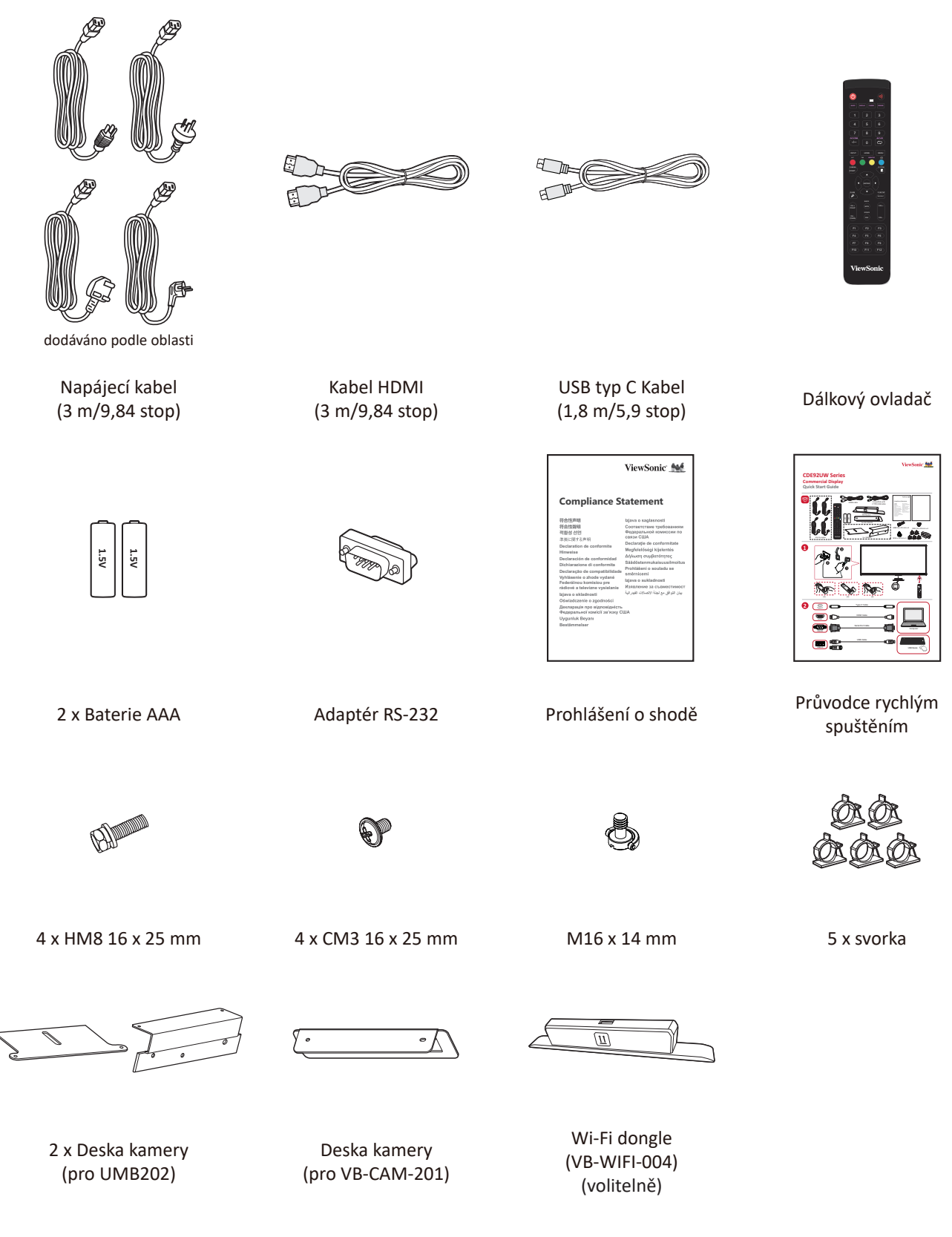

**POZNÁMKA:** Kabely dodané s vaším zařízením se mohou lišit podle vaší země. Další informace vám poskytne místní prodejce.

## Technické údaje nástěnného držáku (VESA)

**POZNÁMKA:** Při instalaci nástěnného držáku nebo držáku pro mobilní montáž postupujte podle pokynů v instalační příručce pro montáž na stěnu. Pokud připevňujete držák do jiných stavebních materiálů, obraťte se na svého nejbližšího prodejce.

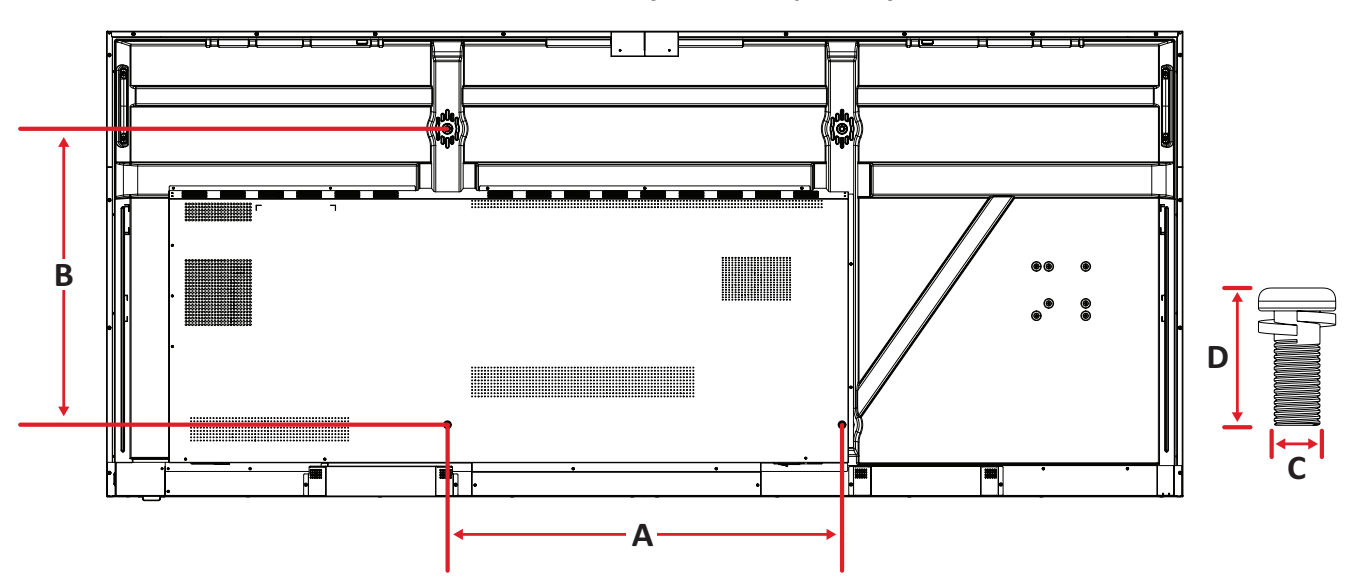

| Model    | Specifikace VESA<br>(A x B) | Standardní šroub (C x D) | Množství |
|----------|-----------------------------|--------------------------|----------|
| CDE92UW  | 800 x 600 mm                | M8 x 25 mm               | 4        |
| CDE105UW | 1000 x 600 mm               | M8 x 25 mm               | 4        |

**POZNÁMKA:** Nepoužívejte šrouby, které jsou delší než standardní rozměry, protože by mohly poškodit vnitřek displeje.

## Popis produktu

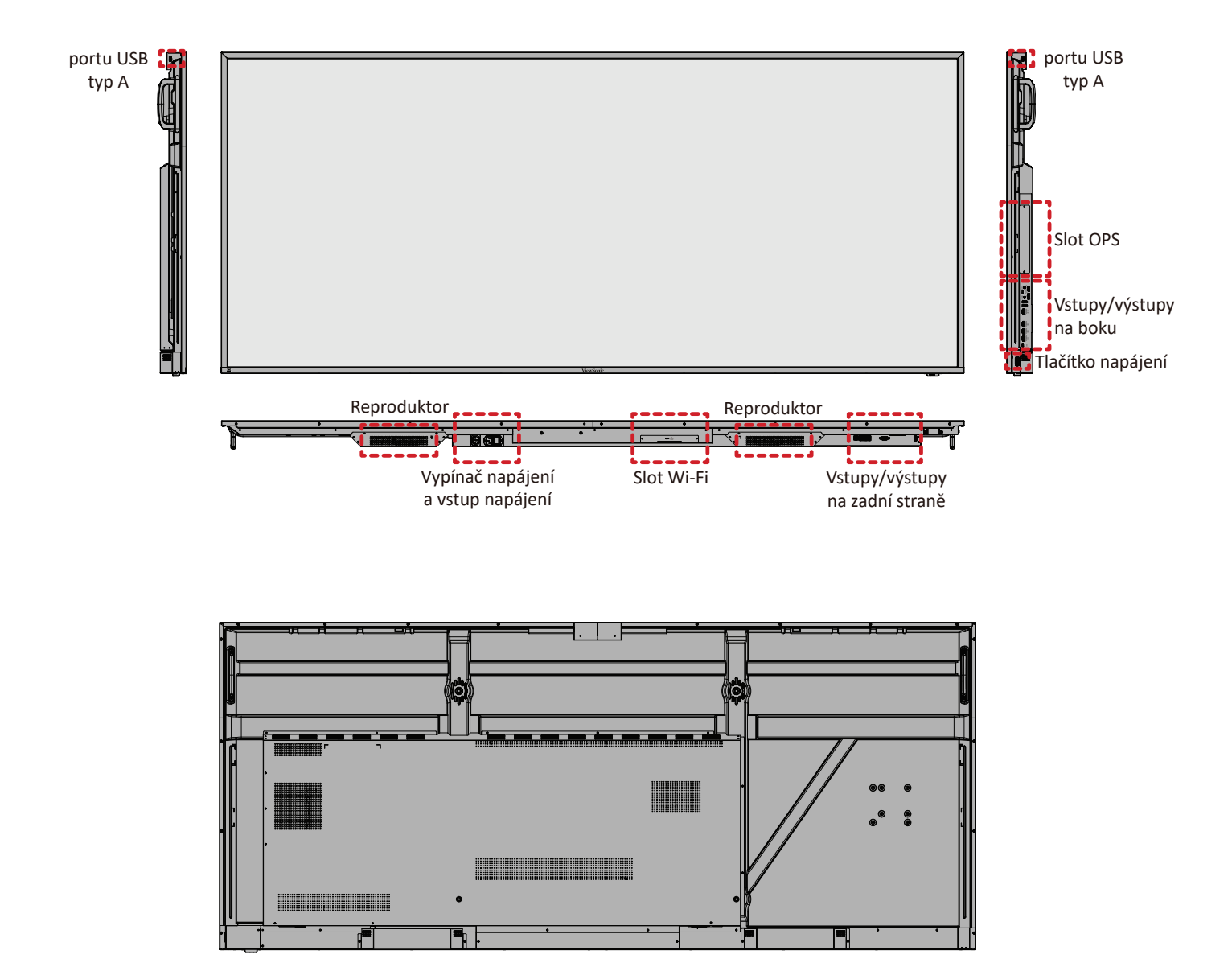

## Panely vstupů/výstupů

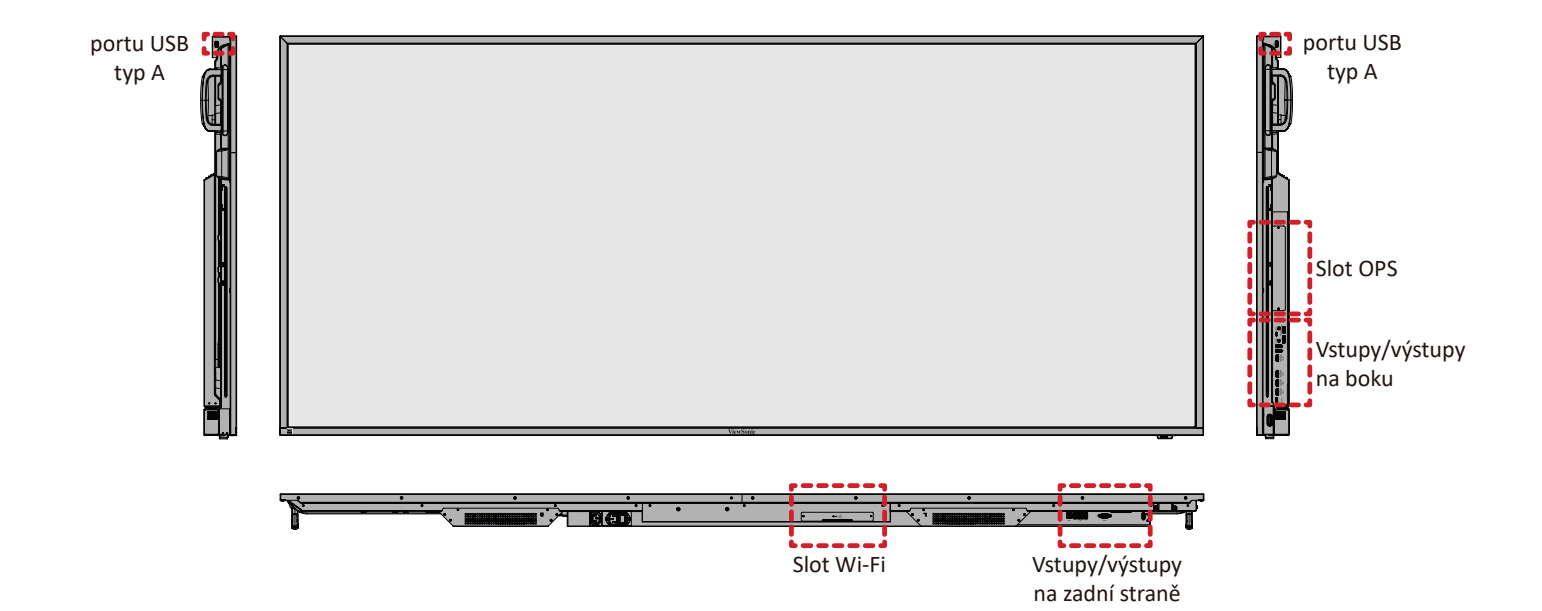

### Vstupy/výstupy na zadní straně

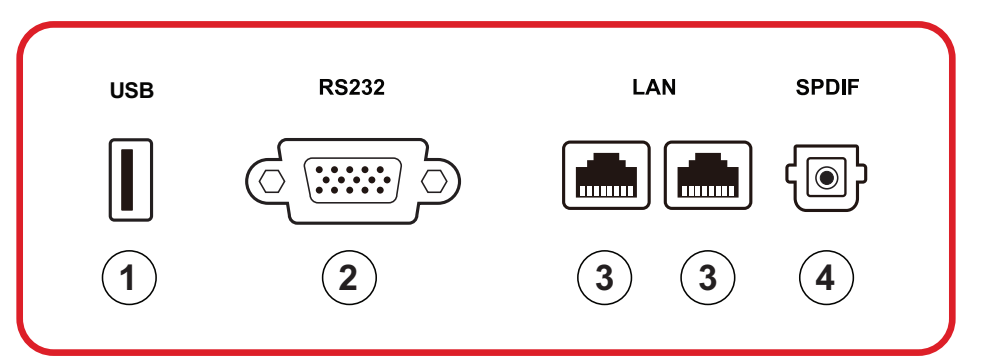

| Číslo | Položka | Popis                                                                                                    |
|-------|---------|----------------------------------------------------------------------------------------------------|
| 1     | USB     | <ul> <li>Vstup USB typ A</li> <li>Standard USB 2.0</li> <li>Slouží k připojení zařízení USB, jako jsou pevné disky, klávesnice, myš atd.</li> <li>Podpora: 5 V / 0,5 A.</li> </ul> |
| 2     | RS-232  | Sériové rozhraní; slouží k vzájemnému přenosu dat<br>mezi zařízeními                                                                                                    |
| 3     | LAN     | Rozhraní standardu RJ45 (10M/100M/1000M) pro<br>připojení k internetu. Nabízí podporu rozbočovače<br>pro sdílení sítě.                                                             |
| 4     | SPDIF   | Vícekanálový zvuk prostřednictvím optických signálů.                                                                                                    |

#### Vstupy/výstupy na boku

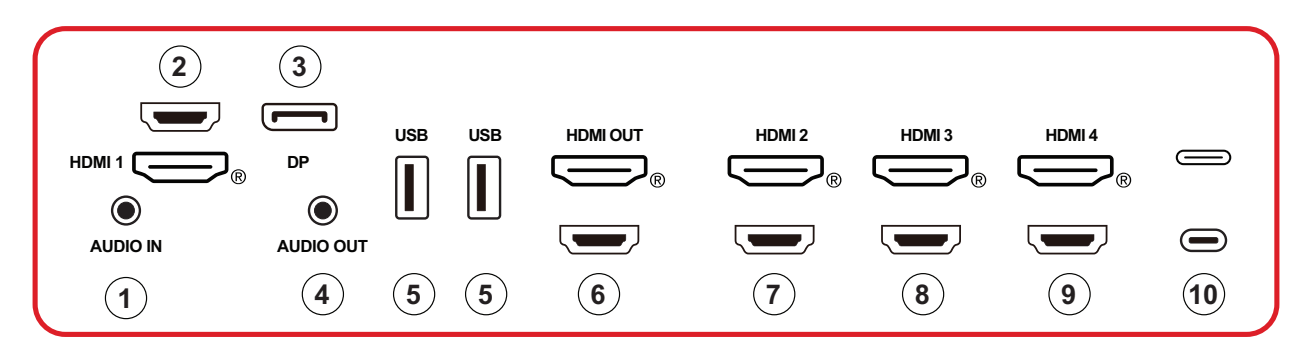

| Číslo | Položka   | Popis                                                                                                    |
|-------|-----------|----------------------------------------------------------------------------------------------------|
| 1     | AUDIO IN  | Zvukový vstup externího zařízení.                                                                                                    |
| 2     | HDMI 1    | <ul> <li>Vstup HDMI</li> <li>Připojte k počítači s výstupem HDMI, set-top boxu nebo jinému video zařízení</li> <li>Podporuje obraz 5K<sup>1</sup>; HDMI v. 2.1; CEC; ARC</li> </ul> |
| 3     | DP        | <ul> <li>Vstup DisplayPort.</li> <li>Podpora 5K<sup>1</sup> při 60 Hz; DP 1.4; HDCP 2.3.</li> </ul>                                                                                 |
| 4     | AUDIO OUT | Zvukový výstup na externí reproduktor/sluchátka                                                                                                    |
| 5     | USB       | <ul> <li>Vstup USB typ A</li> <li>Standard USB 3.0</li> <li>Slouží k připojení zařízení USB, jako jsou pevné disky, klávesnice, myš atd.</li> </ul>                                 |
| 6     | HDMI OUT  |                                                                                                    |
| 7     | HDMI 2    | <ul> <li>Vstup HDMI</li> <li>Připojte k počítači s výstupem HDMI, set-top boxu nebo jinému video zařízení</li> <li>Podporuje obraz 4K; HDMI v. 2.0; CEC</li> </ul>                  |
| 8     | HDMI 3    | <ul> <li>Vstup HDMI</li> <li>Připojte k počítači s výstupem HDMI, set-top boxu nebo jinému video zařízení</li> <li>Podporuje obraz 4K; HDMI v. 2.0; CEC</li> </ul>                  |
| 9     | HDMI 4    | <ul> <li>Vstup HDMI</li> <li>Připojte k počítači s výstupem HDMI, set-top boxu<br/>nebo jinému video zařízení</li> <li>Podporuje obraz 4K; HDMI v. 2.0; CEC</li> </ul>              |

<sup>1 -</sup> Kvalita zobrazení 5K bude záviset na kabelu a stabilitě signálu.

| Číslo | Položka | Popis                                                                                                    |
|-------|---------|----------------------------------------------------------------------------------------------------|
| 10    | (Тур С) | <ul> <li>Vstup USB typ C</li> <li>Standard USB 3.0</li> <li>Podporuje DP v. 1.2 se zvukem a obrazem</li> <li>Podporuje 100M síť LAN</li> <li>Podporuje napájení, maximálně 100 W bez OPS.<br/>Podporuje také: 5 V / 3 A, 9 V / 3 A,<br/>12 V / 3 A, 15 V / 3 A, 20 V / 3,25 A, 20 V / 5 A</li> </ul> |

#### **OPS a Wi-Fi slot**

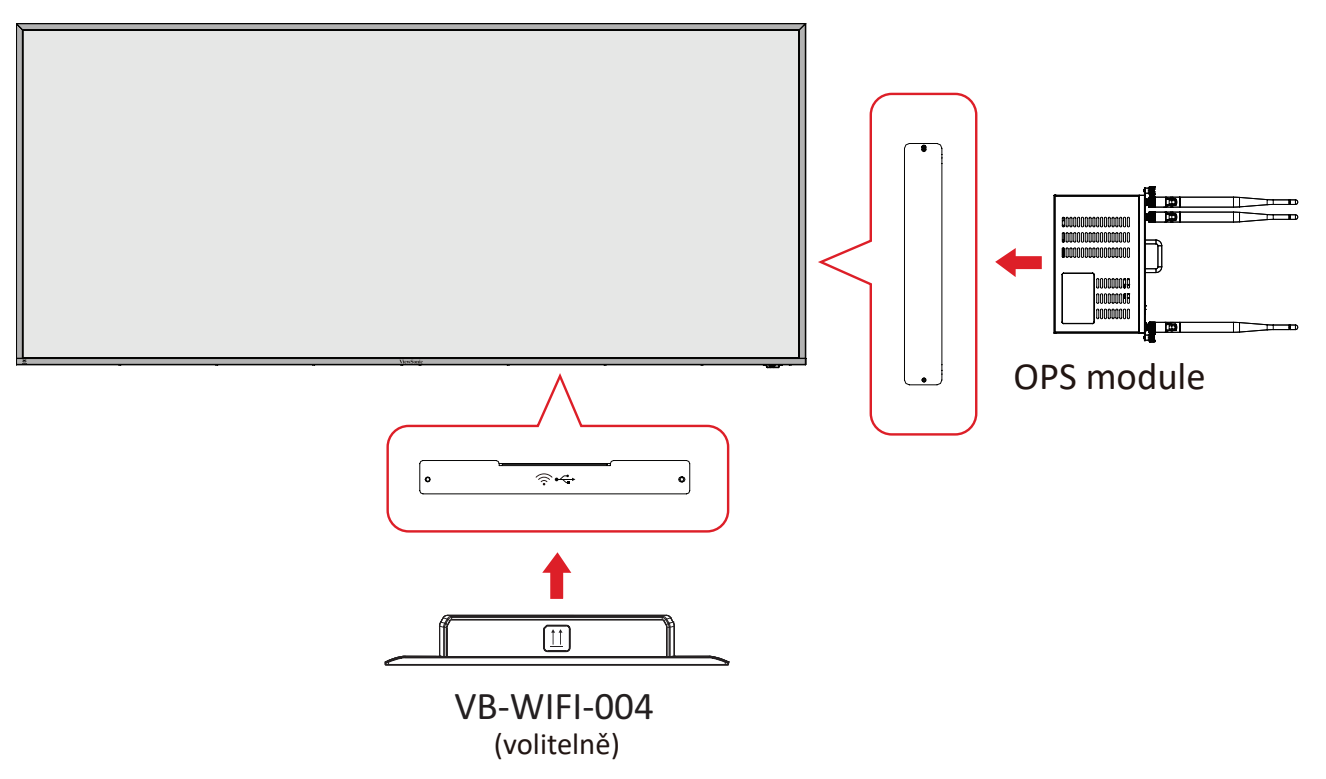

#### Dálkový ovladač

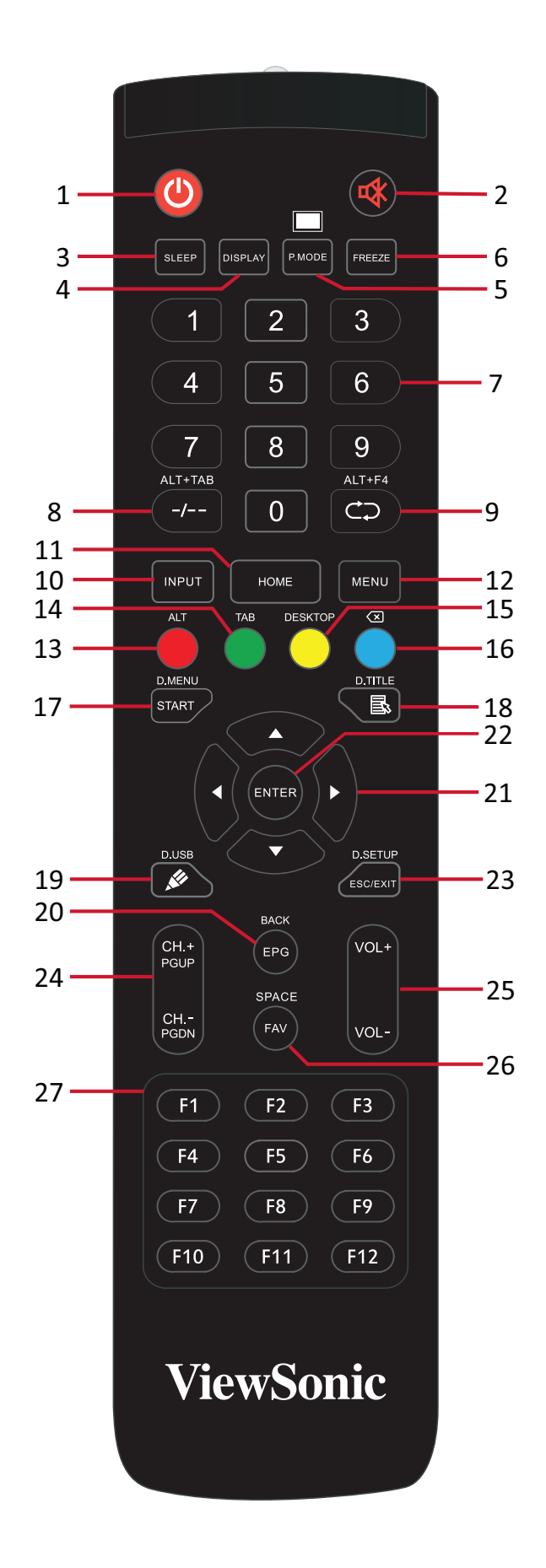

| Číslo | Položka                                                                  | Popis                                                                                            |
|-------|--------------------------------------------------------------------------|--------------------------------------------------------------------------------------------------|
| 1     | Ċ                                                                        | Zapnutí/vypnutí napájení                                                                         |
| 2     | ₫                                                                        | Vypnout/zapnout zvuk                                                                             |
| 3     | SLEEP                                                                    | Režim spánku                                                                                     |
| 4     | DISPLAY                                                                  | Pro zdroje, které nepoužívají systém Android; zobrazení<br>informací o aktuálním vstupním zdroji |
| 5     | P.MODE                                                                   | Prázdná obrazovka                                                                                |
| 6     | FREEZE                                                                   | Zmrazení obrazu                                                                                  |
| 7     |                                                                          | Číselná tlačítka                                                                                 |
| 8     | ALT+TAB<br>-/                                                            | Slot-in PC, mezerník, Alt+Tab                                                                    |
| 9     | ALT+F4                                                                   | Slot-in PC, zavření okna programu                                                                |
| 10    | INPUT                                                                    | Výběr vstupního zdroje                                                                           |
| 11    | HOME                                                                     | Návrat do hlavního rozhraní slot-in systému                                                      |
| 12    | MENU                                                                     | Nastavení přístupu                                                                               |
| 13    | Červená/ALT                                                              | Zachycení obrazu                                                                                 |
| 14    | Zelená/TAB                                                               | PC², klávesa [Tab]                                                                               |
| 15    | Žlutá/DESKTOP                                                            | Slot-in PC, přechod na plochu                                                                    |
| 16    | Modrá/∕⊠                                                                 | PC <sup>2</sup> , klávesa [Backspace]                                                            |
| 17    | START/D.MENU                                                             | PC², klávesa [Windows]                                                                           |
| 18    | <b>■</b> /D.TITLE                                                        | PC², klávesa [Nabídka]                                                                           |
| 19    | <i>№</i> /D.USB                                                          | Nastavení softwaru pro psaní                                                                     |
| 20    | EPG/BACK                                                                 | Tlačítko pro návrat                                                                              |
| 21    | $\blacktriangle / \blacktriangledown / \checkmark / \blacktriangleright$ | Posun nahoru, dolů, doleva a doprava                                                             |
| 22    | ENTER                                                                    | Potvrzení výběru/stavu                                                                           |
| 23    | ESC/EXIT/<br>D.SETUP                                                     | Tlačítko pro zavření dialogových oken                                                            |
| 24    | CH.+/PGUP/CH/<br>PGDN                                                    | CH+: PC, předchozí stránka<br>CH-: PC, další stránka                                             |
| 25    | VOL+/VOL-                                                                | Zvýšení/snížení hlasitosti                                                                       |
| 26    | FAV/SPACE                                                                | PC², klávesa [mezerník]                                                                          |
| 27    | F1-F12                                                                   | PC, funkční klávesy F1–F12                                                                       |

<sup>2 -</sup> Funkční tlačítka pro počítač nejsou k dispozici bez Slot-in PC.

#### Vložení baterií do dálkového ovladače

Pokyny pro vložení baterií do dálkového ovladače:

- 1. Sejměte kryt na zadní straně dálkového ovládání.
- Vložte dvě baterie "AAA" tak, aby se symbol "+" na baterii shodoval se symbolem "+" na sloupku baterie.
- Nasaďte kryt tak, že jej zarovnáte s otvorem na dálkovém ovladači a zaklapnete západku.

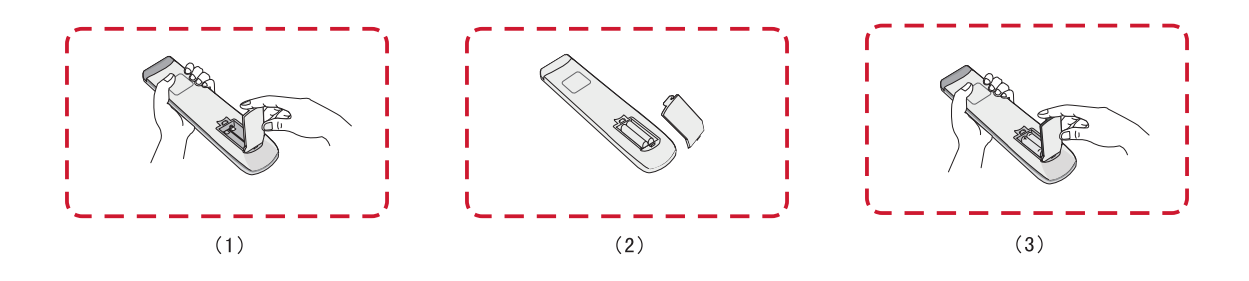

**VAROVÁNÍ:** Při výměně baterií za nesprávný typ hrozí nebezpečí výbuchu.

#### POZNÁMKA:

- Doporučuje se nekombinovat různé typy baterií.
- Staré baterie vždy zlikvidujte ekologickým způsobem. Další informace o bezpečné likvidaci baterií získáte u místních úřadů.

#### Dosah přijímače dálkového ovládání

Zde je zobrazen pracovní rozsah dálkového ovládání. Účinný dosah je 6 metrů, 30° stupňů doleva a doprava. Zajistěte, aby nic nebránilo signálu dálkového ovladače do přijímače.

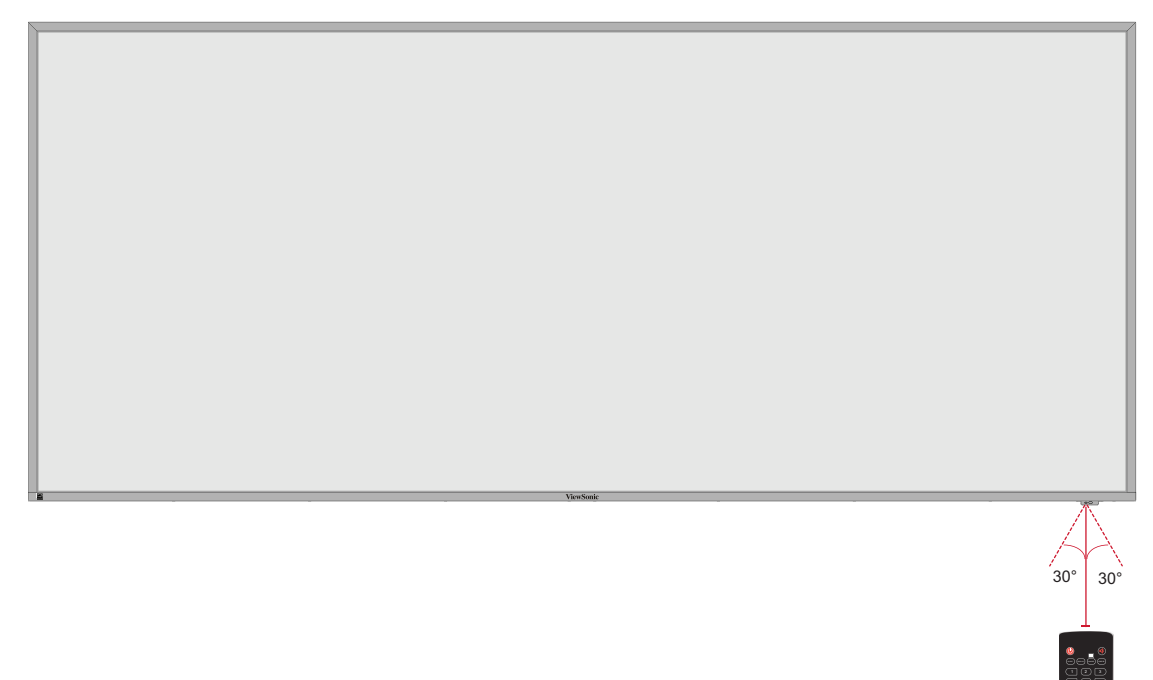

# Připojení

## Připojení k napájení

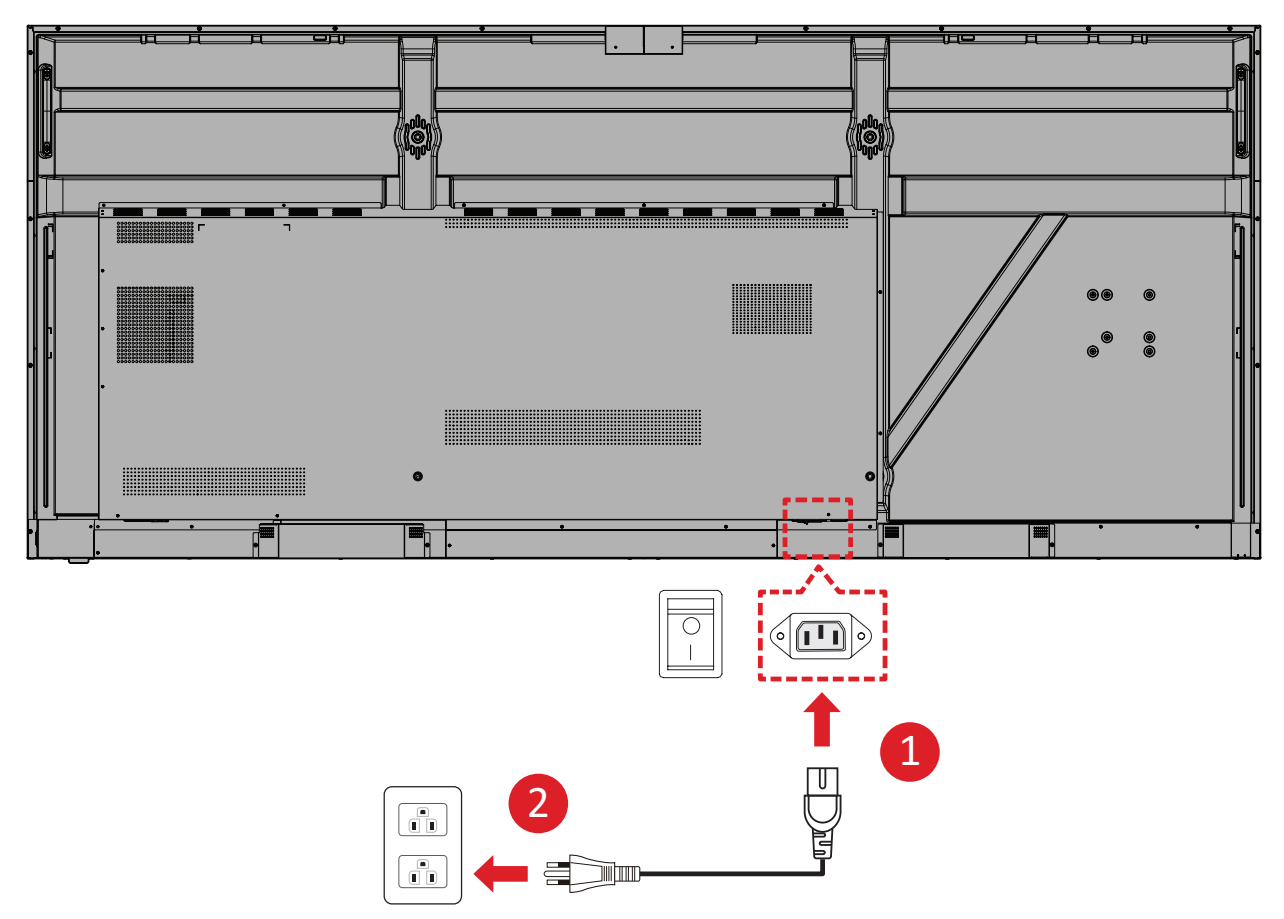

- 1. Připojte napájecí kabel ke konektoru vstupu napájení na zadní straně zařízení.
- 2. Připojte napájecí kabel k elektrické zásuvce.

## Připojení externích zařízení a dotykové připojení

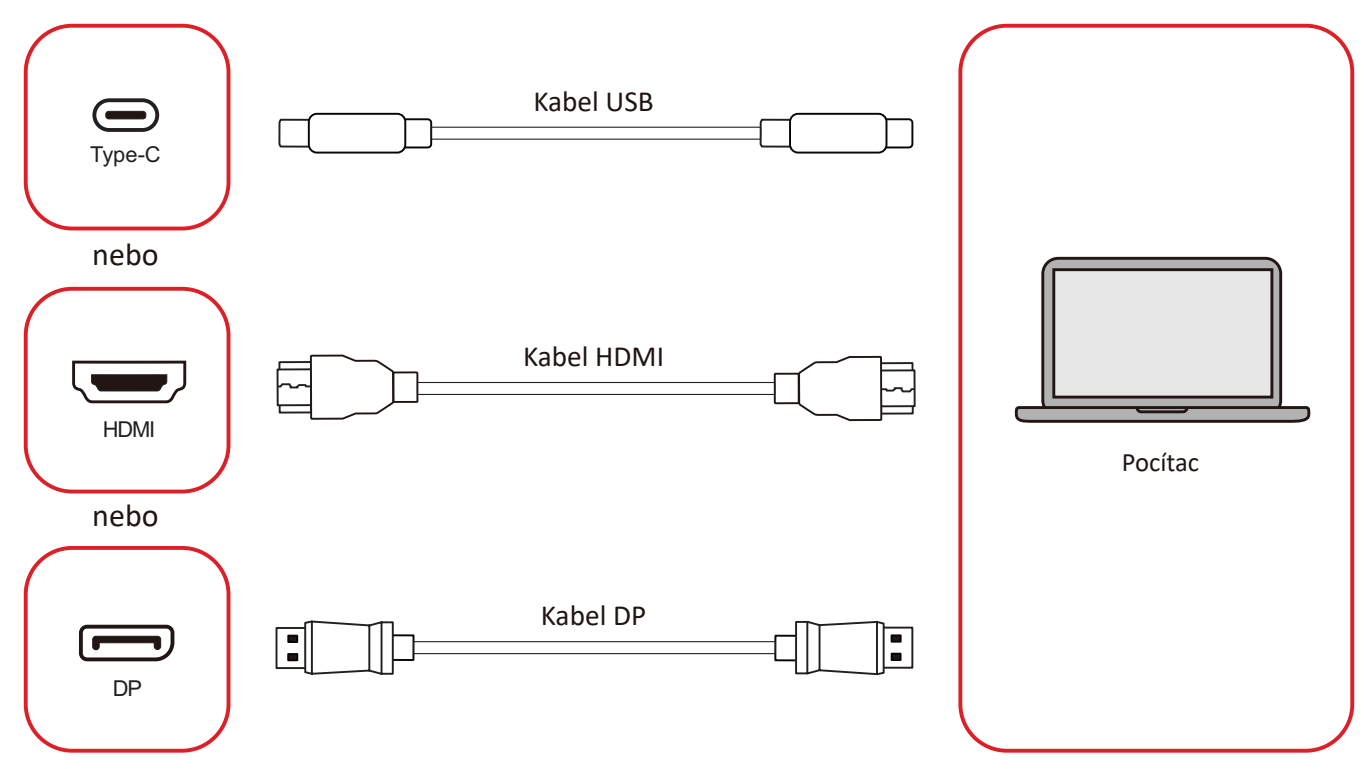

Vaše externí zařízení lze připojit následujícími způsoby:

#### Připojení USB Type-C

Připojte kabel USB Type-C z externího zařízení k portu Type-C () na displeji.

#### Připojení HDMI

Připojte kabel HDMI z externího zařízení k portu HDMI 1/2/3/4 na displeji.

#### Připojení DisplayPort

Připojte kabel DisplayPort z externího zařízení k portu **DP** na displeji.

## Připojení rozhraní RS-232

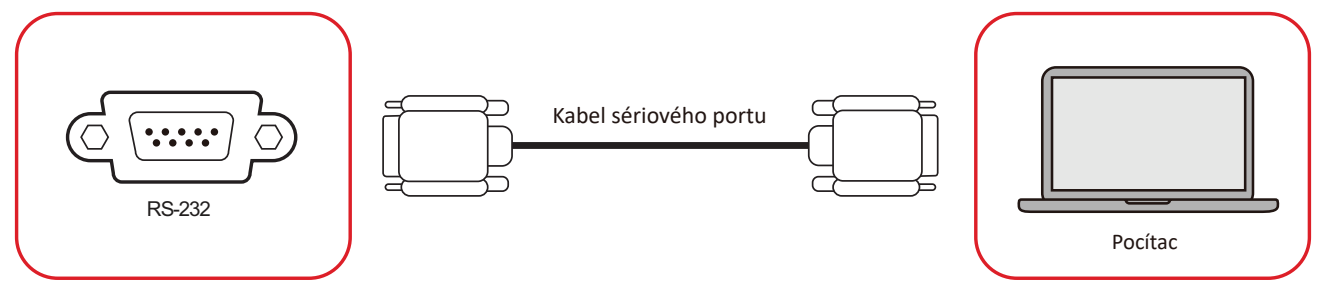

Když propojíte monitor s externím počítačem pomocí kabelu sériového portu RS-232, lze ovládat některé funkce dálkově z počítače, včetně zapnutí/vypnutí napájení, nastavení hlasitosti, výběru vstupu, jasu a dalších.

## Připojení USB

K zařízení Displej lze snadno připojovat různá zařízení USB a další periférie, podobně jako u každého počítače.

#### USB Type-A

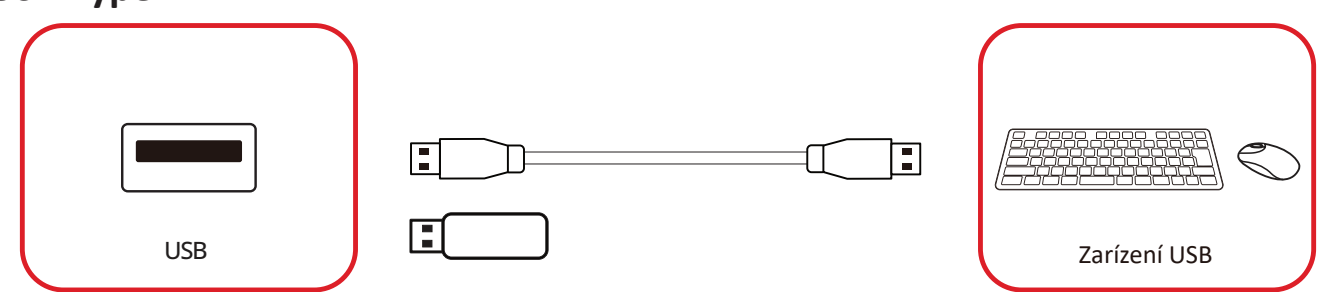

Připojte zařízení USB k portu USB Type-A.

#### USB Type-C

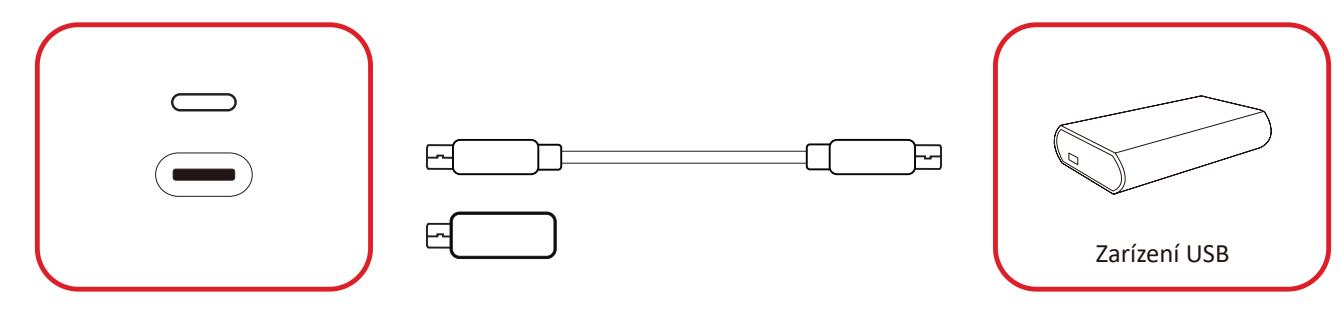

Připojte zařízení USB k portu USB Type-C ().

## Internetové připojení

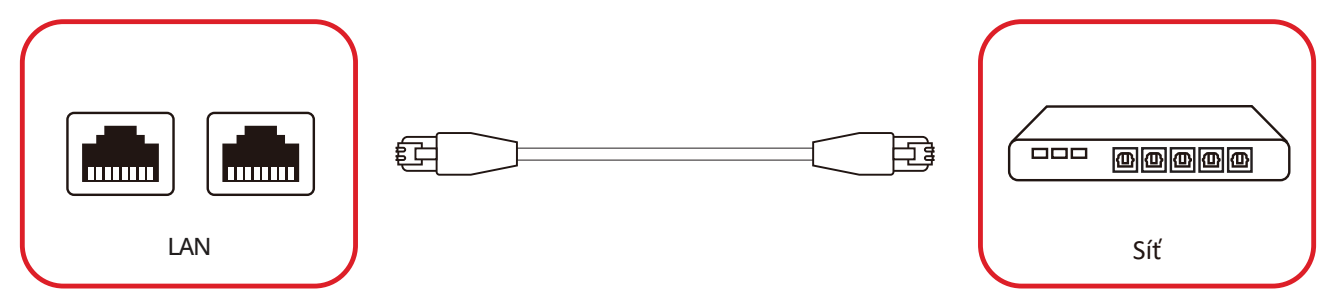

Chcete-li se připojit k místní síti, připojte k síti ethernetový kabel a druhý konec připojte k portu **LAN** displeje.

## Připojení přehrávače médií

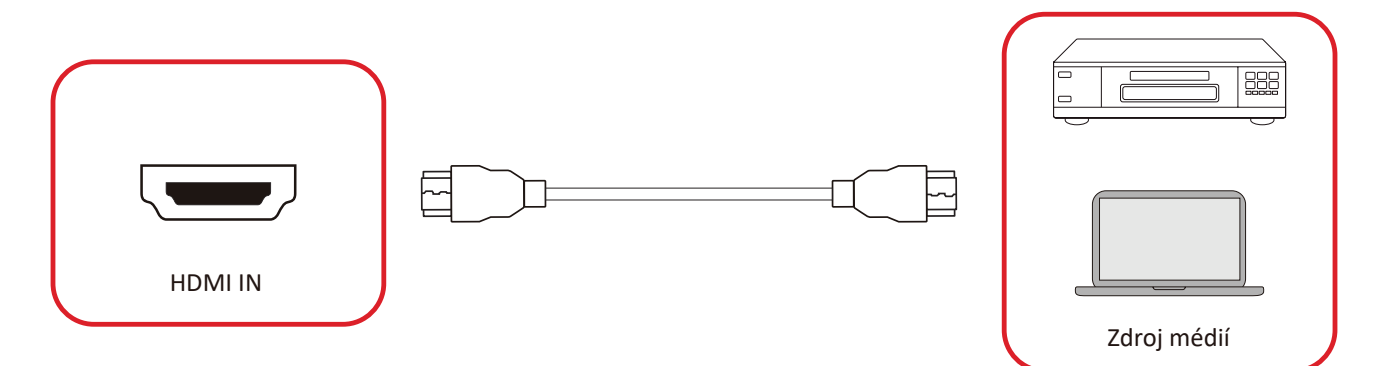

Pokyny pro připojení k přehrávači médií:

- **1.** Připojte kabel HDMI k portu **HDMI** na zařízení ViewBoard a na periferním zařízení.
- 2. Stiskněte tlačítko INPUT na dálkovém ovladači a přepněte na vstupní zdroj HDMI.

## Připojení zvuku

ViewBoard podporuje Audio In (Vstup zvuku), Audio Out (Výstup zvuku) a SPDIF.

#### Vstup zvuku

Chcete-li přehrávat zvuk z externího zařízení přes reproduktory ViewBoard, připojte jeden konec zvukového kabelu k externímu zařízení a druhý konec k portu **AUDIO IN** na ViewBoard.

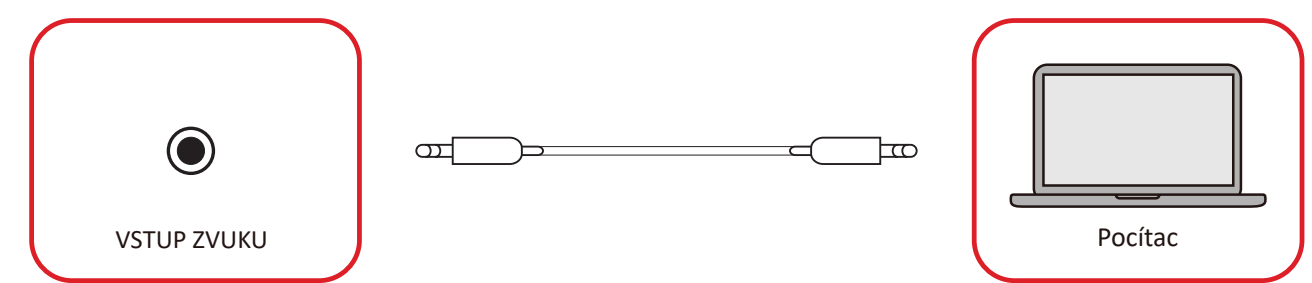

#### Výstup zvuku

Chcete-li přehrávat zvuk z ViewBoard prostřednictvím externího reproduktoru, připojte jeden konec zvukového kabelu k externímu reproduktoru a druhý konec k portu **AUDIO OUT** na ViewBoard.

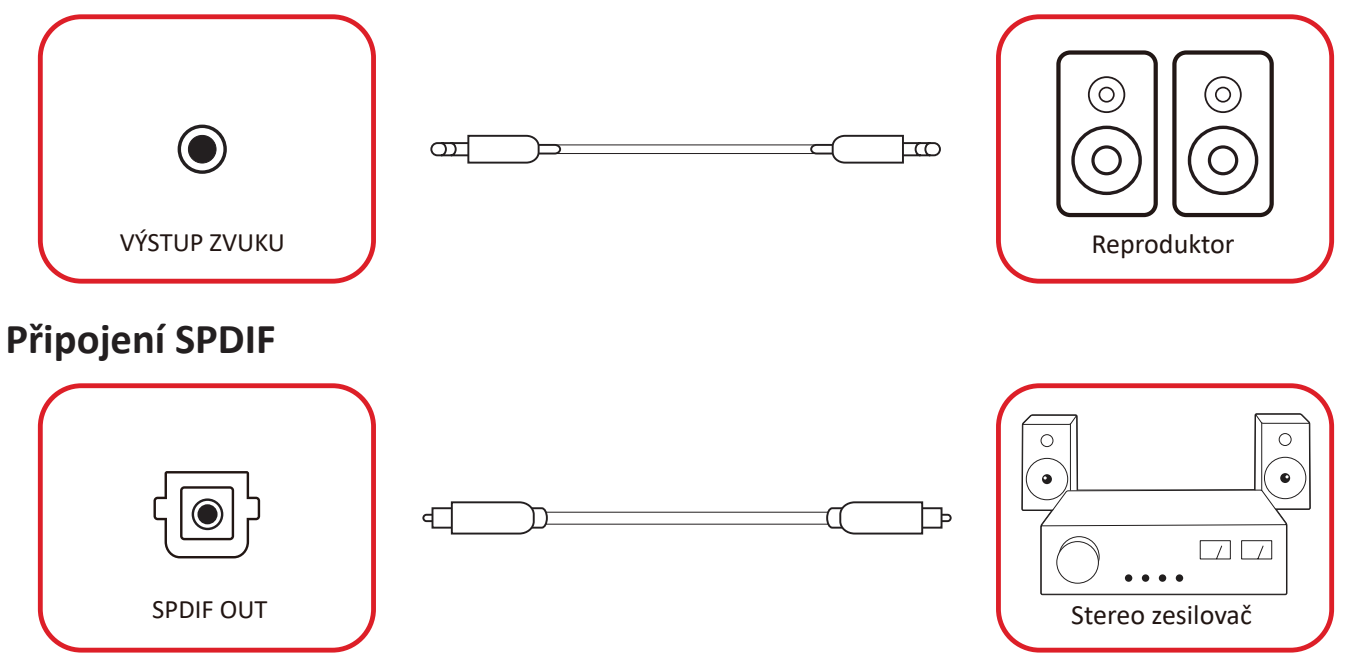

Chcete-li se připojit k externímu zvukovému systému, připojte optický kabel z portu **SPDIF** displeje k optickému konektoru zvukového systému.

## Připojení výstupu videa (HDMI Out)

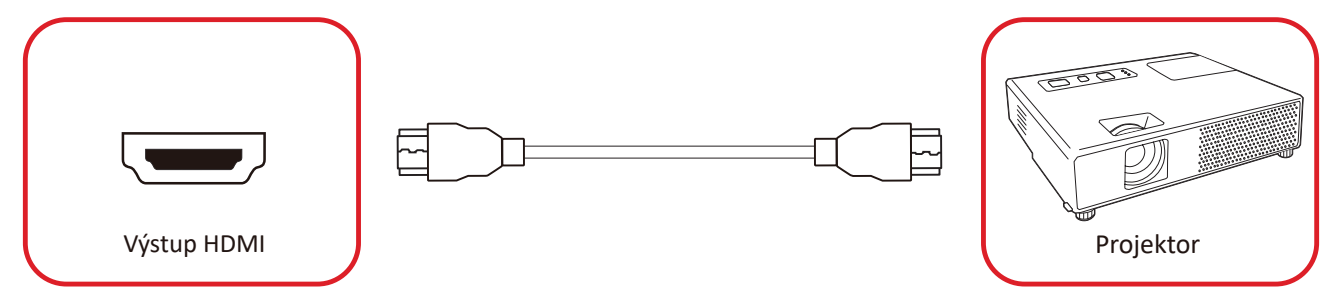

Pokyny pro zajištění výstupu videa prostřednictvím zobrazovacího zařízení:

- **1.** Připojte kabel HDMI k portu **HDMI IN (VSTUP HDMI)** vašeho zobrazovacího zařízení a druhý konec k portu **HDMI OUT (VÝSTUP HDMI)** na zařízení ViewBoard.
- Stiskněte tlačítko INPUT (VSTUP) na dálkovém ovladači a přepněte na vstupní zdroj "HDMI IN" (VSTUP HDMI).

## Volitelná připojení

Instalace desky kamery UMB202

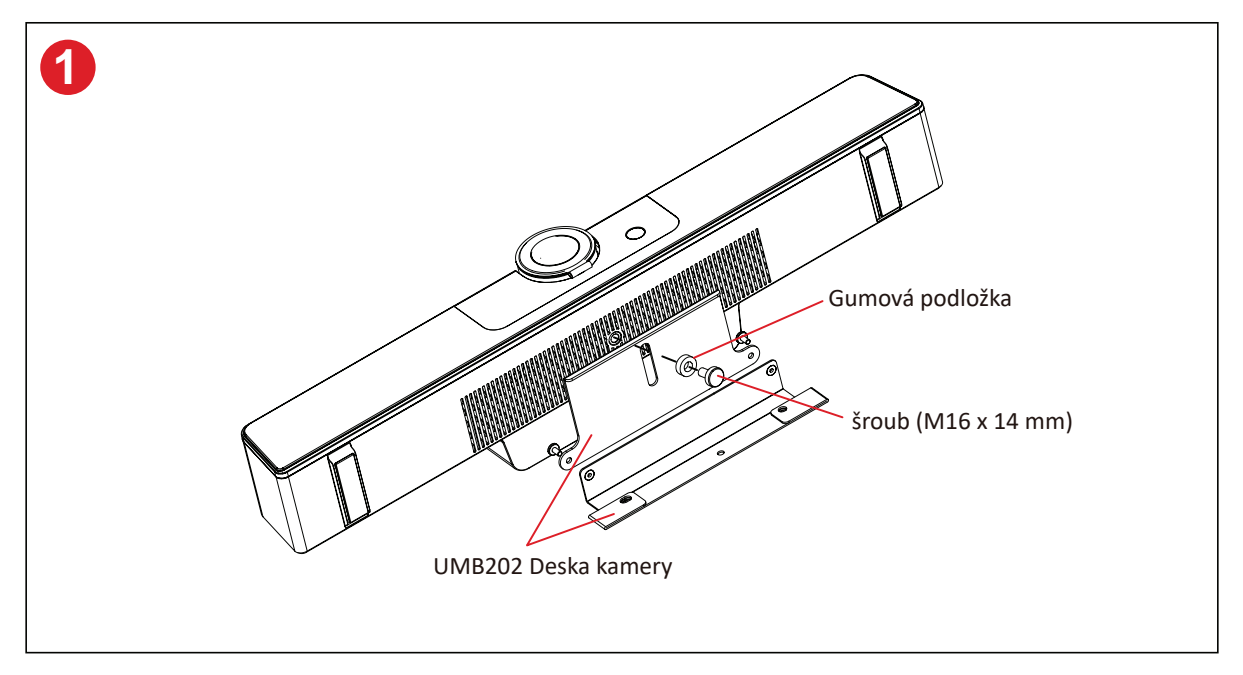

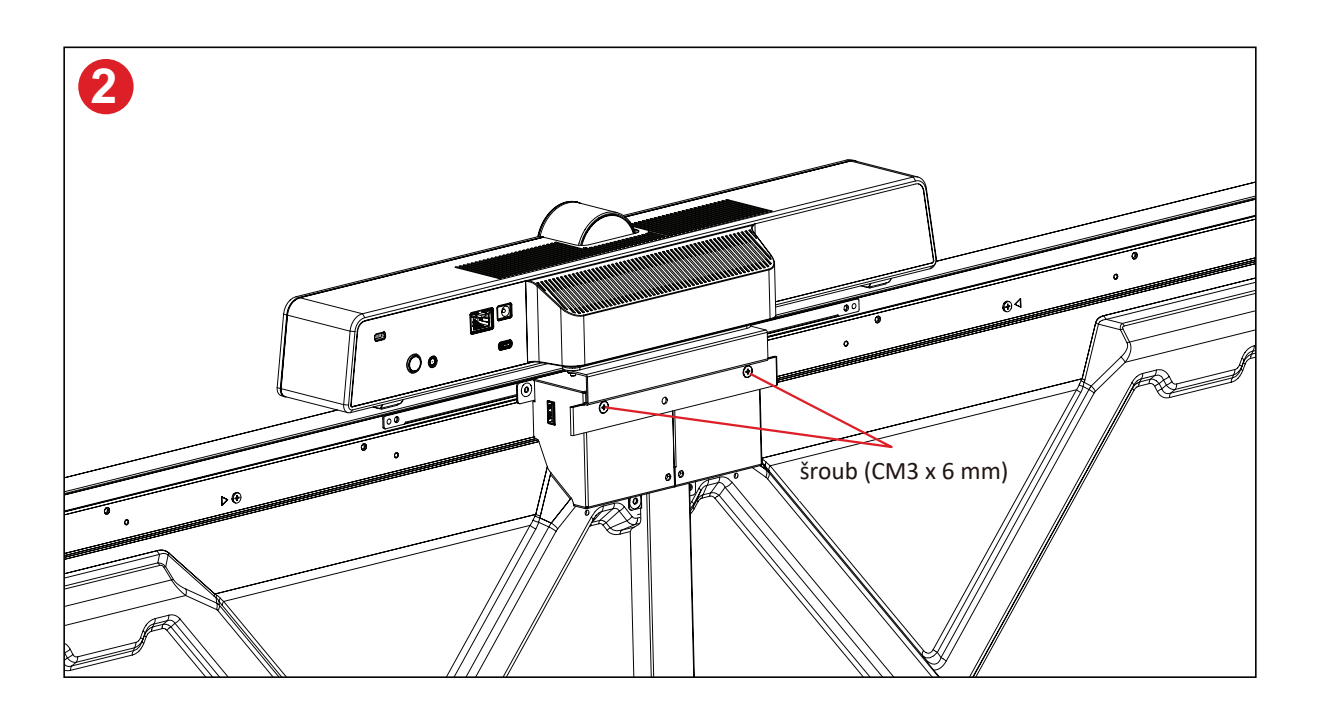

# Používání displeje

## Zapnutí/vypnutí napájení displeje

 Ujistěte se, že je napájecí kabel připojen, zapojen do zásuvky a že je vypínač v poloze "Zapnuto".

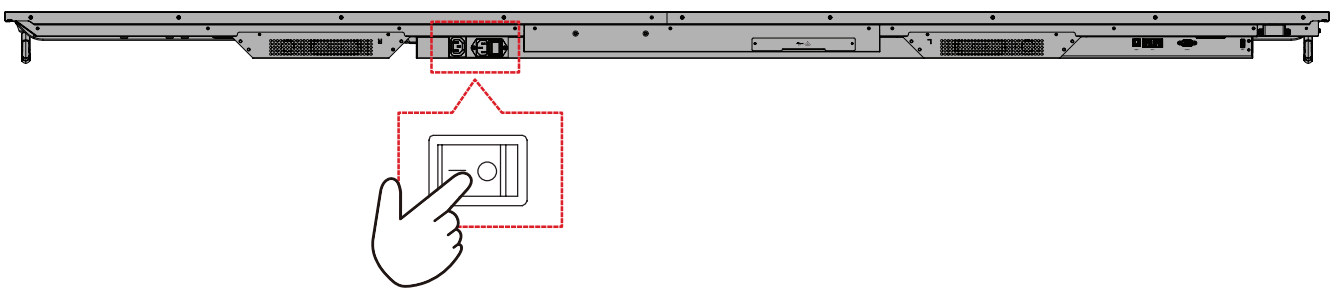

2. Stisknutím tlačítka napájení 🕁 zapněte zařízení ViewBoard.

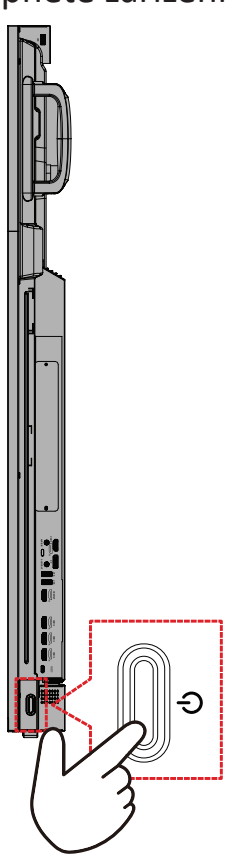

**3.** Chcete-li vypnout displej, stiskněte tlačítko napájení .

## Nastavení při prvním spuštění

Při prvním zapnutí displeje se spustí průvodce počátečním nastavením.

**1.** Vyberte váš jazyk.

| Language             |            |  |  |
|----------------------|------------|--|--|
|                      |            |  |  |
| Choose your language |            |  |  |
| 🔵 English            | 中文(简体)     |  |  |
| ● 中文(繁體)             | Français   |  |  |
| Español              | Deutsch    |  |  |
| 🔵 русский            | 🔵 Türkçe   |  |  |
| 🔵 polski             | Nederlands |  |  |
| 🔵 Tiếng Việt         | 🔵 ไทย      |  |  |
| 📄 bahasa Indonesia   | عربی 🔵     |  |  |
| 🔵 Italiano           | 🔵 Suomi    |  |  |
| 🔵 Dansk              | 🔵 Svenska  |  |  |
| 🔵 norsk bokmål       | 🔵 čeština  |  |  |
| 🔵 magyar             | Ortuguês   |  |  |
| 한국어                  | ● 日本語      |  |  |
|                      |            |  |  |

2. Vyberte vaše časové pásmo.

| Data 9 Tima                                                |   |  |
|------------------------------------------------------------|---|--|
| Select the appropriate time zone to set the date and time. |   |  |
| Automatic date & time 🗾                                    |   |  |
|                                                            |   |  |
|                                                            |   |  |
|                                                            |   |  |
| GMT+01.00 Greenwich Mean Time                              |   |  |
| Use 24-hour format                                         |   |  |
| Data format                                                |   |  |
| 🔵 MM/DD/YYYY 🔵 DD/MM/YYYY 🔵 YYYY/MM/DD                     |   |  |
|                                                            |   |  |
|                                                            |   |  |
| <                                                          | > |  |
|                                                            |   |  |

#### 3. Vyberte režim spouštění.

| 1 2 3 5 -                                                                                  |          |  |
|--------------------------------------------------------------------------------------------|----------|--|
| Boot mode                                                                                  |          |  |
|                                                                                            |          |  |
|                                                                                            |          |  |
| It launches startup programs, fires up all the services configured to                      |          |  |
| start, and loads the nardware crivers you have instailed.  Secured mode                    |          |  |
| It will remove embedded screen sharing Apps such as V-Cast, E-Airplay,<br>and Chrome Cast. |          |  |
| Disable embedded OS                                                                        |          |  |
|                                                                                            |          |  |
|                                                                                            |          |  |
|                                                                                            |          |  |
|                                                                                            |          |  |
|                                                                                            |          |  |
|                                                                                            |          |  |
|                                                                                            |          |  |
|                                                                                            |          |  |
|                                                                                            |          |  |
| <                                                                                          |          |  |
|                                                                                            | <u> </u> |  |
|                                                                                            |          |  |
|                                                                                            |          |  |
|                                                                                            |          |  |
|                                                                                            |          |  |

4. Vyberte režim úspory energie.

| Power Saving Plan                                                                                      |   |  |
|----------------------------------------------------------------------------------------------------|---|--|
| ENERGY STAR® power saving (Default)                                                                    |   |  |
| Energy Star mode will automatically power off the device after a period<br>of inactivity.  Performance |   |  |
| Performance e mode will favor device performance, but will increase<br>power consumption               |   |  |
|                                                                                                    |   |  |
|                                                                                                    |   |  |
|                                                                                                    |   |  |
|                                                                                                    |   |  |
|                                                                                                    |   |  |
| <                                                                                                    | > |  |
|                                                                                                    |   |  |

5. Přijměte nebo odmítněte ochranu soukromí a autorských práv.

| Sorie's Theory Policy explain how are transported attant and versions:<br>transport have a sorie to the sorie of the sorie of the sorie o | Last modified: March 12, 2020<br>Welcome to ViewBoard                                                                                                    |                                                                              |  |
|----------------------------------------------------------------------------------------------------|----------------------------------------------------------------------------------------------------|------------------------------------------------------------------------------|--|
| und other standiss.<br>u to otoen erc to provide the firstway and Copyright Protection information, we<br>all be able to provide the Software or respond to your inquiries but not collect<br>noral data<br>Decline Oracept                                                                                                    | A second contrast reaction of the product balance of the product balance of the product | et a<br>Bita to<br>Bita to<br>Software:<br>Jan of the<br>Jan, we<br>Crudiect |  |

## Home Screen (Hlavní obrazovka)

Z Home Screen (Hlavní obrazovka) lze přistupovat ke všem nainstalovaným aplikacím.

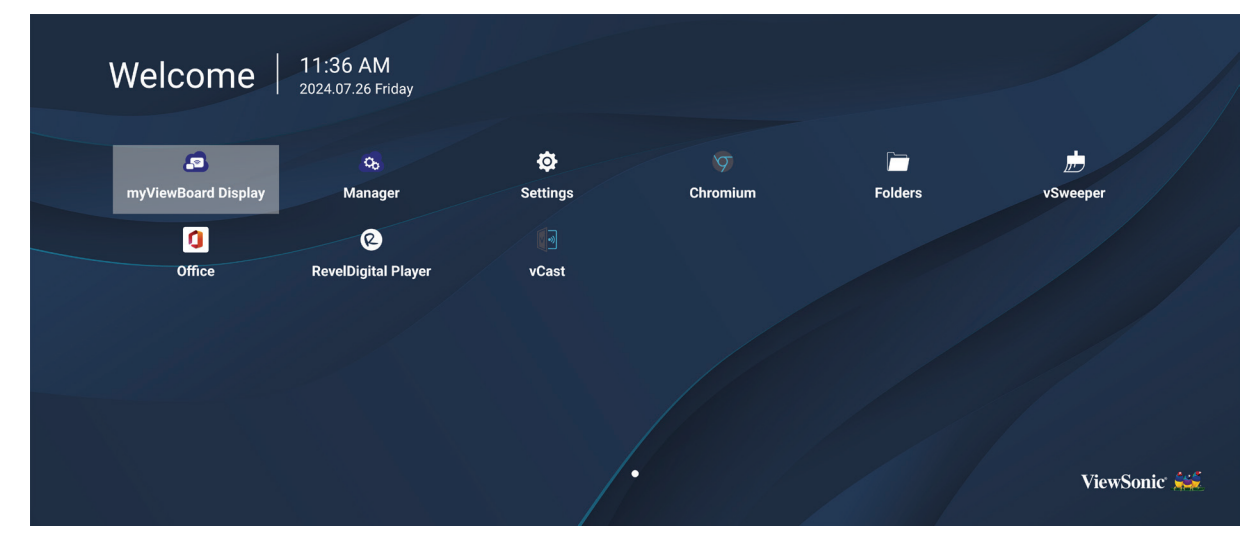

**POZNÁMKA:** Stisknutím tlačítka **Home (Domů)** na dálkovém ovladači se můžete kdykoli vrátit na **Home Screen (Hlavní obrazovka)**.

## General Settings (Obecná nastavení)

Nakonfigurujte základní nastavení sítě, zařízení a systému.

| Settings |                  |  |  |
|----------|------------------|--|--|
| Network  | Ethernet         |  |  |
| <u> </u> | WIFI             |  |  |
| Device   | Wireless Hotspot |  |  |
| 🔅 System | Bluetooth        |  |  |
|          |                  |  |  |
|          |                  |  |  |
|          |                  |  |  |
|          |                  |  |  |
|          |                  |  |  |
|          |                  |  |  |
|          |                  |  |  |

#### Network (Síť)

Nakonfigurujte nastavení Ethernetu, Wi-Fi, bezdrátového hotspotu a Bluetooth.

#### <u>Ethernet</u>

• Slouží k aktivaci/deaktivaci Ethernetu.

| ¢ | Ethernet                                    |
|---|---------------------------------------------|
|   | Main switch                                 |
|   | <ul> <li>Disable</li> <li>Enable</li> </ul> |
|   | Ethernet Configuration                      |
|   | Connection Type<br>DHCP<br>Proxy<br>None    |
|   | Mac Address<br>d4:9e:3b:98:36:c4            |
|   |                                             |

**POZNÁMKA:** Po aktivaci Ethernetu bude k dispozici typ připojení a adresa MAC.

• Upravte typ připojení.

| ح | Ethernet              |                        |  |
|---|-----------------------|------------------------|--|
|   | Linemet               | Ethernet Configuration |  |
|   |                       | • DHCP                 |  |
|   |                       | Static                 |  |
|   | Main switch           |                        |  |
|   |                       |                        |  |
|   |                       |                        |  |
|   | Ethernet Configuratio |                        |  |
|   |                       |                        |  |
|   |                       |                        |  |
|   |                       |                        |  |
|   |                       |                        |  |
|   |                       | Discard Savo           |  |
|   |                       | Discard Save           |  |
|   |                       |                        |  |

| Typ připojení                     | Popis                                                   |
|-----------------------------------|---------------------------------------------------------|
| DHCP                              | Nelze změnit adresu IP, masku sítě, adresu DNS a bránu. |
| Static IP<br>(Statická IP adresa) | Můžete zadat IP adresu, masku sítě, DNS adresu a bránu. |
#### <u>Wi-Fi</u>

- Slouží k aktivaci/deaktivaci Wi-Fi.
- Přidejte síť Wi-Fi nebo vyberte ze seznamu dostupných.

| Ċ | WiFi            |
|---|-----------------|
|   |                 |
|   |                 |
|   | ≈ 🗎 DemoRoom    |
|   |                 |
|   |                 |
|   | ≈               |
|   | ≈ 🔒 VS-Meeting  |
|   | r ● OBS         |
|   | ○ ● VODT_Office |
|   |                 |

POZNÁMKA: Po aktivaci Wi-Fi se zobrazí seznam dostupných sítí.

Wireless Hotspot (Bezdrátový hotspot)

- Slouží k aktivaci/deaktivaci bezdrátového hotspotu.
- Po aktivaci sdílejte připojení k internetu se svými zařízeními.

| Ð | Wireless Hotspot                               |
|---|------------------------------------------------|
|   | Main switch                                    |
|   | <ul> <li>Disable</li> <li>Enable</li> </ul>    |
|   | Hotspot Configuration                          |
|   | Network Name:CDE4330<br>Security Type:WPA2 PSK |
|   |                                                |
|   |                                                |
|   |                                                |

#### <u>Bluetooth</u>

• Slouží k aktivaci/deaktivaci funkce Bluetooth.

| Ð | Bluetooth                                                                           |   |
|---|-------------------------------------------------------------------------------------|---|
|   | Bluetooth<br>CDE4330 is visible to nearby devices while Bluetooth settings is open. | 0 |
|   | <ul> <li>Disable</li> <li>Enable</li> </ul>                                         |   |
|   | Available Device                                                                    |   |
|   | ★ Furbo3-S3                                                                         |   |
|   | ☐ MICHAEL-WU-T490                                                                   |   |
|   | ₽ LAPTOP-KUO                                                                        |   |
|   | <b>모</b> V07500001466                                                               |   |
|   | 모 MAGGIE-CHIU                                                                       |   |

## Device (Zařízení)

Nakonfigurujte nastavení Signage Display (Digitální poutač), System Tools (Systémové nástroje), Display (Zobrazení), Apps (Aplikace) a Physical Keyboard (Fyzická klávesnice).

| Setti | ngs     |                                            |  |
|-------|---------|--------------------------------------------|--|
|       | Network | Signage Display<br>System Tools<br>Display |  |
|       | System  | Apps<br>Input Source<br>Physical Keyboard  |  |
|       |         |                                            |  |
|       |         |                                            |  |

#### Signage Display (Digitální poutač)

| 5 | Signage Display     | ,                               |
|---|---------------------|---------------------------------|
|   |                     |                                 |
|   | General settings    |                                 |
|   |                     | Signage Display Name<br>CDE92UW |
|   |                     | Boot logo                       |
|   | Source setting      |                                 |
|   |                     | Custom App                      |
|   | Credential settings |                                 |
|   |                     | Trusted Credentials             |
|   |                     | User Credentials                |

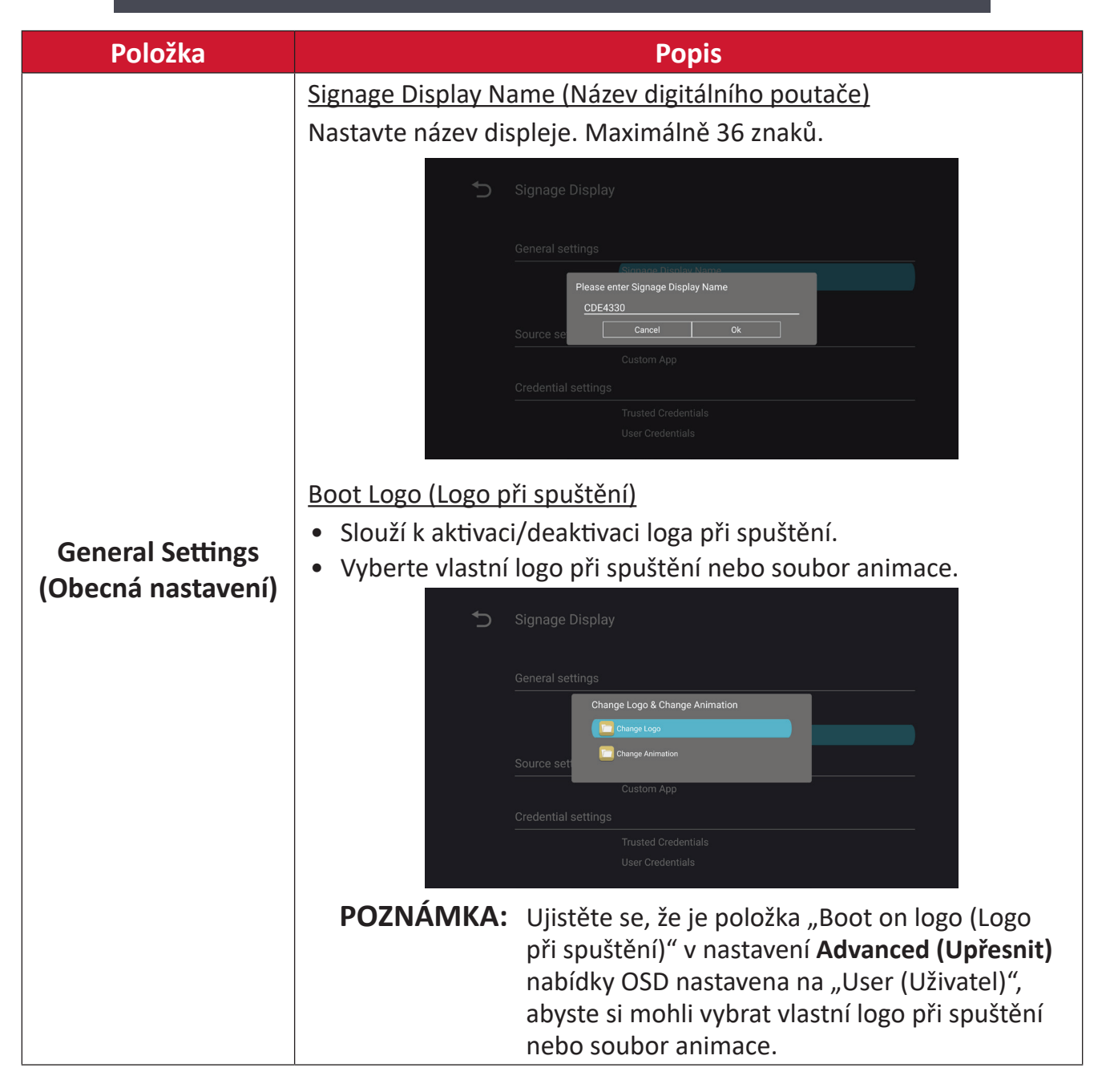

| Položka                              | Ponis                                                                                                    |
|--------------------------------------|----------------------------------------------------------------------------------------------------|
| TOTOZKO                              | Custom Ann () (lostní anlikase)                                                                                                    |
|                                      | Nastavte vlastní aplikaci .apk pro vlastní zdroj vstupu. Pokud je<br>nastavena vlastní aplikace, na displeji se aplikace otevře, když se<br>zdroj vstupu změní na "Custom (Vlastní)". |
|                                      | Signage Display                                                                                                    |
|                                      | Select App                                                                                                    |
| Source Setting<br>(Nastavení zdroje) | Custom App<br>Select App<br>Display Firefox RevelDigital Player VCastReceiver Forget Cancel SAVE                                                                                      |
|                                      | Signage Display Select App vCastReceiver                                                                                                    |
|                                      | External Storage (Externí úložiště)                                                                                                    |
|                                      | Slouží k aktivaci/deaktivaci úložiště USB.                                                                                                    |
| Security<br>(Zabezpečení)            | <b>POZNÁMKA:</b> Po povolení znovu připojte všechna připojená<br>USB externí paměťová zařízení.                                                                                       |
|                                      | <u>Unknown Sources (Neznámé zdroje)</u><br>Slouží k aktivaci/deaktivaci instalaci neznámých souborů .apk.                                                                             |

## System Tools (Systémové nástroje)

| Ð | System Tools    |                                 |
|---|-----------------|---------------------------------|
|   | Clear Storage   |                                 |
|   |                 | All                             |
|   |                 | Internal storage                |
|   |                 | USB storage                     |
|   | Reset           |                                 |
|   | -               | Factory Reset                   |
|   | Import & Export |                                 |
|   |                 | Export Signage Display Settings |
|   |                 | Import Signage Display Settings |
|   | Clone           |                                 |

| Položka Popis      |                                                                                                    |
|--------------------|----------------------------------------------------------------------------------------------------|
|                    | <u>All (Vše)</u>                                                                                                    |
|                    | Vymaže data ve všech složkách.                                                                                                    |
| Clear Storage      | Internal Storage (Interní úložiště)                                                                                                    |
| (Vymazat úložiště) | Vymaže pouze data ve složkách vnitřního úložiště.                                                                                                    |
|                    | <u>USB Storage (Úložiště USB)</u>                                                                                                    |
|                    | Vymažte pouze data složky úložiště USB.                                                                                                    |
|                    | Factory Reset (Obnovení továrního nastavení)                                                                                                    |
|                    | Obnoví výchozí tovární nastavení.                                                                                                    |
|                    | 5 Factory Reset                                                                                                    |
| Reset (Resetovat)  | This will erase all data from your device's internal storage, including:  System and app data and settings Downloaded apps Wusic Photos Video Other user data Erase all your personal information and downloaded apps? You can't reverse this action! The system will reboot later! |

| Položka          | Popis                                                                                                    |
|------------------|----------------------------------------------------------------------------------------------------|
|                  | <u>Export Signage Display Settings (Exportovat nastavení digitálního poutače)</u>                                                                                                    |
|                  | Exportuje nastavení displeje do USB.                                                                                                    |
|                  | POZNÁMKA:                                                                                                    |
| Import & Export  | <ul> <li>Název uloženého souboru bude: vs8386SettingFile.txt</li> </ul>                                                                                                    |
| exportovat)      | <ul> <li>Soubor bude uložen do složky s názvem "ViewSonic".</li> <li>Pokud neexistuje, bude vytvořen.</li> </ul>                                                                                                    |
|                  | Import Signage Display Settings (Importovat nastavení<br>digitálního poutače)                                                                                                    |
|                  | Slouží k importu nastavení displeje z USB.                                                                                                    |
| Clone (Klonovat) | Clone Media Files          Source       USB storage         USB storage       USB storage         USB storage       USB storage         Party storage       USB storage         Slouží k vytvoření kopii mediálních souborů ze složky interního úložiště "AutoPlayFiles".         Source (Zdroj)         Vyberte umístění kopírování mediálních souborů (interní úložiště nebo USB).         Target (Cíl)         Jako cíl pro kopírované mediální soubory vyberte interní úložiště nebo USB. |

#### <u>Display (Displej)</u>

| Ð | Display                     |           |
|---|-----------------------------|-----------|
|   | Font Size                   | Normal    |
|   | Backlight                   | 100       |
|   | Orientation                 | Landscape |
|   | Wallpaper                   |           |
|   | HDMI Out Resolution Setting | Auto      |
|   | OPS 5K detect               | 5К        |
|   |                             |           |

| Položka                       | Popis                                        |
|-------------------------------|----------------------------------------------|
| Font Size<br>(Velikost písma) | Slouží k úpravě velikosti písma na displeji. |
| Backlight (Podsvícení)        | Slouží k úpravě jasu displeje.               |
| Orientation (Orientace)       | Vyberte režim na šířku nebo na výšku.        |
| Wallpaper (Tapeta)            | Vyberte obrázek na pozadí displeje.          |

Apps (Aplikace)

- Umožňuje zobrazit všechny spuštěné nebo nainstalované aplikace. Vyberte pro podrobnější informace a možnosti.
- Výběrem spuštěné aplikace se zobrazí více informací a aplikaci lze zastavit nebo nahlásit.

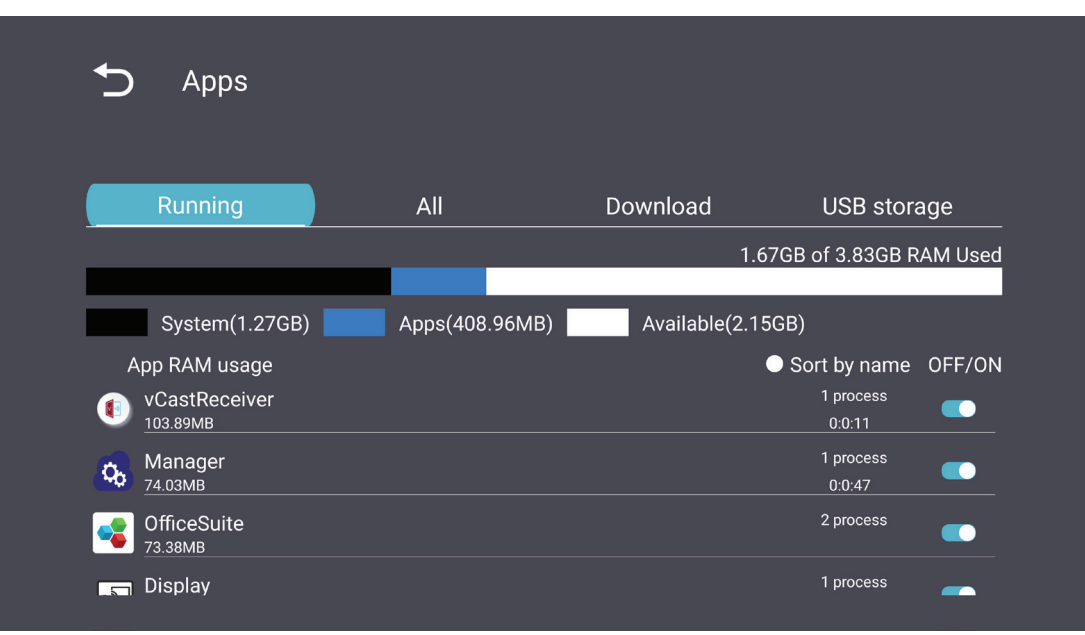

## System (Systém)

Date & Time (Datum a čas)

Nastavte časové pásmo a automatický čas.

| 5 [ | Date & time                                              |
|-----|----------------------------------------------------------|
|     | Select time zone<br>Coordinated Universal Time GMT+00:00 |
| -   | NTP Server                                               |
|     |                                                          |
|     |                                                          |
|     |                                                          |

## About (O aplikaci)

| Ð | About                                                                       |
|---|-----------------------------------------------------------------------------|
|   | Asset tagging                                                               |
|   | Local system updates                                                        |
|   | Online system updates                                                       |
|   | Legal information                                                           |
|   | Android version<br>13                                                       |
|   | Kernel version<br>5.10.107-ab20240622.213413#1 Sat Jun 22 21:36:10 CST 2024 |
|   | Build number                                                                |

| Položka                                                     | Popis                                                                                                    |
|-------------------------------------------------------------|----------------------------------------------------------------------------------------------------|
| Online System<br>Updates<br>(Online aktualizace<br>systému) | Když je displej vypnutý, systém automaticky zkontroluje novou<br>verzi. Pokud je nalezena nová verze, systém se automaticky<br>aktualizuje. Po dokončení aktualizace se systém vypne. |
| Android Version<br>(Verze pro Android)                      | Informace o aktuální verzi systému Android.                                                                                                    |
| Kernel Version<br>(Verze jádra)                             | Informace o verzi jádra.                                                                                                    |
| Build Number<br>(Číslo sestavení)                           | Informace o čísle sestavení.                                                                                                    |

# Strom nabídky General Settings (Obecná nastavení)

| Přístup              | Vedlejší nabídka                      | Možnost nabídky                                   |                                                                   |
|----------------------|---------------------------------------|---------------------------------------------------|-------------------------------------------------------------------|
|                      |                                       | Enable/ Disable<br>(Povolit/zakázat)              |                                                                   |
|                      | Ethernet                              | Ethernet Configuration<br>(Konfigurace Ethernetu) | Connection Type<br>(Typ připojení)<br>MAC Address<br>(Adresa MAC) |
| Notwork              | Wi-Fi                                 | Enable/ Disable<br>(Povolit/zakázat)              |                                                                   |
| (Síť)                |                                       | Add Wi-Fi (Přidat Wi-Fi)                          | _                                                                 |
| (510)                | Wireless Hotspot                      | Enable/ Disable<br>(Povolit/zakázat)              |                                                                   |
|                      | (Bezdrátový hotspot)                  | Hotspot Configuration<br>(Konfigurace hotspotu)   | _                                                                 |
|                      | Bluetooth                             | Enable/ Disable<br>(Povolit/zakázat)              | _                                                                 |
|                      |                                       | Available Devices<br>(Dostupná zařízení)          |                                                                   |
|                      | Signage Display<br>(Digitální poutač) | General Settings<br>(Obecná nastavení)            | Signage Display Name<br>(Název digitálního<br>poutače)            |
|                      |                                       |                                                   | Boot Logo<br>(Logo při spuštění)                                  |
|                      |                                       | Source Setting<br>(Nastavení zdroje)              | Custom App<br>(Vlastní aplikace)                                  |
|                      |                                       |                                                   | Trusted Credentials<br>(Důvěryhodné<br>přihlašovací údaje)        |
| Device<br>(Zařízení) |                                       | Credentials Settings<br>(Nastavení přihlašovacích | User Credentials<br>(Přihlašovací údaje<br>uživatele)             |
|                      |                                       | údajů)                                            | Install from Storage<br>(Instalovat z úložiště)                   |
|                      |                                       |                                                   | Clear Credentials<br>(Vymazat přihlašovací<br>údaje)              |
|                      |                                       | Security (Zabeznečení)                            | External Storage<br>(Externí úložiště)                            |
|                      |                                       | Security (Zabezpeceni)                            | Unknown Sources<br>(Neznámé zdroje)                               |

| Přístup              | Vedlejší nabídka                          | Možnost nabídky                            |                                                                                                    |  |
|----------------------|-------------------------------------------|--------------------------------------------|----------------------------------------------------------------------------------------------------|--|
|                      | Signage Display<br>(Digitální poutač)     | Security (Zabezpečení)                     | Privacy and Copyright<br>Protection<br>(Ochrana soukromí a<br>autorských práv)<br>App Authority                           |  |
|                      |                                           |                                            | (Autorita aplikace)<br>All (Vše)                                                                                          |  |
|                      |                                           | Vymazat úložiště                           | Internal Storage<br>(Interní úložiště)                                                                                    |  |
|                      |                                           |                                            | USB Storage<br>(Úložiště USB)                                                                                             |  |
|                      |                                           | Reset (Resetovat)                          | Factory Reset<br>(Obnovení továrního<br>nastavení)                                                                        |  |
| Device<br>(Zařízení) | System Tools<br>(Systémové nástroje)      | Import & Export<br>(Importovat/exportovat) | Export Signage Display<br>Settings<br>(Exportovat nastavení<br>digitálního poutače)<br>Import Signage Display<br>Settings |  |
|                      |                                           |                                            | (Importovat nastavení<br>digitálního poutače)                                                                             |  |
|                      |                                           | Clone (Klonovat)                           | Clone Media Files<br>(Klonovat mediální<br>soubory)                                                                       |  |
|                      | Display (Displej)                         | Font Size (Velikost písma)                 |                                                                                                    |  |
|                      |                                           | Backlight (Podsvícení)                     |                                                                                                    |  |
|                      |                                           | Orientation (Orientace)                    |                                                                                                    |  |
|                      |                                           | Wallpaper (Tapeta)                         |                                                                                                    |  |
|                      | Apps (Aplikace)                           |                                            |                                                                                                    |  |
|                      | Physical Keyboard<br>(Fyzická klávesnice) |                                            |                                                                                                    |  |
|                      | Date & Time                               | Select Time Zone                           |                                                                                                    |  |
|                      | (Datum a čas)                             | NTP Server (Server NTP)                    |                                                                                                    |  |
|                      |                                           | Online System Updates                      |                                                                                                    |  |
| Suctors              |                                           | (Online aktualizace systému)               |                                                                                                    |  |
| System<br>(Systém)   |                                           | Legal Information                          |                                                                                                    |  |
|                      | About (O aplikaci)                        |                                            |                                                                                                    |  |
|                      |                                           | (Verze pro Android)                        |                                                                                                    |  |
|                      |                                           | Kernel Version (Verze jádra)               |                                                                                                    |  |
|                      |                                           | Build Number (Číslo sestavení)             |                                                                                                    |  |

# Nabídka na obrazovce (OSD)

Přístup k nastavením Picture (Obraz), Screen (Obrazovka), Audio (Zvuk), Time (Čas), Advanced (Pokročilé) a About (Informace).

## Navigování v nabídce OSD pomocí dálkového ovladače

- 1. Stisknutím tlačítka Settings (Nastavení) (
  ) na dálkovém ovladači zobrazte nabídku OSD.
- Pomocí směrových tlačítek ▼/▲/◀/▶ vybírejte položky nabídky a upravujte hodnoty.
- **3.** Stisknutím tlačítka **Back (Zpět)** (**(**) se vrátíte na předchozí nabídku.
- 4. Dalším stisknutím tlačítka Settings (Nastavení) () ukončíte nabídku OSD.

# Struktura nabídky OSD (On-Screen Display)

| Přístup | Vedlejší nabídka  |                |  |
|---------|-------------------|----------------|--|
|         | Brightness        | (0~100)        |  |
|         | Contrast          | (0~100)        |  |
|         | Sharpness         | (0~100)        |  |
|         | Color             | (0~100)        |  |
|         |                   | Warm (7500K)   |  |
|         | Color Tomporaturo | Normal (9300K) |  |
|         | Color lemperature | Cool (10000K)  |  |
|         |                   | User           |  |
|         |                   | Normal         |  |
|         | Dicture Mede      | Dynamic        |  |
| Picture |                   | Soft           |  |
|         |                   | User           |  |
|         | Flicker Free      | Off            |  |
|         |                   | On             |  |
|         | Blue Light Filter | (0~100)        |  |
|         |                   | Native         |  |
|         | Gamma Set         | 2.2            |  |
|         |                   | 2.4            |  |
|         |                   | DICOM          |  |
|         | Picture Reset     | Cancel         |  |
|         | Ficture Reset     | Reset          |  |
|         |                   | Off            |  |
|         | Sub Mode          | PIP            |  |
|         |                   | PBP            |  |
| DID     | PIP Size          |                |  |
| F IF    | PIP Position      |                |  |
|         | PIP Source        |                |  |
|         | PIP Audio         |                |  |
|         | PIP Reset         |                |  |

| Přístup | Vedlejší nabídka            |           |  |
|---------|-----------------------------|-----------|--|
|         | Balance                     | (0~100)   |  |
|         | Treble                      | (0~100)   |  |
|         | Bass                        | (0~100)   |  |
|         | Volume                      | (0~100)   |  |
|         | Maximum Volume              | (0~100)   |  |
|         | Minimum Volume              | (0~100)   |  |
|         | N4: to                      | Off       |  |
| Audia   | Mute                        | On        |  |
| Audio   |                             | Speaker   |  |
|         | Volume Control              | Audio Out |  |
|         |                             | Sync      |  |
|         | Audia Out Sura              | Enable    |  |
|         | Audio Out Sync              | Disable   |  |
|         | Audio Out Volume (Line Out) | (0~100)   |  |
|         | Audio Rosat                 | Cancel    |  |
|         | Audio Reset                 | Reset     |  |

| Přístup  | Vedlejší nabídka                    |                 |                       |          |  |
|----------|-------------------------------------|-----------------|-----------------------|----------|--|
|          | Off Timer                           |                 | Off                   |          |  |
|          |                                     |                 | 1 hour~24 hours       |          |  |
|          |                                     |                 | Set Date              |          |  |
|          | 5                                   |                 |                       | Set Time |  |
|          |                                     | Date and Time   | Choose Time Zone      |          |  |
|          |                                     |                 | Use 24-hour Format    |          |  |
|          |                                     |                 | Sched                 | ule List |  |
|          |                                     |                 | Ena                   | able     |  |
|          |                                     |                 | Start                 | Time     |  |
|          |                                     |                 | End                   | Time     |  |
|          |                                     |                 | Inj                   | out      |  |
| Time     |                                     | Schedule        | HDI                   | MI 1     |  |
| Time     |                                     | Schedule        | HDMI 2                |          |  |
|          |                                     |                 | AV                    |          |  |
|          |                                     |                 | USB Auto Play         |          |  |
|          |                                     |                 | Cus                   | tom      |  |
|          |                                     |                 | Day of t              | he Week  |  |
|          |                                     |                 | Every                 | Week     |  |
|          | OSD Turn Off<br>Display Information |                 | C                     | off      |  |
|          |                                     |                 | 5 seconds~120 seconds |          |  |
|          |                                     |                 | Off                   |          |  |
|          |                                     |                 | 1 second~60 seconds   |          |  |
|          | Time Reset                          |                 | Cancel                |          |  |
|          |                                     |                 |                       | set      |  |
|          |                                     | Panel Saving    | Brightness            | Off      |  |
|          |                                     |                 |                       | On       |  |
|          | Saving F                            |                 | Mode 1                |          |  |
| Advanced |                                     | Power Save      | Mode 2                |          |  |
|          |                                     |                 | Mode 3                |          |  |
|          |                                     | Power LED Light | Off                   |          |  |
|          |                                     |                 | On                    |          |  |

| Přístup  | Vedlejší nabídka |                       |                  |
|----------|------------------|-----------------------|------------------|
|          |                  | Boot On Source        | Last Input       |
|          |                  |                       | HDMI 1           |
|          |                  |                       | HDMI 2           |
|          |                  |                       | AV               |
|          | Boot             |                       | USB Auto Play    |
|          |                  |                       | Custom           |
|          |                  |                       | Off              |
|          |                  | Boot On Logo          | On               |
|          |                  |                       | User             |
|          |                  | Auto Signal Dotaction | Off              |
|          |                  | Auto Signal Delection | On               |
|          |                  |                       | Off              |
|          | Signal           |                       | 0 min            |
|          |                  | No Signal Standby     | 5 min            |
|          |                  | -                     | 15 min           |
|          |                  |                       | 30 min           |
| Advanced | Port             | UDM with One Wire     | Off              |
|          |                  | HDIVII with One wire  | On               |
|          |                  | USB Cloning           | Import           |
|          |                  |                       | Export           |
|          |                  | USB Auto Play         | Off              |
|          |                  |                       | On               |
|          |                  | Switch On State       | Power Off        |
|          |                  |                       | Fored On         |
|          |                  |                       | Last Status      |
|          |                  | W/OI                  | Off              |
|          |                  | WOL                   | On               |
|          | Others           | Monitor ID            | Monitor ID: 1~98 |
|          |                  | Language              |                  |
|          |                  | Factory Reset         | Cancel           |
|          |                  |                       | Reset            |
|          |                  | Advanced Option Reset | Cancel           |
|          |                  |                       | Reset            |

| Přístup | Vedlejší nabídka    |                 |  |
|---------|---------------------|-----------------|--|
|         | Heat Status         | xx° C / xx° F   |  |
|         | Display Information | Model Name      |  |
| About   |                     | Serial No.      |  |
|         |                     | Operation Hours |  |
|         |                     | SW Version      |  |

## Picture (Obrázek)

| Welcome 06:15 AM<br>11.27.2024 Wednesday |                   |        |
|------------------------------------------|-------------------|--------|
| Picture                                  |                   | 100    |
|                                          |                   | 50     |
|                                          |                   | 50     |
| Audio                                    |                   | 50     |
| Time                                     | Color Temperature | Normal |
|                                          | Picture Mode      | Normal |
| Advanced                                 | Flicker Free      | Off    |
| (i) About                                |                   | 73     |
|                                          | Gamma Set         | 2.2    |
|                                          | HDR10             | Off    |
|                                          | Picture Reset     | Action |

| Položka                                     | Popis                                                                                                    |
|---------------------------------------------|----------------------------------------------------------------------------------------------------|
| Brightness (Jas)                            | Slouží k úpravám úrovní černé na pozadí zobrazení na obrazovce.                                                           |
| Contrast (Kontrast)                         | Slouží k úpravám úrovně rozdílu mezi nejsvětlejšími a nejtmavšími<br>částmi obrazu a ke změně míry černé a bílé v obrazu. |
| Sharpness (Ostrost)                         | Slouží k nastavení kvality obrazu.                                                                                        |
| Color (Barva)                               | Upravte množství přítomné barvy.                                                                                          |
| Color Temperature<br>(Teplota barev)        | Upravte teplotu barev.                                                                                                    |
| Picture Mode<br>(Režim obrazu)              | Slouží k výběru předdefinovaného nastavení obrazu.                                                                        |
| Flicker Free                                | When enabled, reduces or eliminates screen flicker, thus easing potential eye strain.                                     |
| Blue Light Filter<br>(Filtr modrého světla) | Upravuje filtr, který blokuje modré světlo s vysokou energií pro pohodlnější sledování.                                   |
| Gamma Set                                   | Manually adjust the brightness level of the monitor's grayscale levels.                                                   |
| HDR10                                       | Reduce the overall contrast of a given scene so that detail in the highlights and shadows can be seen.                    |
| Picture Reset<br>(Obnovení obrazu)          | Obnovte všechna nastavení nabídky Obraz na výchozí hodnoty.                                                               |

## Filtr tlumení modrého světla a zdravé oči

Filtr modrého světla blokuje modré světlo s vysokou energií pro pohodlnější sledování.

#### Výpočty přestávek

Při dlouhodobém sledování monitoru doporučujeme dělat pravidelné přestávky. Doporučujeme provádět krátké, alespoň 10minutové, přestávky po jedné (1) hodině nepřetržitého sledování.

Obecně je vhodnější dělat kratší a častější přestávky než delší a méně časté.

#### Únava zraku (pravidlo 20-20-20)

Chcete-li snížit riziko únavy očí neustálým pohledem na obrazovku, dívejte se od obrazovky alespoň každých 20 minut a dívejte se na vzdálený předmět (nejméně 20 stop) po dobu alespoň 20 sekund.

#### Sledování vzdálených objektů

Během přestávek mohou uživatelé dále omezit namáhání zraku a vysoušení tím, že se zahledí na vzdálené objekty po dobu 10-15 sekund, a poté po dobu 10-15 sekund hledí na něco zblízka. Opakujte to až 10krát. Toto cvičení snižuje riziko zablokování zaostření vašich očí po delší práci s počítačem.

#### Eye and Neck Exercises (Procvičování očí a krku)

#### Eye Exercises (Procvičování očí)

Procvičování očí může přispět k minimalizování únavy zraku. Pomalu otáčejte očima doleva, doprava, nahoru a dolů. Podle potřeby opakujte.

#### Cvičení pro oči

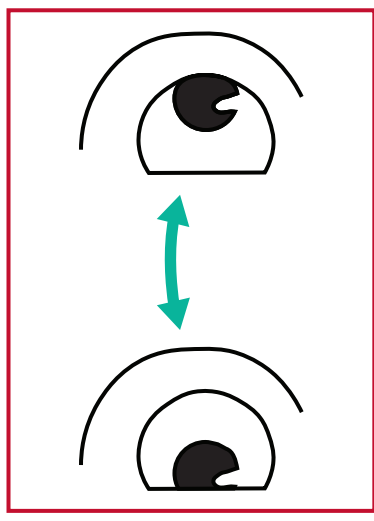

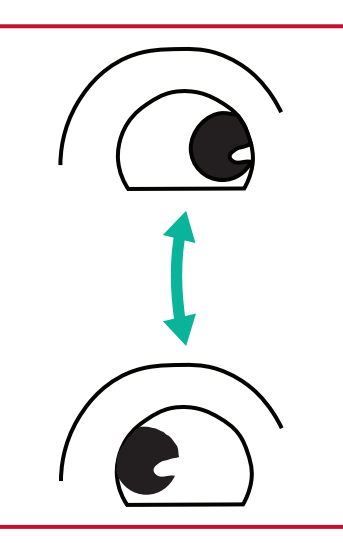

 Udržujte tělo a hlavu ve vzpřímené poloze.
 Pohybujte očima nahoru, abyste se podívali na strop, a poté dolů, abyste se podívali na podlahu.

(2) Pomalu pohybujteočima doleva a doprava,abyste se dívali na objektyna obou stranách.

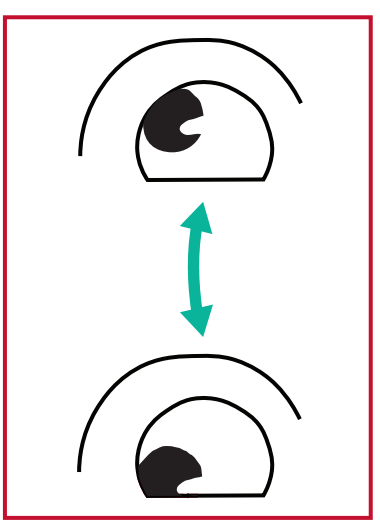

(3) Pohybujte očima a dívejte se na objekty vpravo nahoře a potom dole vpravo.
Opakujte pro horní a dolní směr.

#### Neck Exercises (Procvičování krku)

Procvičování krku může rovněž přispět k minimalizování únavy zraku. Uvolněte paže a nechte je viset podél boků, mírně se ohněte dopředu a protáhněte krk, otáčejte hlavou doprava a doleva. Podle potřeby opakujte.

#### Flicker-Free (Bez blikání)

Řada CDE92UW/CDE105UW používá DC-nastavitelné podsvícení, které nevytváří viditelné nebo neviditelné blikání v rozsahu 0~3000 Hz, a proto může snížit únavu očí.

PIP Welcome 01:57 PM 07.26.2024 Friday Picture Sub Mode PIP Size PIP PIP Picture PIP Source PIP Source PIP Audio PIP Audio

Advanced (i) About

Off Small Bottom-Right HDMI1 Main Action

| Položka                      | Popis                                                                                                    |
|------------------------------|----------------------------------------------------------------------------------------------------|
| Sub Mode<br>(Dílčí režim)    | Vyberte režim PIP (obraz v obraze). Možnosti výběru: Off<br>(Vypnuto), PIP, PBP.                                                                                                    |
| PIP Size (Velikost PIP)      | Vyberte velikost vedlejšího obrazu v režimu PIP (obraz v<br>obraze). Možnosti výběru: Small (Malý), Medium (Střední),<br>Large (Velký).                                                             |
| PIP Position<br>(Poloha PIP) | Vyberte polohu vedlejšího obrazu v režimu PIP (obraz v<br>obraze). Možnosti výběru: Bottom-Right (Vpravo dole),<br>Bottom-Left (Vlevo dole), Top-Right (Vpravo nahoře), Top-Left<br>(Vlevo nahoře). |
| PIP Source (Zdroj PIP)       | Vyberte vstupní signál pro dílčí obraz.                                                                                                    |
| PIP Audio (Zvuk PIP)         | Vyberte zdroj zvuku pro dílčí režim.<br>• Main (Hlavní) – Výběr zvuku z hlavního obrázku<br>• Sub (Dílčí) - Výběr zvuku z dílčího obrázku.                                                          |
| PIP Reset<br>(Obnovit PIP)   | Obnovte všechna nastavení v nabídce PIP na tovární přednastavené hodnoty.                                                                                                    |

## Použití PBP (režim rozdělené obrazovky) s aplikací

Před použitím PBP (režim rozdělené obrazovky) je nutné nastavit zdroj aplikace. Postup nastavení zdroje aplikace:

 V části Obecná nastavení přejděte na: Zařízení > Zobraz ení značení > Nastavení zdrojů > Vlastní aplikace.

| <b>+</b> | ) Signage Display   |                                      |
|----------|---------------------|--------------------------------------|
|          | General settings    |                                      |
|          |                     | Signage Display Name<br>CDE92UW      |
|          |                     | Boot logo                            |
|          | Source setting      |                                      |
|          |                     | Custom App                           |
|          | Credential settings |                                      |
|          |                     | Trusted Credentials                  |
|          |                     | User Credentials                     |
|          |                     | Trusted Credentials User Credentials |

2. Vyberte aplikaci pro použití PBP.

| 5          | Custom App |                                                                          |                |  |
|------------|------------|--------------------------------------------------------------------------|----------------|--|
|            | Select App |                                                                          |                |  |
|            |            |                                                                          |                |  |
|            |            |                                                                          |                |  |
|            |            |                                                                          |                |  |
| <b>*</b> ) | Custom App |                                                                          |                |  |
|            |            | Select App                                                               |                |  |
|            |            | <ul> <li>Folders</li> <li>Office</li> <li>RevelDigital Player</li> </ul> | ()<br>()<br>() |  |
|            |            | ○ Settings<br>○ vCast                                                    | 0              |  |
|            |            | Forget Cancel SAVE                                                       |                |  |
|            |            |                                                                          |                |  |

Chcete-li použít režim rozdělené obrazovky (PBP):

1. V nabídce Displej na obrazovce (OSD) přejděte na: PIP > Podrežim > vyberte PBP.

| Welcome    | 10:25 AM<br>08.06.2024 Tuesday |           |        |
|------------|--------------------------------|-----------|--------|
| Picture    |                                | Sub Mode  | Off    |
|            |                                |           |        |
|            |                                | Sub Mode  |        |
| 🗇 Audio    |                                | Off       |        |
| Time       |                                |           |        |
|            |                                | rir nesel | Action |
| 💥 Advanced |                                |           |        |
| (Î) About  |                                |           |        |
|            |                                |           |        |

2. Jako zdroj PIP vyberte možnost Vlastní.

| Welcome                                                                                                    | 10:26 AM<br>08.06.2024 Tuesday |   |           |
|----------------------------------------------------------------------------------------------------|--------------------------------|---|-----------|
| <ul> <li>PIP Source</li> <li>HDMI1</li> <li>HDMI2</li> <li>HDMI3</li> <li>HDMI4</li> <li>DP</li> <li>TYPE-C</li> <li>Custom</li> <li>About</li> </ul> |                                | _ | No signal |

**POZNÁMKA:** Chcete-li přepnout okno aplikace, stiskněte na dálkovém ovladači tlačítko Zelená/Tab.

## Audio (Zvuk)

| Welcome 02:02 PM<br>07.26.2024 Friday |                |        |  |
|---------------------------------------|----------------|--------|--|
| Picture                               | Balance        | 50     |  |
|                                       | Treble         | 50     |  |
|                                       | Bass           | 50     |  |
| Audio                                 | Volume         |        |  |
| Time                                  | Maximum volume | 100    |  |
|                                       | Minimum volume |        |  |
| Advanced                              | Mute           | Off    |  |
| (i) About                             | Volume Control | Sync   |  |
|                                       | SPDIF sync     | Enable |  |
|                                       |                |        |  |

| Položka                                                                      | Popis                                                                    |
|------------------------------------------------------------------------------|--------------------------------------------------------------------------|
| Balance (Vyvážení)                                                           | Upravte vyvážení levého/pravého reproduktoru.                            |
| Treble (Výšky)                                                               | Zvyšte/snižte úroveň výšek (vyšší zvuky).                                |
| Bass (Basy)                                                                  | Zvyšte/snižte úrovně basů (nízké tóny).                                  |
| Volume (Hlasitost)                                                           | Zvyšte/snižte úroveň hlasitosti displeje.                                |
| Maximum Volume<br>(Maximální hlasitost)                                      | Nastavení maximální hlasitosti displeje.                                 |
| Minimum Volume<br>(Minimální hlasitost)                                      | Nastavení minimální hlasitosti displeje.                                 |
| Mute (Ztlumit)                                                               | Ztlumí zvuk.                                                             |
| Volume Control<br>(Ovládání hlasitosti)                                      | Vyberte zdroj zvuku z interního reproduktoru nebo<br>portu Výstup zvuku. |
| Audio Out Sync<br>(Synchronizace výstupu zvuku)                              | Synchronizujte hlasitost zvukového výstupu s<br>reproduktory displeje.   |
| Audio Out Volume (Line Out)<br>(Hlasitost výstupu zvuku<br>(linkový výstup)) | Zvyšte/snižte hlasitost zvukového výstupu.                               |
| Audio Reset (Resetovat zvuk)                                                 | Obnovte všechna nastavení nabídky zvuku na výchozí.                      |

# Time (Čas)

| Weld | come 01:57 PM<br>07.26.2024 Friday |                    |        |
|------|------------------------------------|--------------------|--------|
|      | Picture                            | Off time           | Off    |
|      | סוס                                | Date and Time      | Action |
|      | PIP                                | Schedule           | Action |
|      | Audio                              | SlideShow Interval | 20s    |
|      | Time                               | OSD turn off       | 120    |
|      |                                    | OSD Information    | 60     |
| ×    | Advanced                           | Time Reset         | Action |
| 1    | About                              |                    |        |

| Položka                                      | Popis                                                                                    |
|----------------------------------------------|------------------------------------------------------------------------------------------|
| Off Time (Čas vypnutí)                       | Nastavte čas automatického vypnutí.                                                      |
| Date and Time<br>(Datum a čas)               | Upravte datum a čas zobrazení.                                                           |
| Schedule (Plán)                              | Nastavte až sedm (7) různých časových intervalů, kdy bude<br>displej aktivní.            |
| Slide Show Interval<br>(Interval prezentace) | Nastavte interval prezentace fotografií pro automatické přehrávání z USB.                |
| OSD Turn Off<br>(Vypnout OSD)                | Nastavte dobu, po kterou OSD nabídka zůstane na obrazovce.                               |
| OSD Information<br>(Informace OSD)           | Nastavte dobu, po kterou se budou informace OSD zobrazovat v levém horním rohu displeje. |
| Time Reset<br>(Resetování času)              | Obnovte všechna nastavení nabídky Time (Čas) na výchozí.                                 |

## Advanced (Upřesnit)

| Welcome 01:57 P<br>07.26.2024 | <b>M</b><br>Friday    |             |
|-------------------------------|-----------------------|-------------|
| Picture                       | Saving                |             |
|                               | Panel saving          | Action      |
|                               | Power save            | Mode 1      |
| 📣 Audio                       | Power LED light       | On          |
|                               | Energy Star           | On          |
|                               | Boot                  |             |
| Advanced                      | Boot on source        | Last Source |
| (i) About                     | Boot on Logo          | On          |
|                               | Signal                |             |
|                               | Auto signal detection | Off         |
|                               | No Signal Standby     | 5 min       |

| Položka                                                   | Popis                                                                                                    |  |
|-----------------------------------------------------------|----------------------------------------------------------------------------------------------------|--|
| Panel Saving<br>(Ochrana panelu)                          | Je-li povoleno, snižuje riziko vypálení obrazu.                                                                                                    |  |
| Power Save<br>(Řízení spotřeby)                           | Snižte spotřebu energie.<br><u>Mode 1 (Režim 1)</u><br>TCP vypnuto, WOL zapnuto.<br><u>Mode 2 (Režim 2)</u><br>TCP vypnuto, WOL zapnuto, probuzení obnovením video signálu.<br><u>Mode 3 (Režim 3)</u><br>TCP zapnuto, WOL vypnuto, probuzení obnovením video signálu.<br><u>Mode 4 (Režim 4)</u><br>TCP zapnuto, WOL vypnuto, bez probuzení podporou obnovení                                                                                                    |  |
| Power LED Light<br>(Kontrolka LED napájení)               | videosignalu.<br>Slouží k aktivaci/deaktivaci LED indikátoru napájení.                                                                                                    |  |
| Boot on Source<br>(Spustit podle zdroje)                  | Po spuštění vyberte vstupní zdroj.                                                                                                    |  |
| Boot on Logo<br>(Logo při spuštění)                       | Slouží k aktivaci/deaktivaci loga, když je displej zapnutý.<br><u>Off (Vypnuto)</u><br>Nezobrazí se ani logo ViewSonic, ani animace.<br><u>On (Zapnuto)</u><br>Zobrazí se logo a animace ViewSonic.<br><u>User (Uživatel)</u><br>Pokud je v části <b>General Settings (Obecná nastavení)</b> nastavena<br>možnost vlastního loga, zobrazí se vlastní logo. Pokud není<br>nastaveno žádné vlastní logo, žádné logo se nezobrazí. Další<br>informace viz straně 39. |  |
| Auto Signal Detection<br>(Automatická detekce<br>signálu) | Nechte displej automaticky detekovat a zobrazovat dostupné vstupní zdroje.                                                                                                    |  |

| Položka                                             | Popis                                                                                                    |  |  |
|-----------------------------------------------------|----------------------------------------------------------------------------------------------------|--|--|
| No Signal Standby<br>(Žádný pohotovostní<br>signál) | Nastavte dobu pro přechod do pohotovostního režimu, když není<br>žádný signál.                                                                                                    |  |  |
| HDMI with One Wire<br>(HDMI s jedním<br>kabelem)    | Slouží k aktivaci/deaktivaci CEC (Consumer Electronics Control).<br>CEC synchronizuje zapnutí/vypnutí přes HDMI připojení. To<br>znamená, že pokud je ke vstupu HDMI displeje připojeno zařízení,<br>které také podporuje CEC, po vypnutí napájení displeje se<br>automaticky vypne i napájení připojeného zařízení. Po zapnutí<br>napájení připojeného zařízení se automaticky zapne napájení<br>displeje. |  |  |
| USB Cloning<br>(Klonování USB)                      | Uložte konfiguraci nabídky OSD do úložiště USB.                                                                                                    |  |  |
| USB Auto Play<br>(Automatické přehrávání<br>USB)    | Je-li nastaveno na ZAPNUTO, displej zkopíruje mediální soubory<br>z externího úložiště USB do vnitřního úložiště displeje a poté<br>mediální soubory automaticky přehraje.                                                                                                    |  |  |
| Switch on State<br>(Zapnout podle stavu)            | Vyberte stav zobrazení pro příští připojení napájecího kabelu do<br>elektrické zásuvky.<br><u>Power Off (Vypnout napájení)</u><br>Po připojení napájecího kabelu zůstane displej vypnutý.<br><u>Forced On (Vynutit zapnutí)</u><br>Displej se rozsvítí po připojení napájecího kabelu.<br><u>Last Status (Poslední stav)</u><br>Displej se vrátí do předchozího stavu napájení.                             |  |  |
| WOL                                                 | Slouží k aktivaci/deaktivaci funkce Wake on LAN (WOL).                                                                                                    |  |  |
| Monitor ID<br>(ID monitoru)                         | Přiřaďte číslo pro dálkové ovládání displeje přes RS-232.<br><b>POZNÁMKA:</b> Rozsah čísel je: 1-98; 99 je vyhrazeno pro<br>"Všechny displeje".                                                                                                    |  |  |
| Language (Jazyk)                                    | Obnovte všechna nastavení nabídky OSD na výchozí.                                                                                                    |  |  |
| Factory Reset<br>(Obnovení továrního<br>nastavení)  | Obnovte všechna nastavení nabídky obrazovky na výchozí.                                                                                                    |  |  |
| Advanced Reset<br>(Pokročilý reset)                 | Obnovte všechna nastavení nabídky Advanced (Upřesnit) na<br>výchozí.                                                                                                    |  |  |

## About (O aplikaci)

| Welcome 01:57<br>07.26.202 | PM<br>24 Friday     |                 |
|----------------------------|---------------------|-----------------|
| Picture                    | Heat status         | 46.2 °C         |
|                            | Monitor Information |                 |
|                            | Model name          | CDE92UW         |
| 🗇 Audio                    | Serial NO.          | XR42414531FC    |
| Time                       | Operation hours     | 1322 h 20 min   |
|                            | SW Version          | 20240622.213723 |
| Advanced                   |                     |                 |
| (i) About                  |                     |                 |
|                            |                     |                 |
|                            |                     |                 |

| Položka                                       | Popis                                                                                                    |
|-----------------------------------------------|----------------------------------------------------------------------------------------------------|
| Heat Status<br>(Stav tepla)                   | Sledujte teplotu displeje.                                                                                                    |
| Display Information<br>(Informace o displeji) | Zobrazí informace o displeji: Model Name (Název modelu),<br>Serial No. (Sériové číslo), Operation Hours (Provozní hodiny) a<br>Software Version (Verze softwaru). |

# Integrované aplikace a nastavení

# myViewBoard Display

Bezdrátové zrcadlení obrazovek na větší displej.

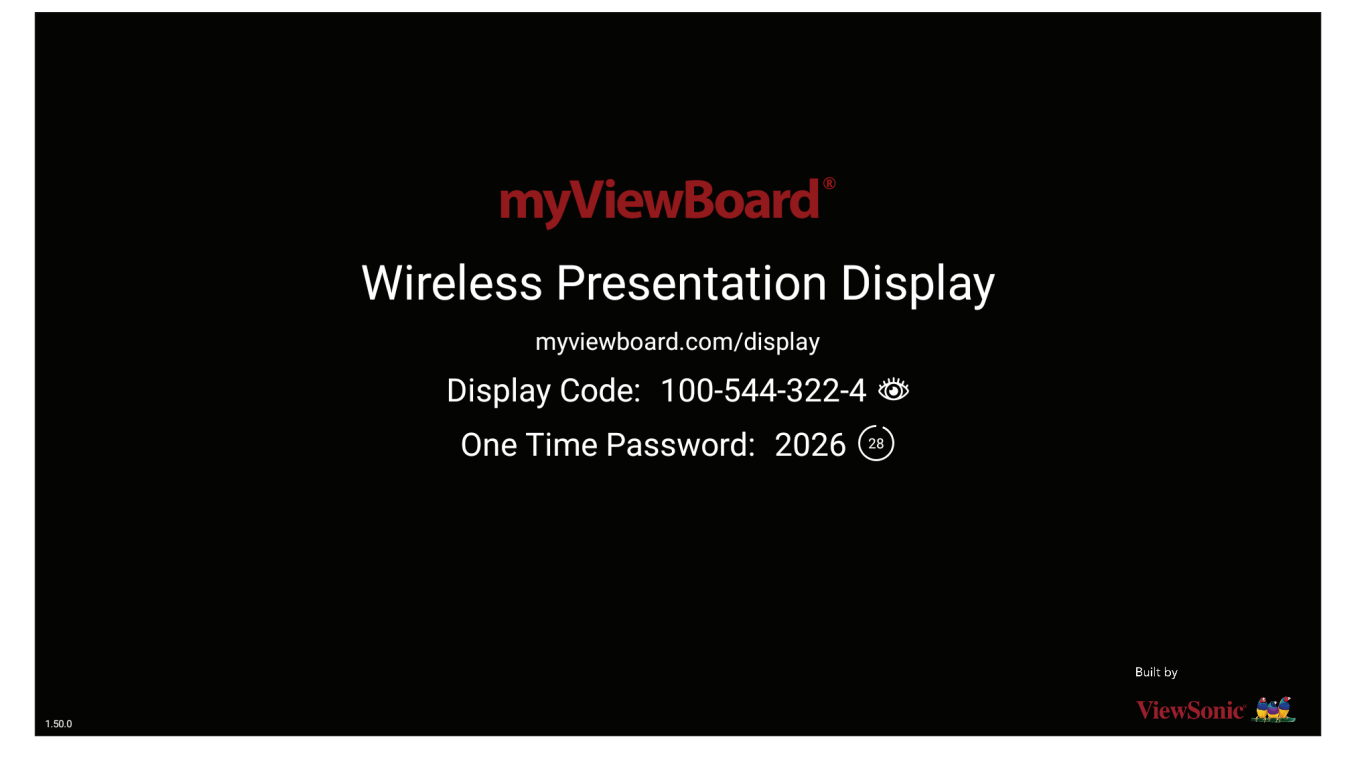

Sdílení obrazovky se zařízením ViewBoard pomocí nástroje myViewBoard Display:

- V zařízení ViewBoard, se kterým chcete sdílet obrazovku, otevřete nástroj myViewBoard Display.
- 2. V zařízení, ze kterého chcete sdílet obrazovku, přejděte na adresu: <u>https://myviewboard.com/display</u>.
- **3.** Zadejte **Display Code (Kód displeje)** a **One Time Password (Jednorázové heslo)** pro zařízení ViewBoard, se kterým chcete sdílet obrazovku.

**POZNÁMKA:** Heslo se každých 30 sekund obnovuje.

# myViewBoard Manager

Vzdálená správa více instalovaných zařízení ViewSonic.

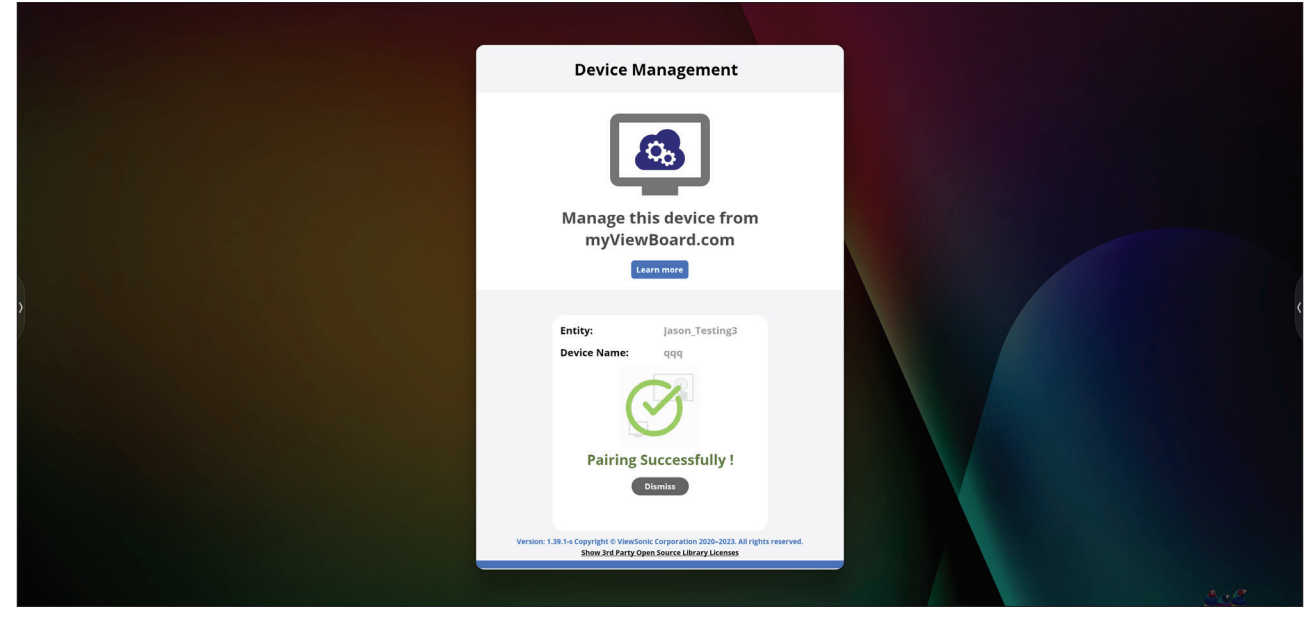

Jakmile jsou zařízení připravená a je v nich nainstalován software myViewBoard Manager, mohou být přidána k entitě a spravována na dálku z webové aplikace Manager.

**POZNÁMKA:** K dispozici pouze pro správce entit po přihlášení na stránkách myviewboard.com.

#### Přidání zařízení

- V zařízení, které chcete spravovat:
- 1. Stáhněte a nainstalujte software myViewBoard Manager.
- 2. Otevřete software myViewBoard Manager a poznamenejte si 6ciferný PIN.

Ve webové aplikaci myViewBoard Manager na stránkách myviewboard.com:

- 1. Klikněte na možnost Add Device (Přidat zařízení).
- 2. Zadejte 6ciferný PIN, který jste si poznamenali.
- 3. Pojmenujte zařízení (pokud chcete).
- 4. Klikněte na možnost Add (Přidat).

# vCast

Aplikace vCast, ve spolupráci se softwarem ViewBoard<sup>®</sup> Cast (vCast, vCast Pro a vCastSender), umožňuje zařízení ViewBoard přijímat obrazovky z notebooků (Windows/Mac/Chrome) a od mobilních uživatelů (iOS/Android) obrazovky, fotografie, videa, poznámky a obsah z fotoaparátu, když tato zařízení používají aplikaci vCastSender.

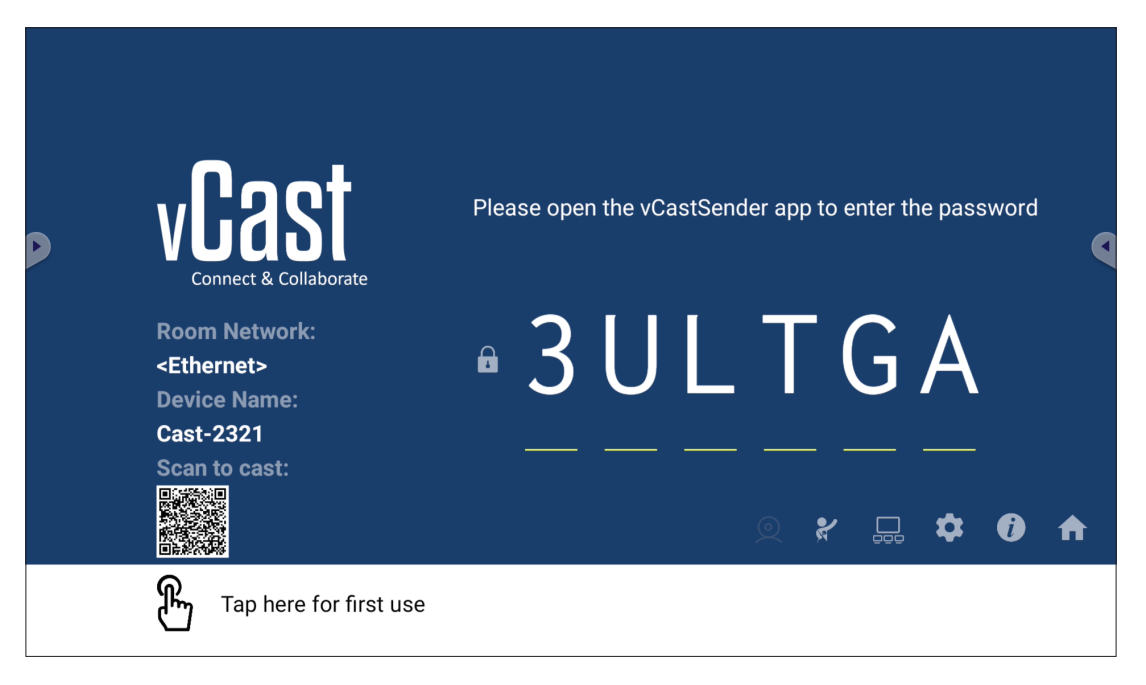

#### Informace o síti

- Software ViewBoard<sup>®</sup> Cast, notebooky a mobilní zařízení se mohou připojit ke stejné podsíti i přes jinou podsíť – stačí zadat kód PIN na obrazovce.
- Připojená zařízení se zobrazí v části **Device List (Seznam zařízení)** na stejném připojení podsítě.
- Pokud se zařízení nezobrazí v části **Device List (Seznam zařízení)**, uživatelé budou muset zadat PIN kód na obrazovce.

#### • Porty:

- » TCP 56789, 25123, 8121 a 8000 (port řídicích zpráv a přenos zvuku klientských zařízení)
- » TCP 8600 (BYOM)
- » TCP 53000 (požadavek na sdílení obrazovky)
- » TCP 52020 (zpětné ovládání)
- » TCP 52025 (zpětné ovládání pro tlačítko ViewBoard Cast)
- » TCP 52030 (synchronizace stavu)
- » TCP 52040 (režim moderátora)
- » UDP 48689, 25123 (hledání zařízení a vysílání a přenos zvuku klientských zařízení)
- » UDP 5353 (protokol hledání zařízení multicastu)
- Port a DNS pro aktivaci:
  - » Port: 443
  - » DNS: https://vcastactivate.viewsonic.com

#### • Služba OTA

- » Port serveru: TCP 443
- » Název serveru FQDN: https://vcastupdate.viewsonic.com

## Nastavení skupiny displejů

Pokud chcete upravit nastavení skupiny displejů, vyberte ikonu skupiny displejů (
\_\_\_\_) v pravém dolním rohu obrazovky.

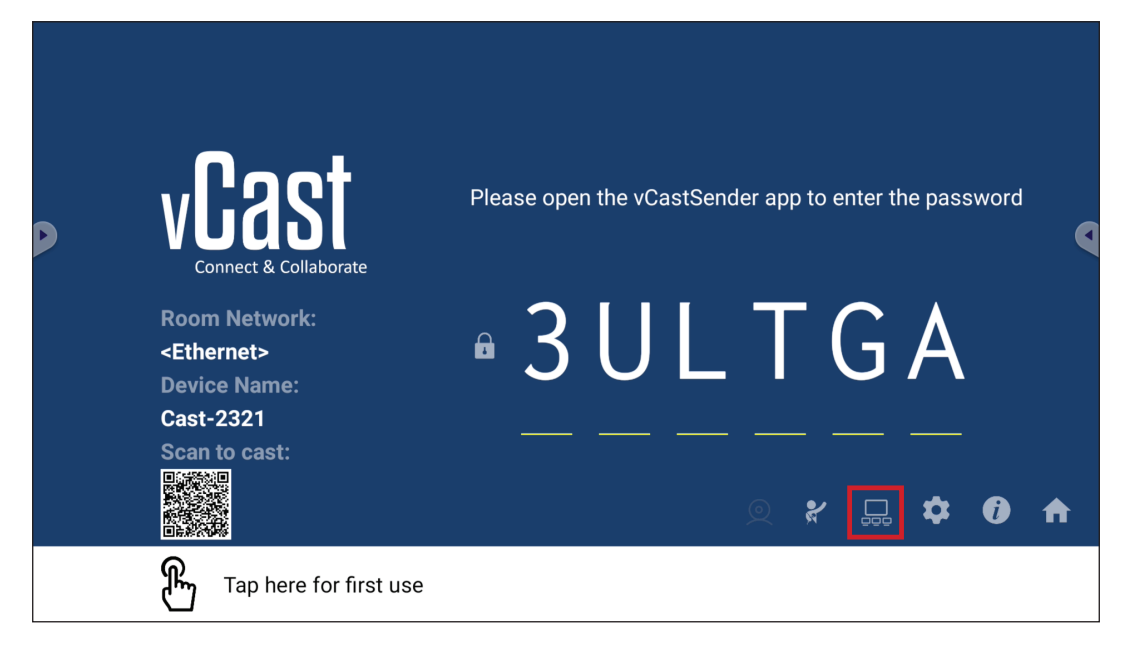

**1.** Zapnutím položky "Turn On/Off Display Group" (Zapnout/vypnout skupinu displejů) aktivujte funkci Skupina displejů.

| Display Group Settings                                               |    |
|----------------------------------------------------------------------|----|
| Turn On/Off Display Group                                            |    |
| Synchronized group screen all the time                               |    |
| If you turn-off the toggle will work on ViewBoard Cast mirroring onl | у. |

**POZNÁMKA:** Budou uvedena další předinstalovaná zařízení ViewBoard Cast ve stejné síti.

2. Vyberte zařízení, která chcete přidat do skupiny displejů a vybráním OK uložte nastavení.

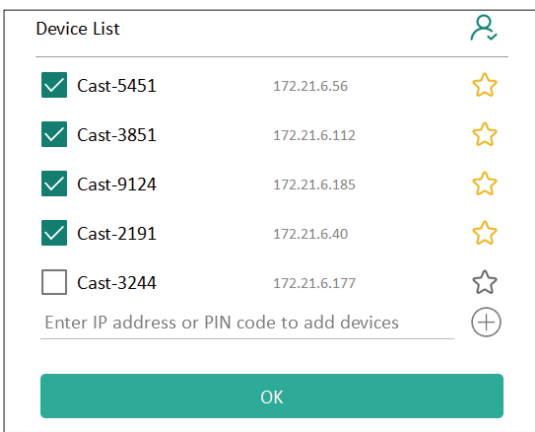

#### POZNÁMKA:

- Pokud zařízení, která chcete zařadit do skupiny, nejsou uvedena, zadejte jejich IP adresu nebo kód PIN pro připojení.
- Ve skupině displejů může být maximálně šest zařízení.

3. Pokud se často připojujete ke stejnému zařízení, můžete vedle zařízení vybrat ikonu hvězdičky ( ) a přidat zařízení na seznam zařízení, ke kterým se často připojujete, "My List of Devices in Group" (Můj seznam zařízení ve skupině), aby byla příprava a správa skupiny displejů snazší.

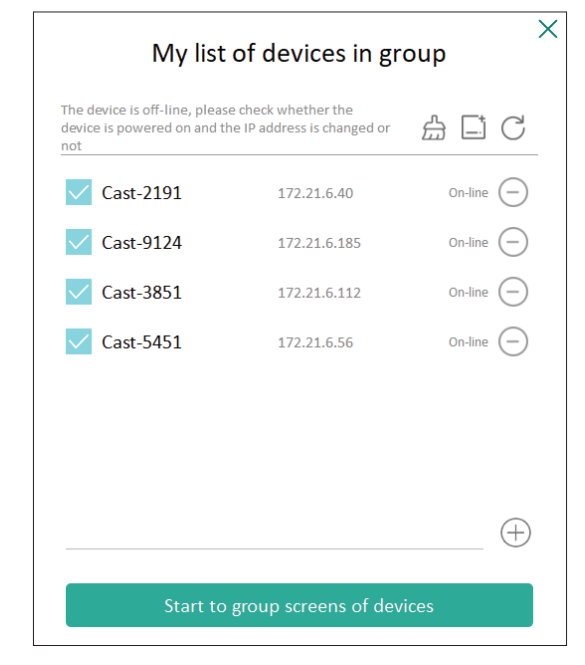
# Synchronized Group Screen All the Time (Neustále synchronizovaná skupinová obrazovka)

Když je zapnutá funkce "Synchronized group screen all the time" (Neustále synchronizovaná skupinová obrazovka), bude se neustále zobrazovat synchronizovaná skupinová obrazovka. Když je funkce vypnutá, bude fungovat pouze při zrcadlení vCast.

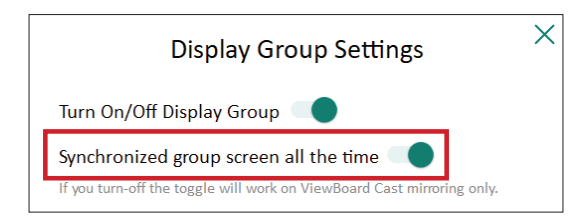

**POZNÁMKA:** Aby nedošlo k přerušení, nejdřív vyberte zařízení, která chcete seskupit, a potom zapněte funkci "Synchronized group screen all the time" (Neustále synchronizovaná skupinová obrazovka).

# Sdílení obrazovky se skupinou displejů (vysílání jeden na mnoho)

Po provedení výše uvedeného nastavení můžete sdílet obrazovku s hlavním displejem a klientská zařízení ve skupině pak budou synchronizována s vaší obrazovkou.

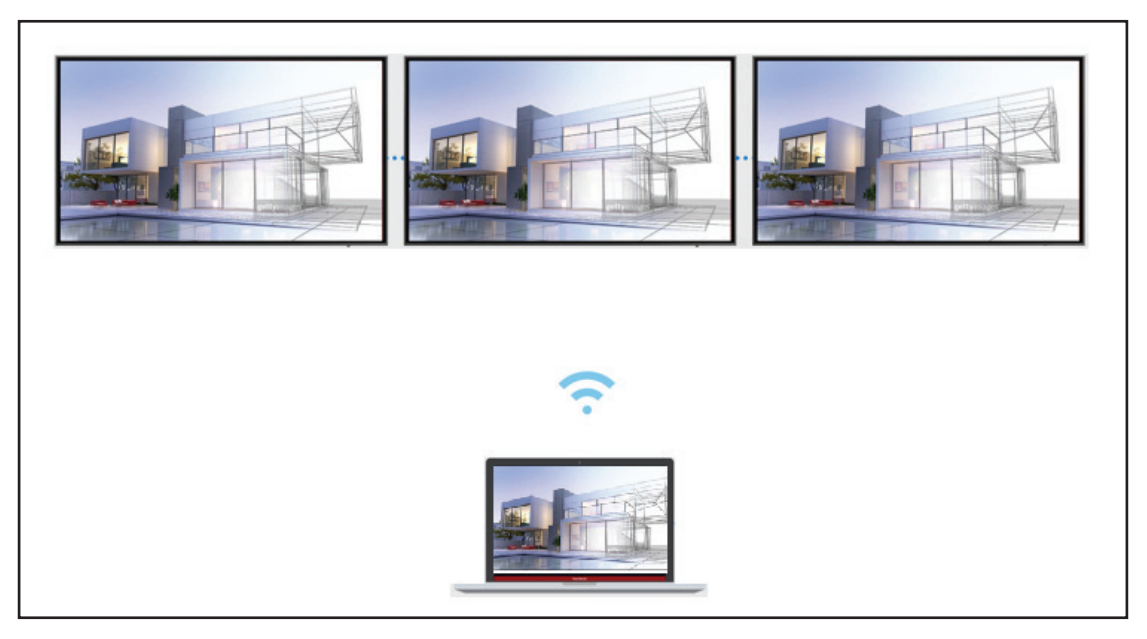

## Režim moderátora

Režim moderátora umožňuje moderátorovi převzít kontrolu nad zařízeními připojenými k zařízení ViewBoard nebo displeji. Režim moderátora můžete aktivovat vybráním ikony režimu moderátora (**\***) v pravém dolním rohu obrazovky.

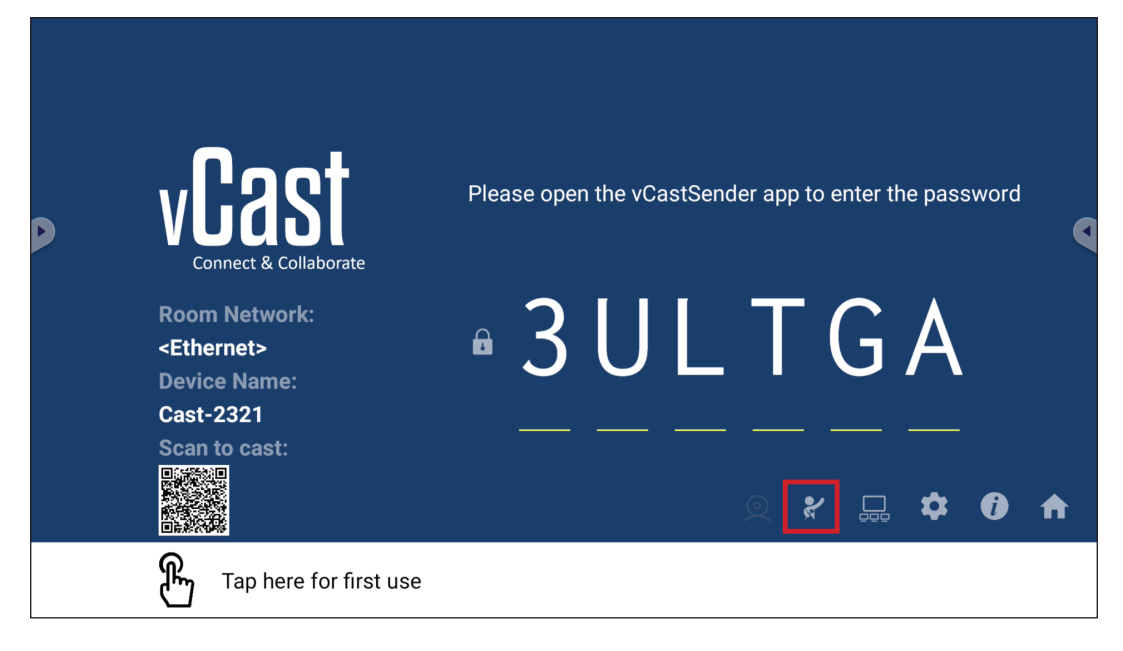

Když je režim aktivní, moderátor může zobrazit seznam všech připojených obrazovek v okně vlevo, podívat se na náhled obrazovky každého účastníka a potom vybrat obrazovku kteréhokoli účastníka a odeslat ji na hlavní obrazovku zařízení ViewBoard nebo displeje k prezentaci. Moderátor může také ovládat obrazovku každého účastníka, přidat poznámku na zařízení ViewBoard nebo displeji a odebrat účastníky pomocí ikony pro zavření (X).

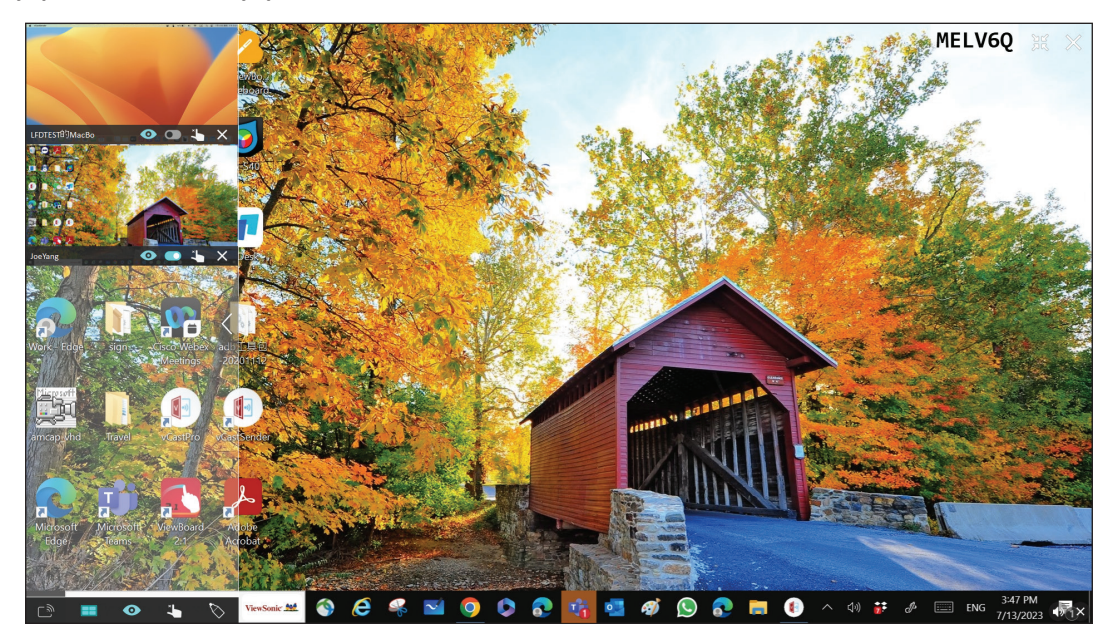

# ြာ္ဘာ Vysílání

Když je funkce aktivní, obrazovka zařízení ViewBoard se vysílá na všechny připojené obrazovky účastníků současně. Dokud moderátor funkci Vysílání nevypne, účastníci vidí jen obsah prezentace.

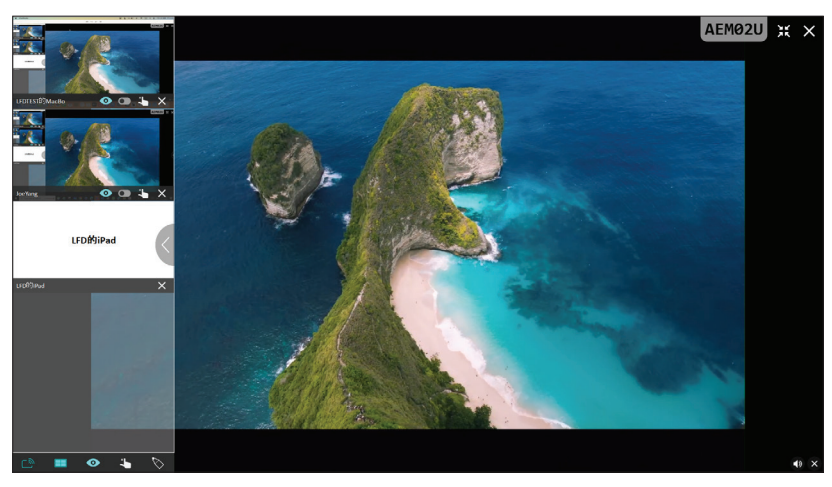

# Sdílení více obrazovek

Ve výchozím nastavení aplikace vCast umožňuje sdílení více obrazovek, ale lze ji nastavit na sdílení jediné obrazovky. To lze provést tak, že moderátor vybere ikonu Sdílení více obrazovek, čímž přepne na sdílení jediné obrazovky.

# Náhled obrazovky

Aplikace vCast ve výchozím nastavení umožňuje moderátorovi zobrazit náhled obrazovky účastníka, než bude obrazovka sdílena se zařízením ViewBoard. Vybráním ikony Náhled obrazovky může moderátor zobrazení přepnout tak, aby se zobrazovalo pouze jméno účastníka.

# 🖒 Dotyk

Ve výchozím nastavení mohou účastníci po připojení spolupracovat prostřednictvím dotykového rozhraní. Moderátor může dotykové ovládání jednotlivých účastníků zapnout nebo vypnout pomocí ikony v jejich okně.

#### POZNÁMKA:

- Režim moderátora je podporován na všech zařízeních vCastSender a AirPlay, ale u mobilních zařízení existuje omezení pouze na funkci náhledu. Mobilní zařízení Android také nemohou vysílat zvuk.
- Když vysíláte obrazovku ze systému Windows/Mac/Chrome do zařízení ViewBoard nebo displeje, vybraná jednotka celé obrazovky nebude vysílána zpět do vašeho zařízení, aby se nevytvořila smyčka.
- Aktivní mluvčí může stisknutím obrazovek všech účastníků dálkově ovládat vysílající zařízení.
- Počet zobrazených mluvčích s více obrazovkami závisí na výkonu vašeho procesoru a specifikacích směrovače.

### Vysílání ze zařízení Windows, MacBook a Chrome

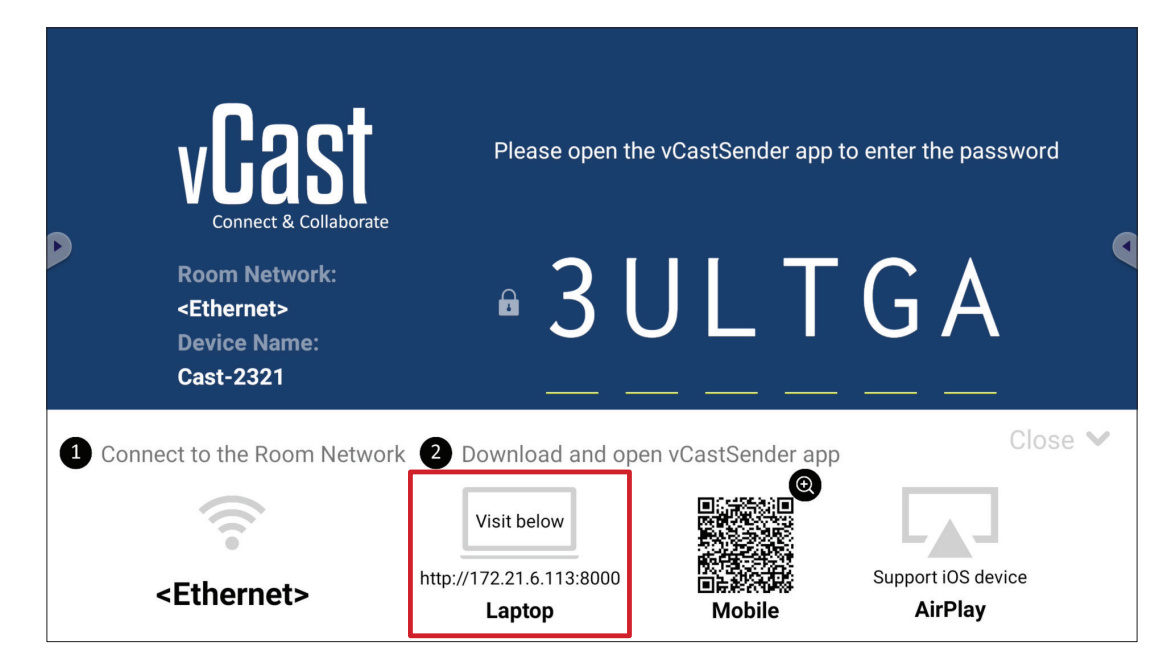

 Klientské zařízení (například notebook) musí být připojeno ke stejné síti jako zařízení ViewBoard.

POZNÁMKA: Název sítě lze nalézt pod položkou Room Network (Síť místnosti).

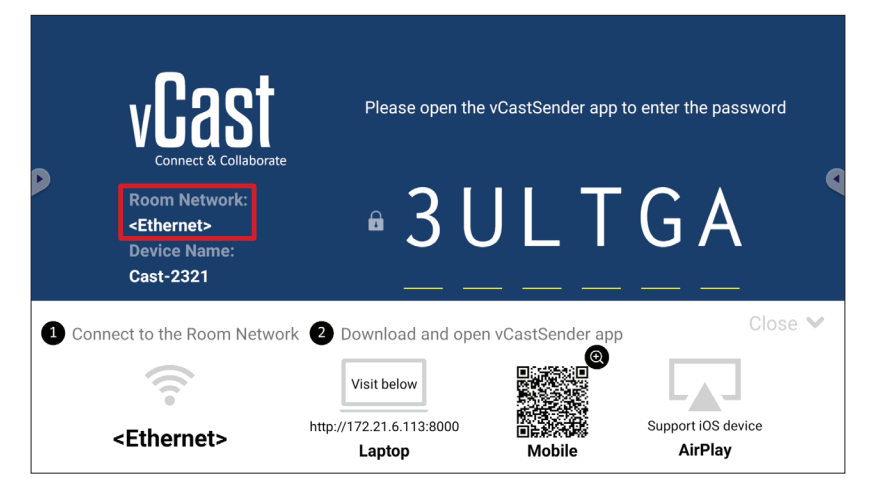

- **2.** Na klientském zařízení stáhněte a nainstalujte aplikaci vCastSender z adresy zobrazené v zařízení ViewBoard.
- **3.** Po jejím nainstalování aplikaci vCastSender spusťte.

4. K zařízení ViewBoard se můžete připojit zadáním kódu PIN a kliknutím na tlačítko OK.

**POZNÁMKA: PIN code (Kód PIN)** je zvýrazněn níže:

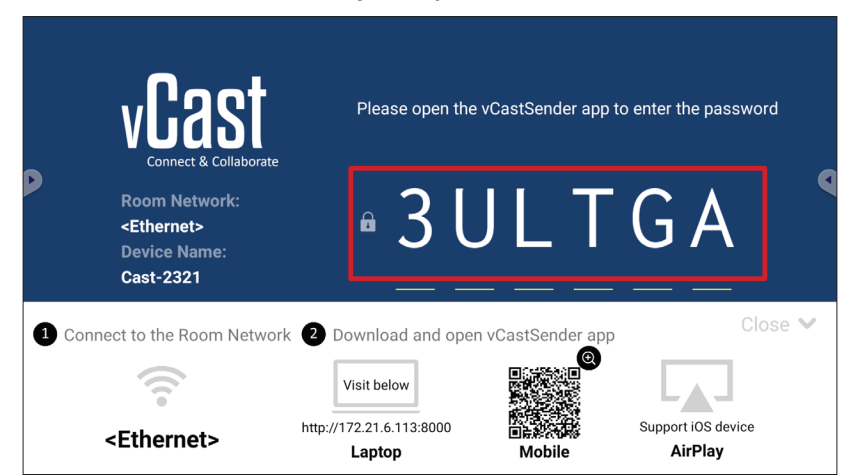

**5.** K zařízení ViewBoard se lze také připojit kliknutím na možnost **Device List** (Seznam zařízení) a potom na uvedený **Device Name (Název zařízení)**.

| vCastSender                                                                                                    |   | vCas      | tSender |          |                             |
|----------------------------------------------------------------------------------------------------|---|-----------|---------|----------|-----------------------------|
| Please Enter PIN Code connect to ViewBoard                                                                                                    |   | Ð         | Dev     | ice List |                             |
|                                                                                                    |   | Cast-3447 |         |          | 172.21.13.93                |
|                                                                                                    |   | Cast-6314 |         |          | 172.21.10.103               |
| Clear OK                                                                                                    |   | Cast-3084 |         |          | 172.21.11.187               |
|                                                                                                    |   | Cast-1176 |         |          | 172.21.10.31                |
|                                                                                                    |   | Cast-5152 |         |          | 172.21.12.85                |
|                                                                                                    |   | Cast-6124 |         |          | 172.21.12.62                |
|                                                                                                    |   |           |         |          |                             |
|                                                                                                    |   |           |         |          |                             |
|                                                                                                    |   |           |         |          |                             |
| Device List                                                                                                    |   |           |         |          |                             |
| ASUS_AI22 🖉 172.21.11.1 <unknown ssid<="" th=""><th>&gt;</th><th>ASUS_AI22</th><th>₫ 172.2</th><th>1.11.1</th><th><unknown ssid=""></unknown></th></unknown> | > | ASUS_AI22 | ₫ 172.2 | 1.11.1   | <unknown ssid=""></unknown> |

POZNÁMKA: Device Name (Název zařízení) je zvýrazněn níže:

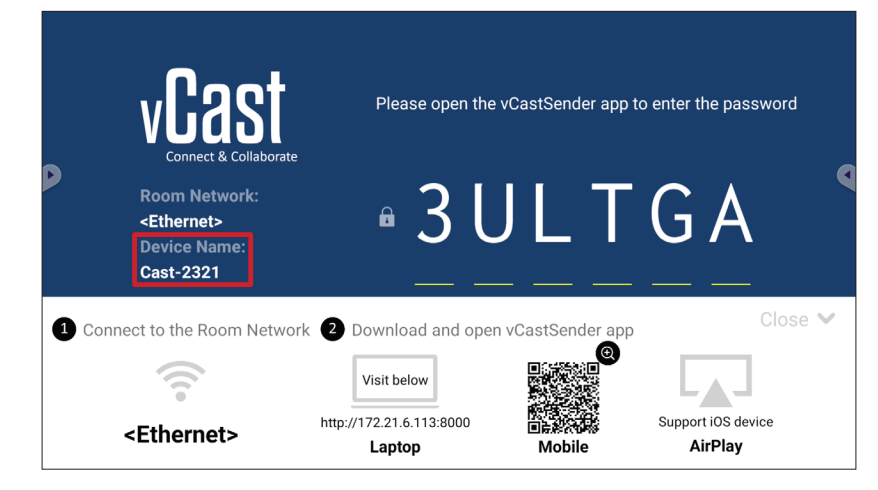

# Vysílání ze zařízení Android

| vCast                                                                 | Please open the                         | e vCastSender app f | to enter the password |
|-----------------------------------------------------------------------|-----------------------------------------|---------------------|-----------------------|
| Room Network:<br><ethernet><br/>Device Name:<br/>Cast-2321</ethernet> | • 3 l                                   | J L T               | G A                   |
| nnect to the Room Networ                                              | k 2 Download and ope                    | en vCastSender app  | Close 💙               |
| <ethernet></ethernet>                                                 | Visit below<br>http://172.21.6.113:8000 |                     | Support iOS device    |

 Klientské zařízení (například telefon nebo tablet Android) musí být připojeno ke stejné síti jako zařízení ViewBoard.

POZNÁMKA: Název sítě lze nalézt pod položkou Room Network (Síť místnosti).

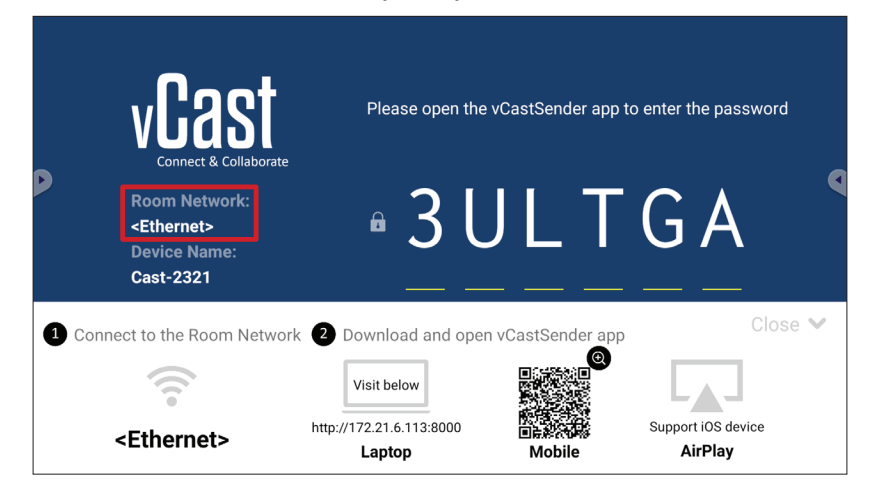

2. Na klientském zařízení Android stáhněte aplikaci vCastSender přímo naskenováním QR kódu, který je zobrazený na zařízení ViewBoard, nebo aplikaci stáhněte z obchodu Google Play.

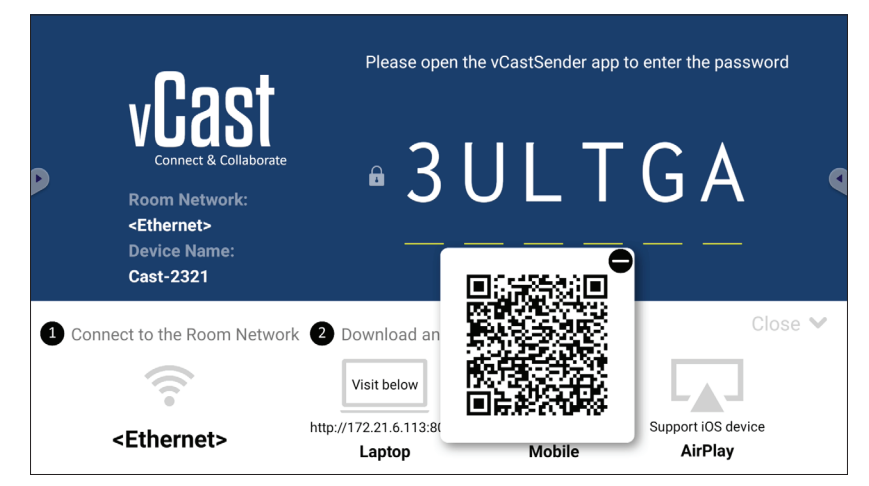

- **3.** Po jejím nainstalování aplikaci vCastSender spusťte.
- K zařízení ViewBoard se můžete připojit zadáním kódu PIN a vybráním možnosti OK.

#### POZNÁMKA: PIN code (Kód PIN) je zvýrazněn níže:

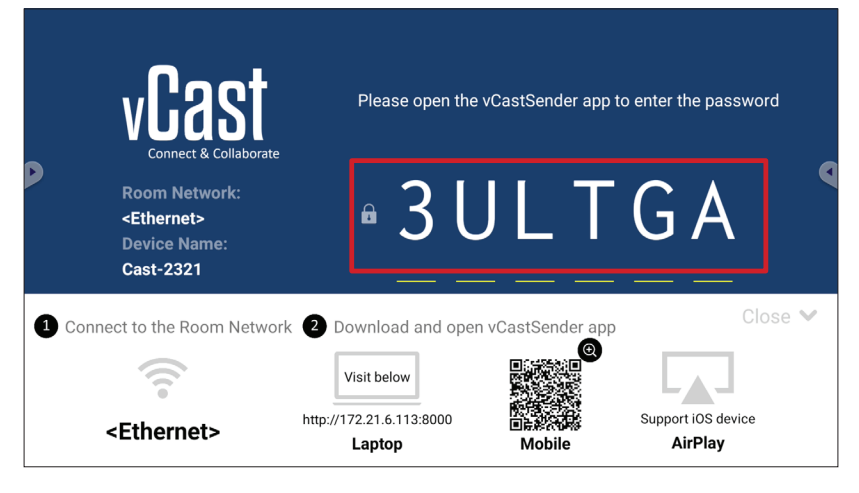

5. K zařízení ViewBoard se lze také připojit vybráním možnosti Device List (Seznam zařízení) a potom uvedeného Device Name (Názvu zařízení).

| 🚺 vCastSender 🔅                            | vCastSender    |                                        |
|--------------------------------------------|----------------|----------------------------------------|
| Plassa Enter PIN Code connect to ViewPoord | 5              | Device List                            |
|                                            | Cast-3447      | 172.21.13.93                           |
|                                            | Cast-6314      | 172.21.10.103                          |
| Clear OK                                   | Cast-3084      | 172.21.11.187                          |
|                                            | Cast-1176      | 172.21.10.31                           |
|                                            | Cast-5152      | 172.21.12.85                           |
|                                            | Cast-6124      | 172.21.12.62                           |
|                                            |                |                                        |
|                                            |                |                                        |
|                                            |                |                                        |
| Scan Device List                           |                |                                        |
| ASUS_AI2202 🖉 192.168.0.6 P268             | ASUS_AI22 🖉 17 | 72.21.11.1 <unknown ssid=""></unknown> |

**POZNÁMKA:** Device Name (Název zařízení) je zvýrazněn níže:

|        | vCast                                                                 | Please open the v                  | vCastSender app | o to enter the password       |
|--------|-----------------------------------------------------------------------|------------------------------------|-----------------|-------------------------------|
| P      | Room Network:<br><ethernet><br/>Device Name:<br/>Cast-2321</ethernet> | • 3 L                              | JLT             | G A                           |
| 1 Conr | nect to the Room Networ                                               | k 2 Download and open              | vCastSender ap  | p Close 💙                     |
|        | (((•                                                                  | Visit below                        |                 |                               |
|        | <ethernet></ethernet>                                                 | http://172.21.6.113:8000<br>Laptop | ∎⊧≉<br>Mobile   | Support iOS device<br>AirPlay |

 6. Vedle toho se můžete k zařízení ViewBoard připojit vybráním možnosti Scan (Skenovat) a zaměřením QR kódu na obrazovce do rámečku, čímž se automaticky připojíte.

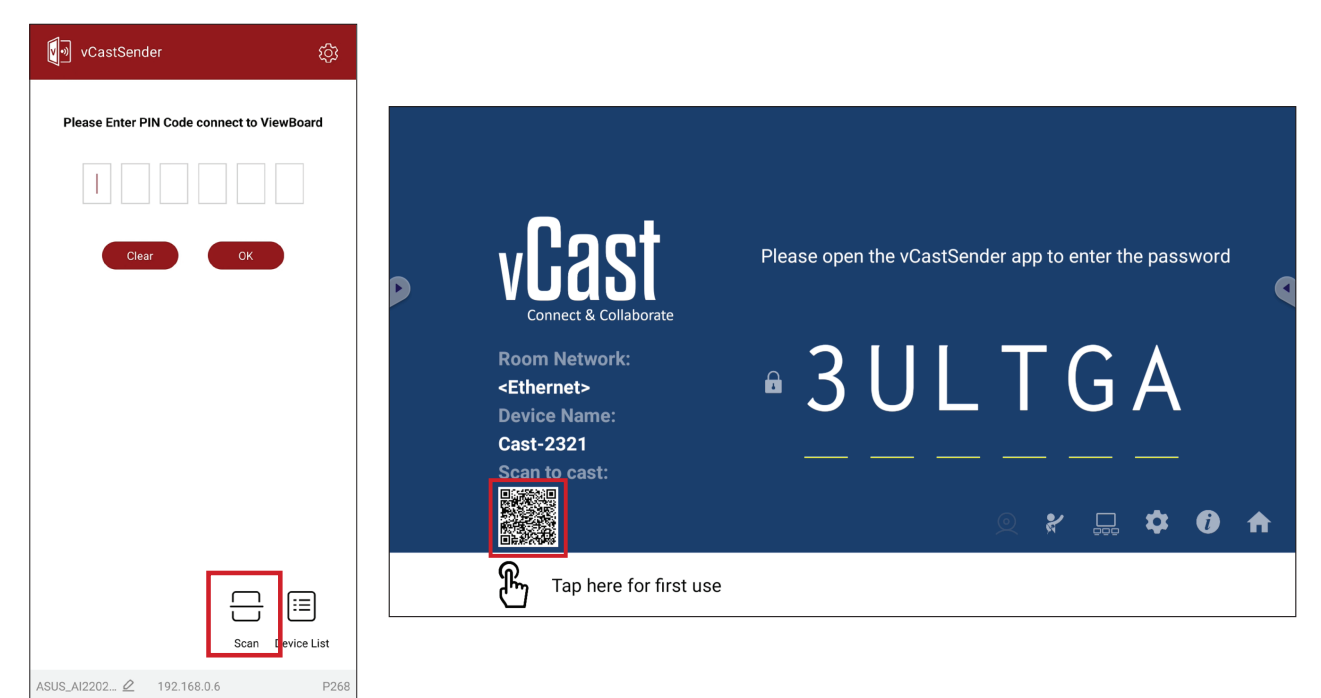

## Vysílání ze zařízení Apple iOS

Apple AirPlay<sup>®</sup> je kompatibilní s aplikací vCast pro zrcadlení obrazovky a streamování obsahu pouze v rámci stejné podsítě. Při vysílání obsahu do zařízení ViewBoard přes AirPlay se na obrazovce vygeneruje "heslo AirPlay" pro připojení.

|             | vCast<br>Connect & Collaborate                                        | Please open the                                   | vCastSender app t                                                                                                    | o enter the password          |     |
|-------------|-----------------------------------------------------------------------|---------------------------------------------------|----------------------------------------------------------------------------------------------------|-------------------------------|-----|
|             | Room Network:<br><ethernet><br/>Device Name:<br/>Cast-2321</ethernet> | • 3 L                                             | JLT                                                                                                    | GA                            | •   |
| <b>1</b> Co | nnect to the Room Network                                             | 2 Download and oper                               | n vCastSender app                                                                                                    | Clos                          | e 💙 |
|             | <ethernet></ethernet>                                                 | Visit below<br>http://172.21.6.113:8000<br>Laptop | e<br>The second second sec | Support iOS device<br>AirPlay |     |

 Klientské zařízení (například iPhone nebo iPad) musí být připojeno ke stejné síti jako zařízení ViewBoard.

POZNÁMKA: Název sítě lze nalézt pod položkou Room Network (Síť místnosti).

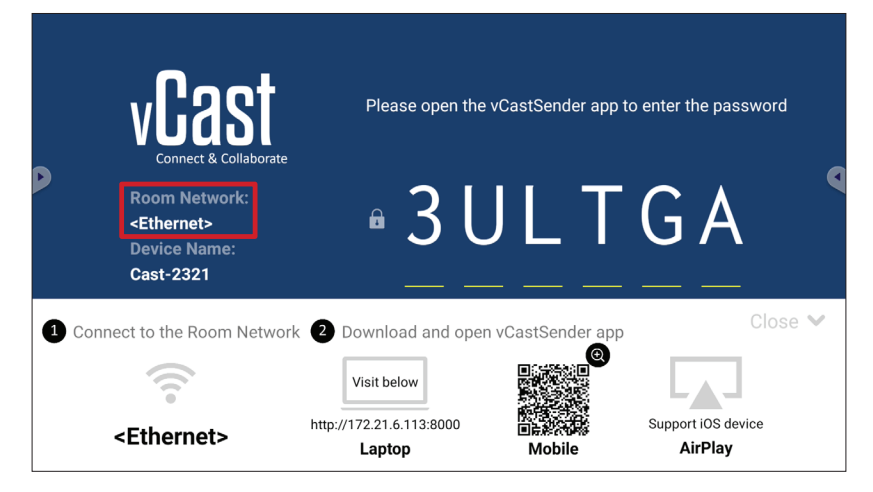

 V klientském zařízení iOS otevřete přímo AirPlay a vyberte Device Name (Název zařízení) ViewBoard, ke kterému se chcete připojit.

POZNÁMKA: Device Name (Název zařízení) je zvýrazněn níže:

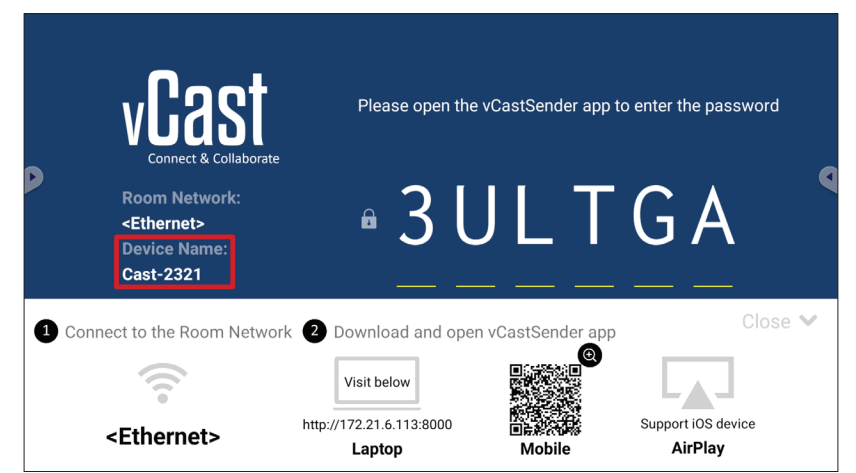

3. Připojte se zadáním vygenerovaného AirPlay Password (Hesla AirPlay) na obrazovce.

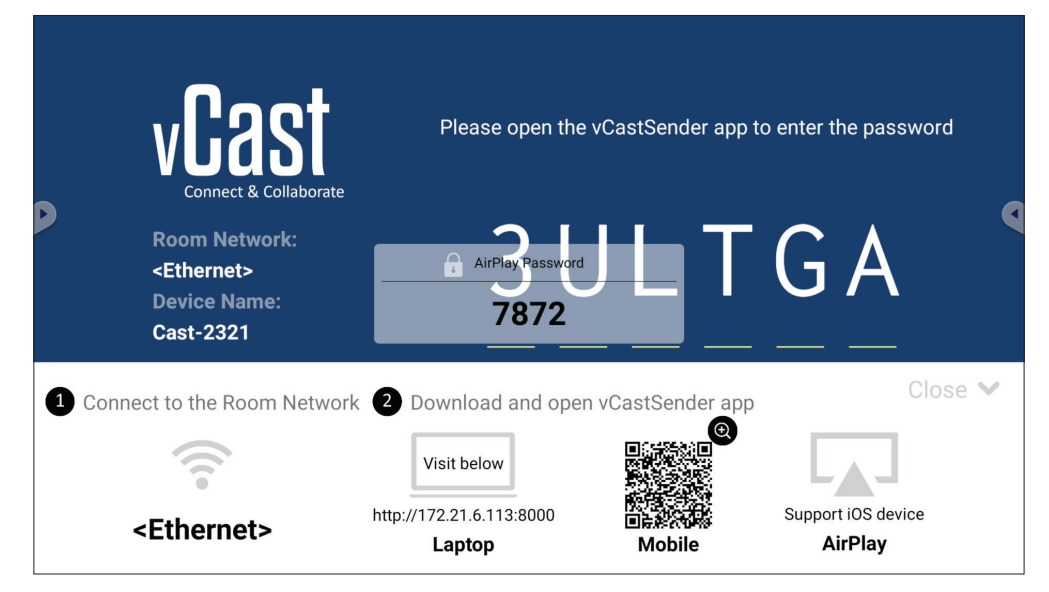

**POZNÁMKA:** Pokud pracujete v prostředí s různými podsítěmi, stáhněte z obchodu Apple App Store aplikaci vCastSender pro iOS a připojte se přes ni.

**4.** K zařízení ViewBoard se můžete připojit také vybráním možnosti **Scan (Skenovat)** a zaměřením QR kódu na obrazovce do rámečku, čímž se automaticky připojíte.

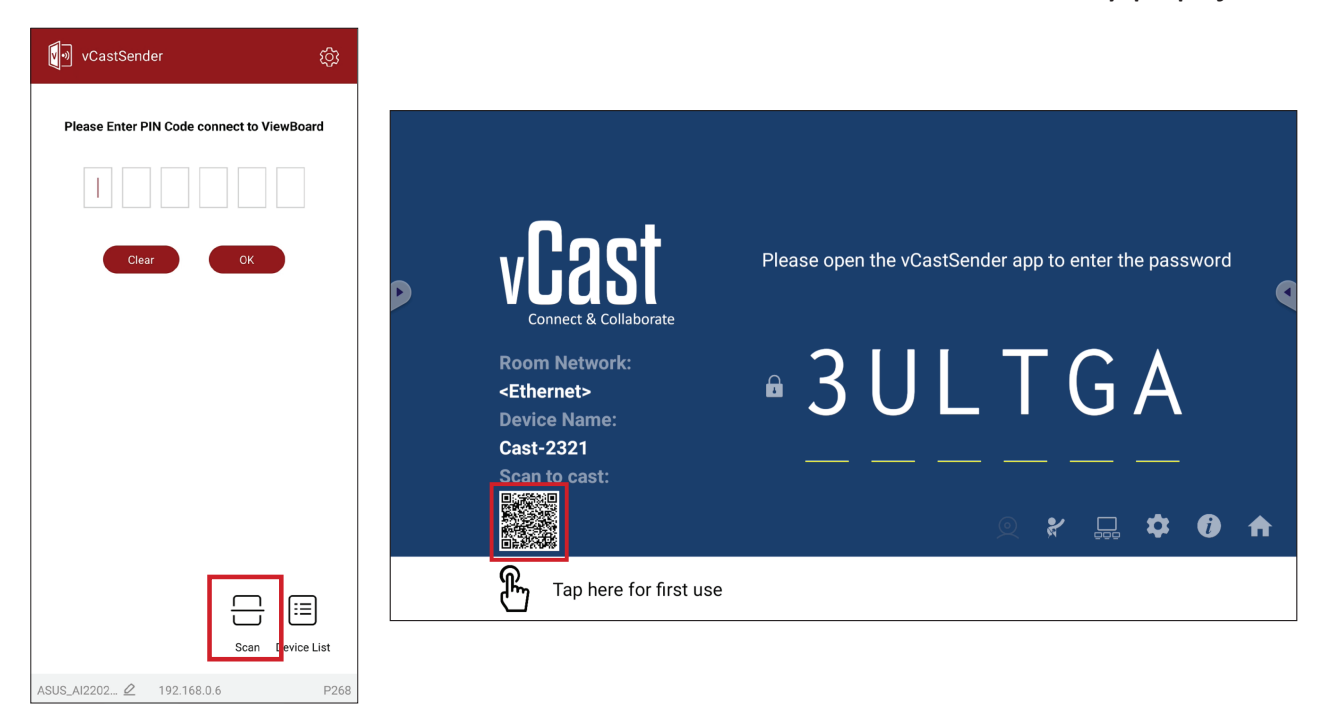

### Připojení k zařízení ViewBoard z mobilního zařízení

Po připojení vyberte možnost **Receive (Přijmout)**. Na mobilním zařízení se zobrazí zařízení ViewBoard spolu s panelem nástrojů. Uživatelé mohou zařízení ViewBoard používat prostřednictvím poznámek, sdílení souborů atd.

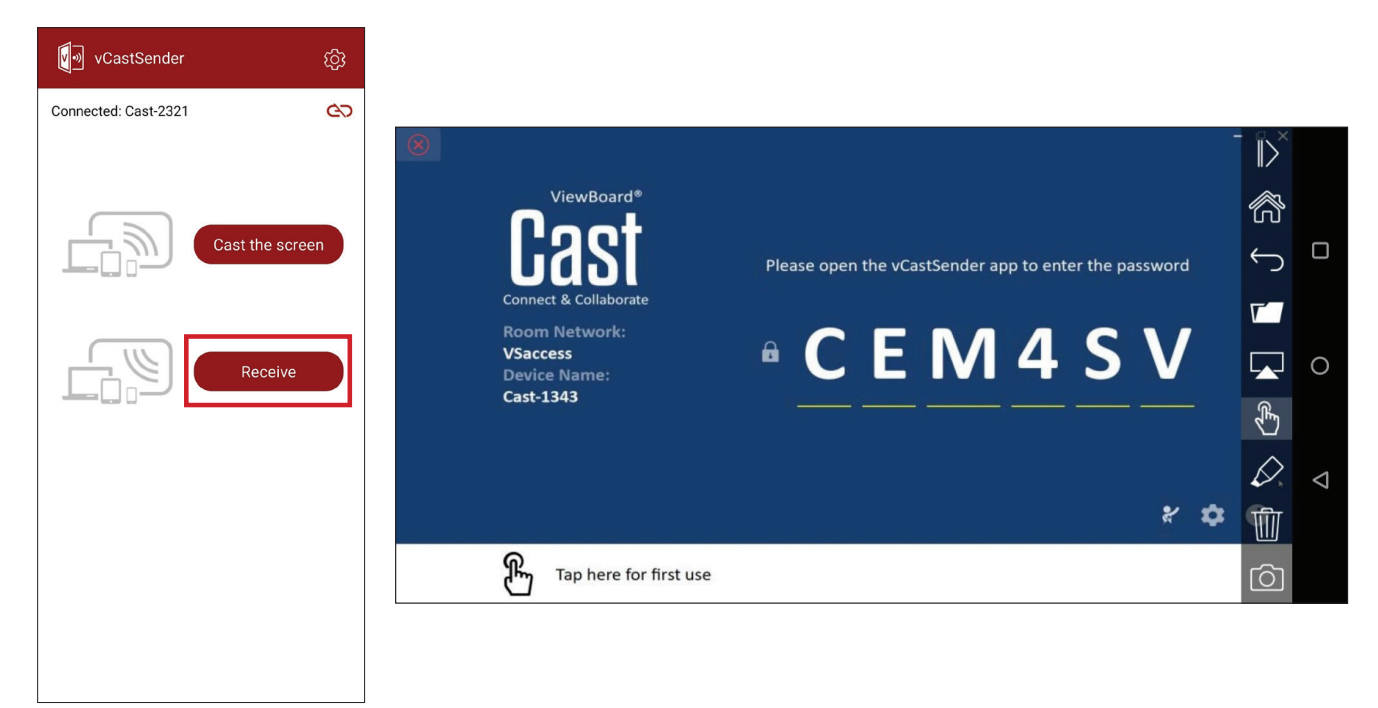

|                  | Položka    | Popis                                                                                     |  |  |  |  |
|------------------|------------|-------------------------------------------------------------------------------------------|--|--|--|--|
| $\left\ \right>$ | Přepnout   | Skrytí nebo zobrazení panelu nástrojů.                                                    |  |  |  |  |
| R                | Domů       | Návrat do hlavního rozhraní.                                                              |  |  |  |  |
| $\leftarrow$     | Návrat     | Návrat k předchozí operaci.                                                               |  |  |  |  |
| $\nabla$         | Složka     | Prohlédnutí nebo otevření souborů v mobilním zařízení.                                    |  |  |  |  |
|                  | Sdílet     | Vysílání obrazovky mobilního zařízení do připojeného zařízení<br>ViewBoard nebo displeje. |  |  |  |  |
| €£               | Dotyk      | Dálkové ovládání připojeného zařízení ViewBoard nebo displeje.                            |  |  |  |  |
| $\Diamond$       | Poznámka   | Vytvoření poznámek a nastavení barvy pera.                                                |  |  |  |  |
|                  | Vymazat    | Vymazání všeho na obrazovce.                                                              |  |  |  |  |
| Ô                | Fotoaparát | Odeslání snímků z fotoaparátu do připojeného zařízení ViewBoard nebo displeje.            |  |  |  |  |

## Vysílání s technologií Chromecast

Když je zapnutá funkce Chromecast, vCast podporuje nativní sdílení obrazovky Chromecast přes vysílání prohlížeče Chrome.

- **POZNÁMKA:** Chromecast nepodporuje ochranu heslem ani vysílání na více obrazovek.
- Klientské zařízení (například notebook) musí být připojeno ke stejné síti jako zařízení ViewBoard.
  - POZNÁMKA: Název sítě lze nalézt pod položkou Room Network (Síť místnosti).

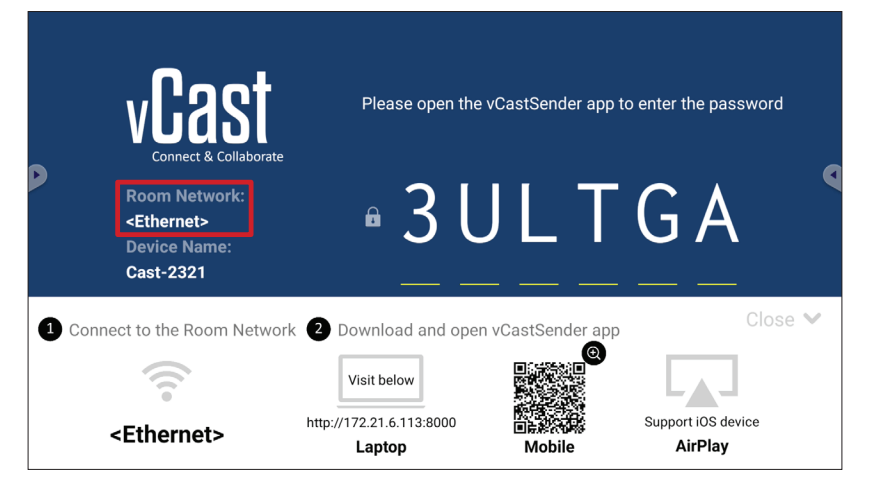

2. V nastavení vCast musí být zaškrtnuté políčko Chromecast Enable (Zapnout Chromecast).

|                 | Cast Settings                                                                                                    |            |        |      |   |
|-----------------|----------------------------------------------------------------------------------------------------|------------|--------|------|---|
|                 | Device Name: Cast-6585                                                                                                    |            |        |      |   |
| VIZS            | Connect Code: V9N2LL                                                                                                    | o connect  | the de | vice |   |
| Connect & Colla | PIN Code Visible                                                                                                    |            |        |      | • |
| Room Network:   | Touch & Annotate From Mobile     Chromecast Enable                                                                                              | ne:        |        |      |   |
| old_cat_5G_WP   | Open moderator mode by default                                                                                                    | 585        |        |      |   |
| Cast-6585       | Smart Scaling                                                                                                    |            |        |      |   |
| Scan to cast:   | Windcast chable (windcast sharing is only available when the connecteu)  Multiple Screen: 4 Screens  (Support laptop - Windows/Mac/Chrome only) |            |        |      |   |
|                 | : iOS Advanced Settings                                                                                                    | <b>,</b> – | *      | •    |   |
|                 | Cast Settings Password Setup                                                                                                    |            | *      | U    | п |
| Tap here t      | Screen capture saved to internal storage                                                                                                    |            |        |      |   |

3. V prohlížeči Chrome přejděte na: Settings (Nastavení) > Save and share (Uložit a sdílet) > Cast... (Odeslat...) > Vyberte obrazovku, na kterou chcete vysílat.

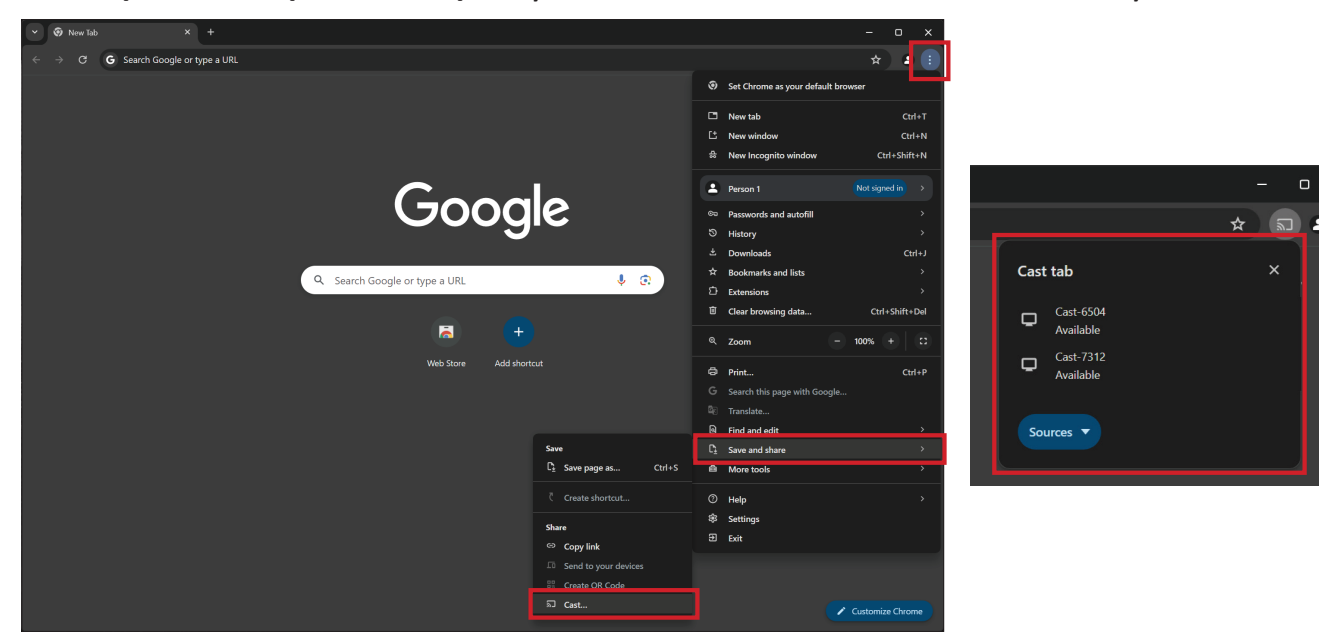

## Vysílání s technologií Miracast

Když je zapnutá funkce Miracast, vCast podporuje nativní vysílání obsahu Miracast ze zařízení se systémem Windows a Android na zařízení ViewBoard.

#### POZNÁMKA:

- Miracast nepodporuje ochranu heslem ani vysílání na více obrazovek.
- Sdílení Miracast je k dispozici pouze přes Wi-Fi.
- Když je funkce Miracast po dobu jedné hodiny nečinná, automaticky se vypne.
- Klientské zařízení (například notebook) musí být připojeno ke stejné síti jako zařízení ViewBoard.

POZNÁMKA: Název sítě lze nalézt pod položkou Room Network (Síť místnosti).

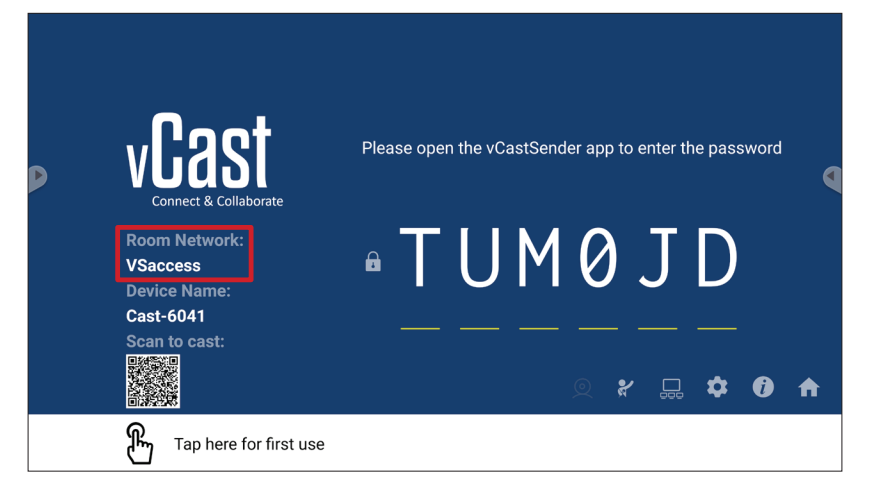

2. V nastavení vCast musí být zaškrtnuté políčko Miracast Enable (Zapnout Miracast).

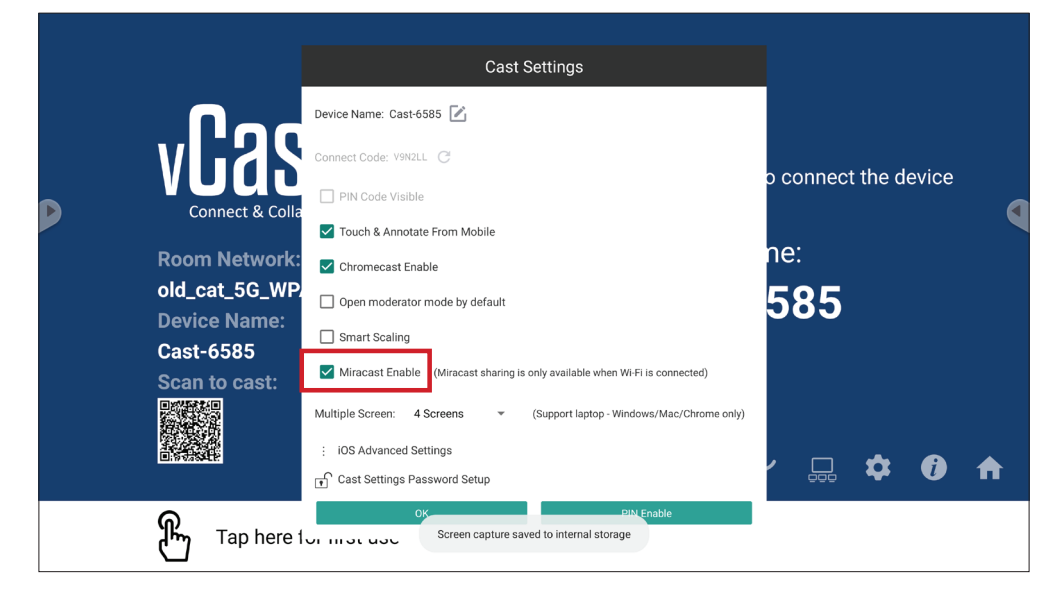

3. Vysílat můžete provedením následujících kroků:

Zařízení se systémem Windows:

**1.** Na zařízení se systémem Windows stiskněte klávesy Win + K a vyberte obrazovku, na kterou chcete vysílat.

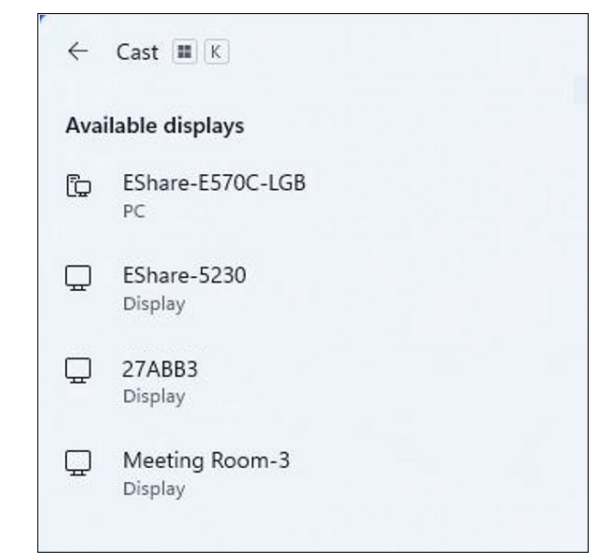

 Pokud chcete zapnout funkci dotykové odezvy, zaškrtněte políčko "Allow mouse, keyboard, touch, and pen input from the device" (Povolit na zařízení vstup přes myš, klávesnici, dotyk a pero).

| ← Cast III K                                                 |
|--------------------------------------------------------------|
| 🖵 Meeting Room-3                                             |
| Allow mouse, keyboard, touch, and pen input from this device |
| Duplicate                                                    |
| ⊡⊡ Extend                                                    |
| □ □ Second screen only                                       |

#### Zařízení se systémem Android:

Na zařízení se systémem Android vyberte přímo možnost Odeslat / Smart View / Bezdrátová projekce a potom vyberte obrazovku, na kterou chcete vysílat.

# Další výchozí aplikace

# Chromium

Webový prohlížeč pro surfování na internetu.

| So New tab X +                                        |                       |            |              |            |       |
|-------------------------------------------------------|-----------------------|------------|--------------|------------|-------|
| $\Delta \leftrightarrow \partial \mathbf{C}$ () Searc | h or type web address |            |              |            | ☆ 🛓 : |
|                                                       | G                     | •          | G            | G          |       |
|                                                       | The Chromi            | Chromium   | Git Reposito | Google Ope |       |
|                                                       | 6                     | G          | C            |            |       |
|                                                       | freenode              | Github Pag | Chrome Fla   | Top sites  |       |
|                                                       |                       |            |              |            |       |
|                                                       |                       |            |              |            |       |
|                                                       |                       |            |              |            |       |
|                                                       |                       |            |              |            |       |
|                                                       | Discover - off        |            |              | Å          |       |
|                                                       |                       |            |              | Ť          |       |
|                                                       |                       |            |              |            |       |
|                                                       |                       |            |              |            |       |

# Folders (Složky)

| Quick access                                 | Local Files ▶                                                                                     | Search                                                                                | Q |
|----------------------------------------------|---------------------------------------------------------------------------------------------------|---------------------------------------------------------------------------------------|---|
| Public  Local Files  Public Cloud  JACK 32GB | Mark Download Notes UpdateLog VCast Notifications Music Podcasts                                  |                                                                                       | ~ |
| 1                                            | Ringtones DCIM Documents Movies Alarms Pictures Audiobooks 2023-0630.jpg                          |                                                                                       | t |
|                                              | 4                                                                                                 | 2023-06-15-17-13-30.jpg<br>Dimension: 3840-2160<br>Size: 930.36KB<br>Time: 2023/06/15 | ¢ |
|                                              | 2                                                                                                 | 3                                                                                     |   |
|                                              | Ged     List     Seriet     Crastle     Copy     Pattels     Cut     Delete     Rename     Seried |                                                                                       |   |

# 1. Storage Device Display (Zobrazení úložného zařízení)

Vyberte příslušné úložné zařízení.

## 2. Ikony

|            | Položka                 | Popis                             |
|------------|-------------------------|-----------------------------------|
|            | Grid (Mřížka)           | Zobrazí soubory v režimu miniatur |
| $\equiv$   | List (Seznam)           | Zobrazí soubory v seznamu         |
| ••••       | Sort (Řadit)            | Seřadí soubory                    |
| $\bigcirc$ | Select (Vybrat)         | Slouží k výběru souboru           |
| <b>_</b> + | Create<br>(Vytvořit)    | Slouží k vytvoření nové složky    |
| Ŧ          | Copy<br>(Kopírovat)     | Slouží ke zkopírování souboru     |
|            | Paste (Vložit)          | Slouží k vložení souboru          |
| 8          | Cut (Vyjmout)           | Slouží k vyjmutí souboru          |
| Î          | Delete<br>(Odstranit)   | Slouží k odstranění souboru       |
| [Τ]        | Rename<br>(Přejmenovat) | Slouží k přejmenování souboru     |
|            | Send (Odeslat)          | Slouží ke sdílení souboru         |

#### 3. Informace o souboru

Náhled souboru, zobrazení názvu souboru, velikosti, rozlišení a data vytvoření.

## 4. Hlavní zobrazovací plocha

Zobrazuje soubory odpovídajícího typu.

# OfficeMobile

Vytvářejte, upravujte a zobrazujte dokumenty, tabulky, prezentace a soubory PDF.

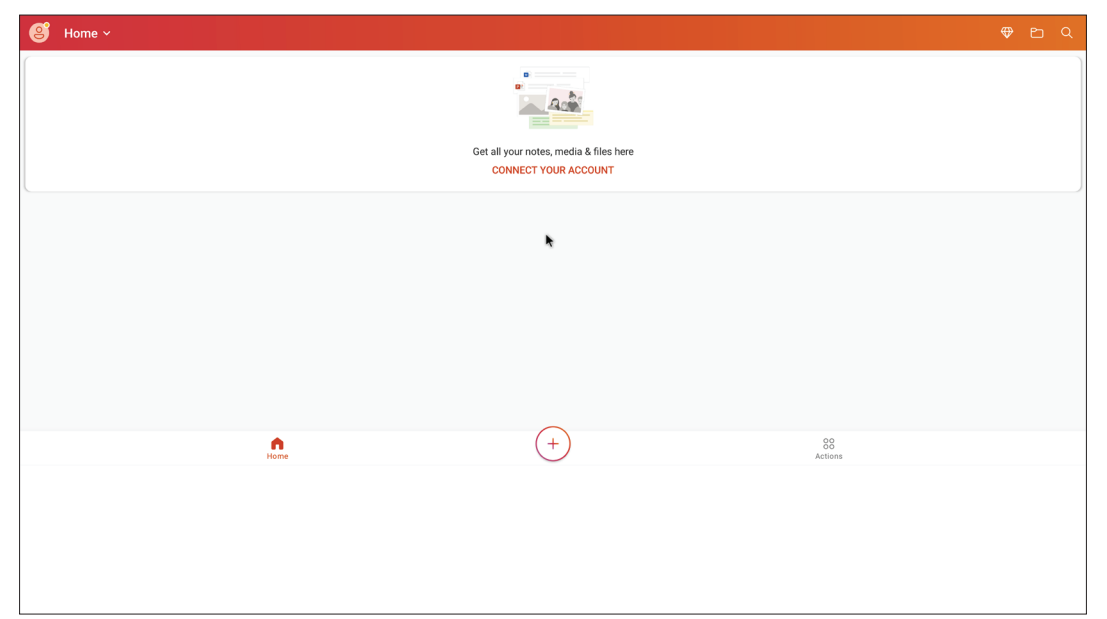

#### vSweeper

Vymažte nepotřebná data a nepotřebné soubory.

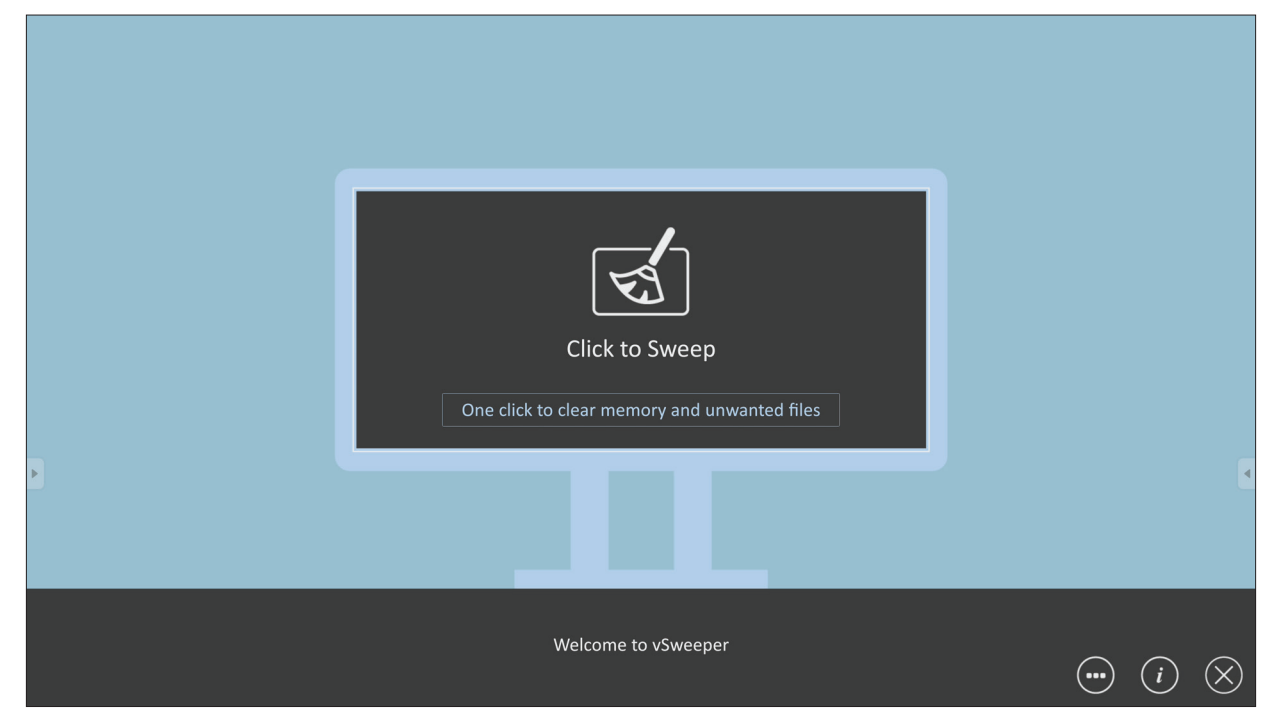

Pokročilé nastavení lze také přizpůsobit potřebám uživatele.

| Main Preference                                                                                                    |                                                                                      |                                                           |              |
|----------------------------------------------------------------------------------------------------|--------------------------------------------------------------------------------------|-----------------------------------------------------------|--------------|
| <ul> <li>Clear all<br/>Auto clear all junk files when the app starts</li> <li>Exit after clearing<br/>Exit after the clear button is clicked and the clean up has<br/>completed</li> <li>Auto Clear</li> <li>Auto clear interval<br/>Automatically clear all caches</li> </ul> | Auto Clear Interval          1 hour         3 hours         6 hours         12 hours | <ul> <li>1 day</li> <li>2 days</li> <li>1 week</li> </ul> | •            |
| <ul> <li>Auto clear on boot</li> <li>Automaticaly clear caches on system startup</li> </ul>                                                                                                    |                                                                                      |                                                           |              |
| Advanced Settings                                                                                                    | 5                                                                                    | (i) (s                                                    | $\bigotimes$ |

# Protokol RS-232

Tento dokument popisuje specifikace hardwarového rozhraní a softwarové protokoly komunikace přes rozhraní RS-232 mezi zařízením ViewSonic LFD a PC nebo jinými řídicími jednotkami podporujícími protokol RS-232. Protokol obsahuje tři příkazové sekce:

- Funkce Nastavit
- Funkce Načíst
- Průchozí režim dálkového ovládání

**POZNÁMKA:** Termín "PC" uvedený v následujícím textu představuje všechny řídicí jednotky, které mohou odesílat nebo přijímat příkazy protokolu RS-232.

# **Popis**

## Specifikace hardwaru RS-232

Komunikační port ViewSonic LFD na zadní straně:

- 1. Typ konektoru: 9kolíková zástrčka DSUB (nebo 3,5mm konektor)
- 2. Pro připojení použijte křížený (nulový modem) kabel
- 3. Přiřazení pinů:

| Zásuvka DSUB s          | Č. kolíku | Signál | Poznámka          |
|-------------------------|-----------|--------|-------------------|
| 9 vývody                | 1         | NC     |                   |
| 12345                   | 2         | RXD    | Vstup na displej  |
| 022222                  | 3         | TXD    | Výstup z displeje |
|                         | 4         | NC     |                   |
| 6789                    | 5         | GND    |                   |
| DSUB 9kolíková zástrčka | 6         | NC     |                   |
| 54321                   | 7         | NC     |                   |
| (0                      | 8         | NC     |                   |
|                         | 9         | NC     |                   |
| 9876                    | rám       | GND    |                   |

3,5 mm hlavní konektoi (alternativa pro omezený prostor)

| r | Položka   | Signál | Poznámka          |
|---|-----------|--------|-------------------|
|   | Тір       | TXD    | Výstup z displeje |
|   | Vyzvánění | RXD    | Vstup na displej  |
|   | Návlek    | GND    |                   |

# Hardwarová specifikace LAN

Komunikační port ViewSonic LFD na zadní straně:

- **1.** Typ konektoru: 8P8C RJ45
- **2.** Přiřazení pinů:

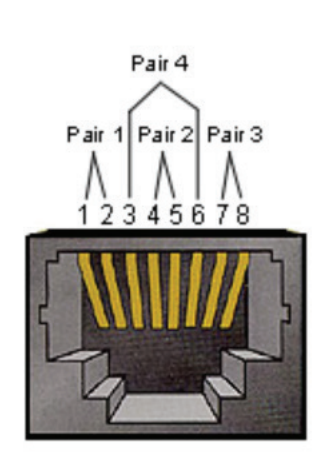

| Č. kolíku | Signál | Poznámka          |
|-----------|--------|-------------------|
| 1         | TX+    | Výstup z displeje |
| 2         | TX-    | Výstup z displeje |
| 3         | RX+    | Vstup na displej  |
| 4         | BI_D3+ | Pro pouzdro 1G    |
| 5         | BI_D3- | Pro pouzdro 1G    |
| 6         | RX-    | Vstup na displej  |
| 7         | BI_D4+ | Pro pouzdro 1G    |
| 8         | BI_D4- | Pro pouzdro 1G    |
| rám       | GND    |                   |

#### Nastavení komunikace přes rozhraní RS232

- Výběr přenosové rychlosti:
- Datové bity:

- Parita:

9600 b/s (pevné)

- 8 bitů (pevné)
  - Žádná (pevné)
- Stop bity:
- 1 (pevná)

#### Nastavení komunikace LAN

| - Тур:                                  | Ethernet                 |
|-----------------------------------------|--------------------------|
| - Protokol:                             | TCP/IP                   |
| - Port:                                 | 5000 (pevné)             |
| - Port WOL:                             | 9 (pevné) pro UDP *3.2.0 |
| <ul> <li>Křížová podsíť:</li> </ul>     | Ne                       |
| <ul> <li>Přihlašovací údaje:</li> </ul> | Ne                       |
|                                         |                          |

#### Odkaz na příkazovou zprávu

PC odešle do paketu příkazů LFD následovaných "CR". Pokaždé, když počítač odešle řídicí příkaz na displej, musí displej reagovat takto:

- 1. Pokud je zpráva přijata správně, odešle "+" (02Bh) následované "CR" (00Dh)
- 2. Pokud je zpráva přijata nesprávně, odešle "-" (02Dh) následované "CR" (00Dh)

# Protokol

#### Výpis funkcí Nastavit

Počítač může ovládat displej pro konkrétní akce. Příkaz funkce Nastavit umožňuje ovládat chování displeje na vzdáleném místě prostřednictvím portu RS-232. Formát paketu fukce Set se skládá z 9 bajtů.

#### Popis funkce Nastavit:

| Délka:           | Celkový bajt zprávy bez "CR"                                                                                                    |
|------------------|----------------------------------------------------------------------------------------------------|
| ID LFD           | Identifikace pro každý z displejů (01 ~ 98; výchozí hodnota je 01)<br>ID "99" znamená použít nastavený příkaz pro všechny připojené<br>displeje. Za takových okolností musí odpovědět pouze displej ID<br># 1.<br>ID LFD lze nastavit pomocí nabídky OSD pro každý displej. |
| Typ příkazu      | ldentifikujte typ příkazu,<br>"s" (0x73h): Příkaz Set<br>"+" (0x2Bh): Odpověď na platný příkaz<br>"-" (0x2Dh): Odpověď na neplatný příkaz                                                                                                    |
| Příkaz:          | Kód příkazu Funkce: Jeden bajtový ASCII kód.                                                                                                    |
| Hodnota [1 ~ 3]: | Tři bajty ASCII, které definují hodnotu.                                                                                                    |
| CR               | 0x0D                                                                                                    |

# Formát funkce Nastavit

#### Odeslat: (Typ příkazu="s")

| Název  | Délka  | ID     | Typ příkazu | Příkaz | Value1 | Value2 | Value3 | CR     |
|--------|--------|--------|-------------|--------|--------|--------|--------|--------|
| Počet  | 1 hait | 2 hait | 1 hait      | 1 hait | 1 hait | 1 hait | 1 hait | 1 hait |
| bajtů  | I Dajt |        | I Dajt      | I Dajt | I Dajt | I Dajt | I Dajt | TDajt  |
| Pořadí | 1      | 2~2    | 4           | F      | C      | 7      | 0      | 0      |
| bajtů  | T      | 2-3    | 4           | 5      | 6      | /      | ð      | 9      |

#### Odpověď: (Typ příkazu = "+" nebo "-")

| Název           | Délka             | ID     | Typ příkazu | CR     |
|-----------------|-------------------|--------|-------------|--------|
| Počet<br>bajtů  | 1 bajt            | 2 bajt | 1 bajt      | 1 bajt |
| Pořadí<br>bajtů | Pořadí 1<br>bajtů |        | 4           | 5      |

**POZNÁMKA:** Když počítač použije příkaz na všechny displeje (ID = 99), musí pouze sada č. 1 odpovědět jménem ID = 1.

# Příklad 1: Nastavte Brightness (Jas) jako 76 pro displej (# 02) a tento příkaz je platný

#### Odeslat (hexadecimální formát)

| Název | Délka | ID           | Typ příkazu | Příkaz | Value1 | Value2 | Value3 | CR   |
|-------|-------|--------------|-------------|--------|--------|--------|--------|------|
| Hex   | 0x38  | 0x30<br>0x32 | 0x73        | 0x24   | 0x30   | 0x37   | 0x36   | 0x0D |

#### Odpověď (hexadecimální formát)

| Název | Délka | ID           | Typ příkazu | CR   |  |
|-------|-------|--------------|-------------|------|--|
| Hex   | 0x34  | 0x30<br>0x32 | 0x2B        | 0x0D |  |

# Příklad 2: Nastavte Brightness (Jas) jako 75 pro displej (# 02) a tento příkaz NENÍ platný

#### Odeslat (hexadecimální formát)

| Název | Délka | ID           | Typ příkazu | Příkaz | Value1 | Value2 | Value3 | CR   |
|-------|-------|--------------|-------------|--------|--------|--------|--------|------|
| Hex   | 0x38  | 0x30<br>0x32 | 0x73        | 0x24   | 0x30   | 0x37   | 0x35   | 0x0D |

#### Odpověď (hexadecimální formát)

| Název | Délka | ID           | Typ příkazu | CR   |
|-------|-------|--------------|-------------|------|
| Hex   | 0x34  | 0x30<br>0x32 | 0x2D        | 0x0D |

#### Tabulka funkcí Nastavit

#### A. Základní funkce

| Funkce<br>Nastavit                | Délka | ID | Příkaz       | Pří             | kaz           | Rozsah<br>hodnot                                                                                                    | Komentáře                                                                                                    |  |
|-----------------------------------|-------|----|--------------|-----------------|---------------|----------------------------------------------------------------------------------------------------|----------------------------------------------------------------------------------------------------|--|
|                                   |       |    | Type (ASCII) | Code<br>(ASCII) | Code<br>(Hex) | (Three ASCII bytes)                                                                                                    |                                                                                                    |  |
| Power ON *3.2.1/<br>OFF (standby) | 8     |    | 5            | !               | 21            | 000: STBY<br>001: ON                                                                                                    | <ol> <li>The Power-on via<br/>LAN control may work<br/>only under specific<br/>modes. See display UG<br/>for details. *3.1.1</li> <li>"WOL by MAC<br/>address" maybe avail-<br/>able as an alterna-<br/>tive.*3.2.1</li> </ol>                                                                                                    |  |
| Input Select                      | 8     |    | S            | u               | 22            | 000: TV<br>001: AV<br>002: S-Video<br>003: YPbPr<br>004: HDMI1<br>014: HDMI2<br>024: HDMI3<br>034: HDMI4<br>005: DVI<br>006: VGA1<br>016: VGA2<br>026: VGA3<br>007: Slot-in PC (OPS/<br>SDM)/HDBT<br>008: Internal memory<br>009: DP1 *3.2.4<br>023: DP2<br>019: Type-C 1 *3.3.2<br>039: Type-C 2<br>00A: Embedded/Main<br>(Android) | <ol> <li>No need for USB</li> <li>For the case of two<br/>or more same sources,<br/>the 2nd digital is<br/>used to indicate the<br/>extension.</li> <li>The HEX of 00A is<br/>30 30 41.</li> <li>00Z is reserved for<br/>cycle mode *3.3.1</li> <li>Using 2nd digi to<br/>identify DP or Type C.</li> <li>0 and even numbers<br/>stand for DP; odd<br/>numbers stand for<br/>Type C *3.3.2</li> </ol> |  |
| Brightness                        | 8     |    | S            | \$              | 24            | 000 ~ 100<br>900: Bright down (-1)<br>901: Bright up (+1)<br>*3.1.1                                                                                                    |                                                                                                    |  |
| Backlight *3.2.0                  | 8     |    | A            | В               | 42            | 000 ~ 100                                                                                                    | <ol> <li>For Android plat-<br/>form whose main<br/>mode is controlled<br/>by backlight and the<br/>other sources are con-<br/>trolled by brightness.</li> <li>Derived from Color<br/>calibration. *3.2.0</li> </ol>                                                                                                    |  |
| Power lock                        | 8     |    | S            | 4               | 34            | 000: Unlock<br>001: Lock                                                                                                    | *See note in details                                                                                                    |  |
| Volume                            | 8     |    | S            | 5               | 35            | 000 ~ 100<br>900: Volume down(-1)<br>901:Volume up(+1)                                                                                                    |                                                                                                    |  |
| Mute                              | 8     |    | S            | 6               | 36            | 000: OFF<br>001: ON (mute)                                                                                                    |                                                                                                    |  |
| Button lock                       | 8     |    | S            | 8               | 38            | 000: Unlock<br>001: Lock                                                                                                    | *See note in details                                                                                                    |  |
| Menu lock                         | 8     |    | S            | >               | ЗE            | 000: Unlock<br>001: Lock                                                                                                    | *See note in details                                                                                                    |  |

| Funkce<br>Nastavit | Délka | ID | Příkaz | Příkaz |    | Rozsah<br>hodnot                                                                                             | Komentáře                                                                                                    |
|--------------------|-------|----|--------|--------|----|----------------------------------------------------------------------------------------------------|----------------------------------------------------------------------------------------------------|
| Number *3.1.1      | 8     |    | S      | @      | 40 | 000~009                                                                                                    |                                                                                                    |
| Key Pad *3.1.1     | 8     |    | 5      | A      | 41 | 000: UP<br>001: DOWN<br>002: LEFT<br>003: RIGHT<br>004: ENTER<br>005: INPUT<br>006: MENU/(EXIT)<br>007: EXIT |                                                                                                    |
| Remote<br>Control  | 8     |    | S      | В      | 42 | 000: Disable<br>001: Enable<br>002: Pass through                                                             | <ul> <li>Disable: RCU will have no function</li> <li>Enabled: RCU controls normally</li> <li>Pass through: Display will bypass the RC code to connected device via the RS-232 port, but not react itself.</li> </ul> |
| Restore default    | 8     |    | S      | ~      | 7E | 000                                                                                                    | Recover to factory settings                                                                                                    |

# POZNÁMKA:

#### 1. Chování v režimech uzamčení

| Režim uzamčení                | Chování                                                                                                    |
|-------------------------------|----------------------------------------------------------------------------------------------------|
| Zámek tlačítek                | <ol> <li>Zamknutí všech tlačítek na předním panelu a dálkovém ovladači,<br/>kromě tlačítka napájení</li> <li>Všechny funkce Nastavit lze používat přes RS-232, včetně těch, které<br/>mají na dálkovém ovladači vyhrazené tlačítko, například ztlumení<br/>zvuku atd.</li> </ol>                                                                                                    |
| Zámek nabídky                 | <ol> <li>Zamknutí tlačítka "MENU" na předním panelu a dálkovém ovladači.</li> <li>Režimy továrna a pohoštění nejsou pro model blokovány při využití<br/>kombinovaného tlačítka MENU, kterým se tyto režimy aktivují. Pokud<br/>bude u modelu určité omezení, bude zvlášť popsán alternativní<br/>přístup.</li> </ol>                                                                                                    |
| Zámek napájení                | <ol> <li>Zamknutí tlačítka napájení na předním panelu a dálkovém ovladači.</li> <li>Funkci Nastavit-Zapnout/vypnout napájení lze přes RS-232 používat,<br/>to ale neznamená, že bude v takovém případě zámek napájení<br/>odstraněn.</li> <li>Nelze odemknout obnovením v nastavení OSD.</li> <li>Automatické zapnutí při zámku napájení.</li> <li>Když je zamknuto napájení, zařízení nepřejde do úsporného režimu,<br/>když nepřijímá žádný signál z PC, ani se nevypne, když není po 15<br/>minut přijímán žádný jiný obrazový signál.</li> </ol> |
| Vypnutí dálkového<br>ovladače | Zamknutí tlačítek dálkového ovladače, tlačítka na předním panelu ovšem fungují.                                                                                                    |

#### 2. Probuzení přes LAN podle adresy MAC jako alternativa pro zapnutí přes funkci Nastavit

(Délka = 126 bajtů)

| 6 bajtů    | 6 bajtů (#1) | 6 bajtů (#2) | ••• | 6 bajtů (#16) | 24 bajtů   |
|------------|--------------|--------------|-----|---------------|------------|
| OxFF FF FF | Adresa MAC   | Adresa MAC   | ••• | Adresa MAC    | 0x00 00 00 |

#### **B. Volitelná funkce**

| Funkce Nastavit               | Délka | ID | Příkaz       | Př              | íkaz       | Rozsah hodnot                                                      | Komentáře                                                                                            |
|-------------------------------|-------|----|--------------|-----------------|------------|--------------------------------------------------------------------|----------------------------------------------------------------------------------------------------|
|                               |       |    | Type (ASCII) | Code<br>(ASCII) | Code (Hex) | (Three ASCII bytes)                                                |                                                                                                    |
| Input Select: Cycle<br>*3.3.1 | 8     |    | S            | "               | 22         | 00Z                                                                | Inputs in cycle<br>loop depend on<br>display itself                                                  |
| Contrast                      | 8     |    | S            | #               | 23         | 000 ~ 100                                                          |                                                                                                    |
| Sharpness                     | 8     |    | S            | %               | 25         | 000 ~ 100                                                          |                                                                                                    |
| Color                         | 8     |    | S            | &               | 26         | 000 ~ 100                                                          |                                                                                                    |
| Tint                          | 8     |    | S            | ٤               | 27         | 000 ~ 100                                                          |                                                                                                    |
| Backlight On_Off *3.2.3       | 8     |    | S            | (               | 28         | 000: OFF<br>001: ON                                                | Keep both "Back-<br>light On_Off" and<br>"Function On_Off"<br>for backward com-<br>patibility *3.3.2 |
| Color mode                    | 8     |    | S            | )               | 29         | 000: Normal<br>001: Warm<br>002: Cold<br>003: Personal             |                                                                                                    |
| Freeze On_Off                 | 8     |    | S            | *               | 2A         | 000: OFF<br>001: ON                                                | Keep both "Freeze<br>On_Off" and<br>"Function On_Off"<br>for backward com-<br>patibility *3.3.2      |
| Surround sound                | 8     |    | S            | -               | 2D         | 000: OFF<br>001: ON                                                |                                                                                                    |
| Bass                          | 8     |    | s            |                 | 2E         | 000 ~ 100                                                          |                                                                                                    |
| Treble                        | 8     |    | s            | 1               | 2F         | 000 ~ 100                                                          |                                                                                                    |
| Balance                       | 8     |    | s            | 0               | 30         | 000 ~ 100                                                          | 050 is central                                                                                       |
| Picture Size                  | 8     |    | S            | 1               | 31         | 000: FULL (16:9)<br>001: NORMAL (4:3)<br>002: REAL (1:1)<br>*3.1.0 |                                                                                                    |
| OSD language                  | 8     |    | S            | 2               | 32         | 000: English<br>001: French<br>002: Spanish                        | Could be<br>extended for<br>more supported<br>languages by<br>model                                  |
| PIP-Mode                      | 8     |    | S            | 9               | 39         | 000: OFF<br>001: PIP(POP)<br>002: PBP                              |                                                                                                    |
| PIP-Sound select              | 8     |    | S            | :               | 3A         | 000: Main<br>001: Sub                                              |                                                                                                    |
| PIP-Position                  | 8     |    | S            | - 3             | 3В         | 000: Up<br>001: Down<br>002: Left<br>003: Right                    |                                                                                                    |

| Funkce Nastavit               | Délka | ID | Příkaz | Př | íkaz    | Rozsah hodnot                                                                                                    | Komentáře                                                                                |
|-------------------------------|-------|----|--------|----|---------|----------------------------------------------------------------------------------------------------|------------------------------------------------------------------------------------------|
| PIP-Input                     | 8     |    | S      | 7  | 37 *2.9 | 000: TV<br>001: AV<br>002: S-Video<br>003: YPbPr<br>004: HDMI1<br>014: HDMI2<br>024: HDMI3<br>034: HDMI4<br>005: DVI<br>006: VGA1<br>016: VGA2<br>026: VGA3                                                                                                    | Value range is<br>same as SET-<br>Input select                                           |
|                               |       |    |        |    |         | 007: Slot-in PC<br>(OPS/SDM)/HDBT<br>008: Internal memory<br>009: DP/Type-C *3.2.4                                                                                                    |                                                                                          |
|                               |       |    |        |    |         | (Android)                                                                                                    |                                                                                          |
| Tiling-Mode                   | 8     |    | S      | Р  | 50      | 000: OFF<br>001: ON                                                                                                    | (for video wall)                                                                         |
| Tiling-Compensation           | 8     |    | S      | Q  | 51      | 000: OFF<br>001: ON                                                                                                    | (for video wall)<br>Bezel width<br>compensation                                          |
| Tiling-H by V Monitors        | 8     |    | S      | R  | 52      | 01x~09x: H<br>0x1~0x9: V                                                                                                    | (for video wall)<br>1. 2nd digital for H<br>monitors<br>2. 3rd digital for V<br>monitors |
| Tiling-Position               | 8     |    | S      | S  | 53      | 001~025                                                                                                    | (for Video wall)<br>Copy the screen<br>of Position# to<br>identified display             |
| Date: Year                    | 8     |    | S      | V  | 56      | Y17~Y99                                                                                                    | Last 2 digits<br>(20)17~(20)99                                                           |
| Date: Month                   | 8     |    | S      | V  | 56      | M01~M12                                                                                                    | 2 digits                                                                                 |
| Date: Day                     | 8     |    | S      | V  | 56      | D01~D31                                                                                                    | 2 digits                                                                                 |
| Time: Hour                    | 8     |    | S      | W  | 57      | H00~H23                                                                                                    | 24-hr format.<br>2 digits.                                                               |
| Time: Min                     | 8     |    | s      | W  | 57      | M00~M59                                                                                                    | 2 digits                                                                                 |
| Time: Sec                     | 8     |    | s      | W  | 57      | S00~S59                                                                                                    | 2 digits                                                                                 |
| Customized Hot Keys<br>*3.2.6 | 8     |    | S      | X  | 58      | 001~999<br>001: Open MVB<br>Whiteboard *3.3.3<br>002: Open MVB<br>Display *3.3.3<br>003: Open MVB<br>Manager *3.3.3<br>004: Open vCast<br>*3.3.3<br>005: Open Signage<br>Launcher *3.3.3<br>006: Open<br>RevelDigital Player<br>*3.3.3<br>007: Open XiO<br>Connected *3.3.3 |                                                                                          |

| Funkce Nastavit        | Délka | ID | Příkaz | Př | íkaz | Rozsah hodnot                                                                                                   | Komentáře |
|------------------------|-------|----|--------|----|------|----------------------------------------------------------------------------------------------------|-----------|
| Function On_Off *3.3.2 | 8     |    | S      | =  | 3D   | 001: Backlight OFF<br>101: Backlight ON<br>002: Freeze OFF<br>102: Freeze ON<br>003: Touch OFF<br>103: Touch ON |           |

#### POZNÁMKA:

#### 1. Definice dlaždic H monitorů, V monitorů a polohy

|        | ſ  |    | H MONITORS |    |    | 1         |
|--------|----|----|------------|----|----|-----------|
|        | 1  | 2  | 3          | 4  | 5  | -Position |
| RS     | 6  | 7  | 8          | 9  | 10 |           |
| IONITO | 11 | 12 | 13         | 14 | 15 |           |
| 2 >    | 16 | 17 | 18         | 19 | 20 |           |
|        | 21 | 22 | 23         | 24 | 25 |           |

#### 2. Příklad nastavení data

Datum: 2017-3/15

| Odeslat: | 0x 38 30 31 73 56 59 31 37 0D ("Y17") |
|----------|---------------------------------------|
| Odeslat: | 0x 38 30 31 73 56 4D 30 33 0D ("M03") |
| Odeslat: | 0x 38 30 31 73 56 44 31 35 0D ("D15") |

#### 3. Příklad nastavení času

Čas: 16:27:59

| Odeslat: | 0x 38 30 31 73 57 48 31 36 0D ("H16") |
|----------|---------------------------------------|
| Odeslat: | 0x 38 30 31 73 57 4D 32 37 0D ("M27") |
| Odeslat: | 0x 38 30 31 73 57 53 35 39 0D ("S59") |

### Výpis funkcí Nastavit

Počítač může požádat displej LFD o konkrétní informace. Formát paketu Načíst-Funkce se skládá z 9 bajtů, což je podobné struktuře paketu Nastavit-Funkce. Všimněte si, že bajt "Value" je vždy = 000

#### Popis funkce Načíst:

| Délka:           | Celkový bajt zprávy bez "CR"                                                                                                    |
|------------------|----------------------------------------------------------------------------------------------------|
| TV/DS ID         | Identifikace jednotlivých TV/DS (01–98; výchozí hodnota je 01).                                                                                 |
| Typ příkazu      | ldentifikujte typ příkazu,<br>"g" (0x67h) : Příkaz Načíst<br>"r" (0x72h) : Odpověď na platný příkaz<br>"-" (0x2Dh) : Odpověď na neplatný příkaz |
| Příkaz:          | Kód příkazu Funkce: Jeden bajtový ASCII kód.                                                                                                    |
| Hodnota [1 ~ 3]: | Tři bajty ASCII, které definují hodnotu.                                                                                                    |
| CR               | 0x0D                                                                                                    |

#### Formát funkce Načíst

#### Odeslat: (Typ příkazu = "g")

| Název           | Délka  | ID     | Typ příkazu | Příkaz | Value1 | Value2 | Value3 | CR     |
|-----------------|--------|--------|-------------|--------|--------|--------|--------|--------|
| Počet<br>bajtů  | 1 bajt | 2 bajt | 1 bajt      | 1 bajt | 1 bajt | 1 bajt | 1 bajt | 1 bajt |
| Pořadí<br>bajtů | 1      | 2~3    | 4           | 5      | 6      | 7      | 8      | 9      |

#### Odpověď: (Typ příkazu = "r" nebo "-")

#### Pokud je příkaz platný, typ příkazu = "r"

| Název           | Délka  | ID     | Typ příkazu | Příkaz | Value1 | Value2 | Value3 | CR     |
|-----------------|--------|--------|-------------|--------|--------|--------|--------|--------|
| Počet<br>bajtů  | 1 bajt | 2 bajt | 1 bajt      | 1 bajt | 1 bajt | 1 bajt | 1 bajt | 1 bajt |
| Pořadí<br>bajtů | 1      | 2~3    | 4           | 5      | 6      | 7      | 8      | 9      |

#### Pokud příkaz NENÍ platný, typ příkazu = "-"

| Název           | Délka  | ID     | Typ příkazu | CR     |
|-----------------|--------|--------|-------------|--------|
| Počet<br>bajtů  | 1 bajt | 2 bajt | 1 bajt      | 1 bajt |
| Pořadí<br>bajtů | 1      | 2~3    | 4           | 5      |

# Příklad 1: Načíst jas z TV-05 a tento příkaz je platný. Hodnota jasu je 67. Odeslat (hexadecimální formát)

| Název | Délka | ID           | Typ příkazu | Příkaz | Value1 | Value2 | Value3 | CR   |
|-------|-------|--------------|-------------|--------|--------|--------|--------|------|
| Hex   | 0x38  | 0x30<br>0x35 | 0x67        | 0x62   | 0x30   | 0x30   | 0x30   | 0x0D |

#### Odpověď (hexadecimální formát)

| Název | Délka | ID           | Typ příkazu | Příkaz | Value1 | Value2 | Value3 | CR   |
|-------|-------|--------------|-------------|--------|--------|--------|--------|------|
| Hex   | 0x38  | 0x30<br>0x35 | 0x72        | 0x62   | 0x30   | 0x36   | 0x37   | 0x0D |

# Příklad 2: Načíst barvu z displeje (#05), ale příkaz barva není tímto modelem podporován.

#### Odeslat (hexadecimální formát)

| Název | Délka | ID           | Typ příkazu | Příkaz | Value1 | Value2 | Value3 | CR   |
|-------|-------|--------------|-------------|--------|--------|--------|--------|------|
| Hex   | 0x38  | 0x30<br>0x35 | 0x67        | 0x26   | 0x30   | 0x30   | 0x30   | 0x0D |

#### Odpověď (hexadecimální formát)

| Název | Délka | ID           | Typ příkazu | CR   |
|-------|-------|--------------|-------------|------|
| Hex   | 0x34  | 0x30<br>0x35 | 0x2D        | 0x0D |

#### Tabulka funkcí Načíst

#### A. Základní funkce

| Načíst funkci                 | Délka | ID | Příkaz       | Příkaz          |               | Rozsah<br>odezvv                                     | Komentáře                                                                                                    |
|-------------------------------|-------|----|--------------|-----------------|---------------|------------------------------------------------------|----------------------------------------------------------------------------------------------------|
|                               |       |    | Type (ASCII) | Code<br>(ASCII) | Code<br>(Hex) | (Three ASCII<br>bytes)                               |                                                                                                    |
| Get-Brightness                | 8     |    | g            | b               | 62            | 000 ~ 100                                            |                                                                                                    |
| Get-Backlight *3.2.0          | 8     |    | а            | В               | 42            | 000 ~ 100                                            | <ol> <li>For Android<br/>platform whose main<br/>mode is controlled<br/>by backlight and<br/>the other sources<br/>are controlled by<br/>brightness.</li> <li>Derived from Color</li> </ol>                                   |
| 0.11/1                        |       |    |              |                 |               | 000 400                                              | calibration. *3.2.0                                                                                                    |
| Get-Volume                    | 8     |    | g            | Ť               | 66            | 000 ~ 100                                            |                                                                                                    |
| Get-Mute                      | 8     |    | g            | g               | 67            | 000: OFF<br>001: ON (muted)                          |                                                                                                    |
| Get-Input select              | 8     |    | g            | j               | 6A            | 000~<br>100~                                         | <ol> <li>1. 1st digit for signal<br/>detection: 0 means "no<br/>signal"; 1 means "signal<br/>detected"</li> <li>2. 2nd &amp; 3rd digit: See<br/>Set-function table</li> </ol>                                                 |
| Get-Power status:<br>ON/ STBY | 8     |    | g            | I               | 6C            | 001: ON<br>000: STBY                                 |                                                                                                    |
| Get-Remote control            | S     |    | g            | n               | 6E            | 000: Disable<br>001: Enable<br>002: Pass through     | Get RCU mode status                                                                                                    |
| Get-Power lock                | 8     |    | g            | 0               | 6F            | 000: Unlock<br>001: Lock                             |                                                                                                    |
| Get-Button lock               | 8     |    | g            | р               | 70            | 000: Unlock<br>001: Lock                             |                                                                                                    |
| Get-Menu lock                 | 8     |    | g            | I               | 6C            | 000: Unlock<br>001: Lock                             |                                                                                                    |
| Get-ACK                       | 8     |    | g            | z               | 7A            | 000                                                  | This command is<br>used to test the<br>communication link                                                                                                    |
| Get-Thermal                   | 8     |    | g            | 0               | 30            | 000~100:<br>0~+100 deg C<br>-01~-99:<br>-1~-99 deg C |                                                                                                    |
| Get-Operation hour<br>*3.2.0  | 8     |    | g            | 1               | 31            | 000                                                  | <ol> <li>Accumulated hours<br/>in 6-digit integer<br/>(000,001~999,999)<br/>*3.2.0</li> <li>Can not be reset<br/>when FW update and<br/>Factory initiation *3.2.2</li> <li>Reply in new 32-<br/>byte format *3.2.0</li> </ol> |
| Get-Device name               | 8     |    | g            | 4               | 34            | 000                                                  | Reply in new 32-byte format *3.2.0                                                                                                    |

| Načíst funkci               | Délka | ID | Příkaz | Příkaz |    | Rozsah<br>odezvy | Komentáře                                                             |
|-----------------------------|-------|----|--------|--------|----|------------------|-----------------------------------------------------------------------|
| Get-MAC address             | 8     |    | g      | 5      | 35 | 000              | (for the models with<br>LAN)<br>Reply in new 32-byte<br>format *3.2.0 |
| Get-IP address *3.2.0       | 8     |    | g      | 6      | 36 | 000              | (for the models with<br>LAN)<br>Reply in new 32-byte<br>format *3.2.0 |
| Get-Serial number<br>*3.2.0 | 8     |    | g      | 7      | 37 | 000              | Reply in new 32-byte<br>format *3.2.0                                 |
| Get-FW version<br>*3.2.0    | 8     |    | g      | 8      | 38 | 000              | Reply in new 32-byte format *3.2.0                                    |
## POZNÁMKA:

#### 1. Příklad načtení doby provozu

Celkově se zde nahromadilo 123 456 hodin provozuOdeslat:0x 38 30 31 67 31 30 30 0D (Načíst dobu provozu)Odpověď:0x 32 30 31 72 31 31 32 33 34 35 36 00 00 ... 00 00 0D

## 2. Příklad načtení názvu zařízení

Název zařízení je zde CDE-5500

| Odeslat: 0x 38 30 31 67 34 30 30 30 0D (Načíst název zaříze | ní) |
|-------------------------------------------------------------|-----|
|-------------------------------------------------------------|-----|

| Odpověď: | 0x 32 30 31 72 34 43 44 45 2D 35 35 3 | 30 30 00 00 00 00 0D |
|----------|---------------------------------------|----------------------|
|----------|---------------------------------------|----------------------|

Název zařízení je zde "NMP-302#1"

Odeslat: 0x 38 30 31 67 34 30 30 0D (Načíst název zařízení) Odpověď: 0x 32 30 31 72 34 4E 4D 50 2D 33 30 32 23 31 00 00 ...00 00 0D

## 3. Příklad načtení adresy MAC

Adresa MAC je zde 00:11:22:aa:bb:cc

Odeslat: 0x 38 30 31 67 35 30 30 30 0D (Načíst adresu MAC) Odpověď: 0x 32 30 31 72 35 30 30 31 31 32 32 61 61 62 62 63 63 00 00...00 00 0D

### 4. Příklad načtení IP adresy

IP adresa je zde 192.168.100.2

| Odeslat: | 0x 38 30 31 67 36 30 30 30 0D (Načíst IP adresu)            |
|----------|-------------------------------------------------------------|
| Odpověď: | 0x 32 30 31 72 36 31 39 32 2E 31 36 38 2E 31 30 30 2E 32 00 |
|          | 0000 00 0D                                                  |

### 5. Příklad načtení sériového čísla

Sériové číslo je zde ABC180212345

| Odeslat: | 0x 38 30 31 67 37 30 30 30 0D (Načíst sériové číslo)          |
|----------|---------------------------------------------------------------|
| Odpověď: | 0x 32 30 31 72 37 41 42 43 31 38 30 32 31 32 33 34 35 00 0000 |
|          | 00 0D                                                         |

### 6. Příklad načtení verze firmwaru

Verze firmwaru je zde 3.02.001

| Odeslat: | 0x 38 30 31 67 38 30 30 30 0D (Načíst verzi FW)         |
|----------|---------------------------------------------------------|
| Odpověď: | 0x 32 30 31 72 38 33 2E 30 32 2E 30 30 31 00 0000 00 0D |

#### **B. Volitelná funkce**

| Načíst funkci                   | Délka | ID | Příkaz       | Pì              | ŕíkaz      | Rozsah<br>odezvy                                                                                                | Komentáře                                                                                                    |
|---------------------------------|-------|----|--------------|-----------------|------------|----------------------------------------------------------------------------------------------------|----------------------------------------------------------------------------------------------------|
|                                 |       |    | Type (ASCII) | Code<br>(ASCII) | Code (Hex) | (Three ASCII bytes)                                                                                             |                                                                                                    |
| Get-Contrast                    | 8     |    | g            | а               | 61         | 000 ~ 100                                                                                                    |                                                                                                    |
| Get-Sharpness                   | 8     |    | g            | с               | 63         | 000 ~ 100                                                                                                    |                                                                                                    |
| Get-Color                       | 8     |    | g            | d               | 64         | 000 ~ 100                                                                                                    |                                                                                                    |
| Get-Tint                        | 8     |    | g            | е               | 65         | 000 ~ 100                                                                                                    |                                                                                                    |
| Get-Backlight On_<br>Off *3.2.3 | 8     |    | g            | h               | 68         | 000: OFF<br>001: ON                                                                                             | Keep both "Backlight<br>On_Off" and "Function<br>On_Off" for backward<br>compatibility *3.3.2                                                                                  |
| Get Freeze On_Off<br>*3.2.5     | 8     |    | g            | i               | 69         | 000: OFF<br>001: ON                                                                                             | Keep both "Freeze<br>On_Off" and "Function<br>On_Off" for backward<br>compatibility *3.3.2                                                                                     |
| Get-PIP mode                    | 8     |    | g            | t               | 74         | 000: OFF<br>001: PIP (POP)<br>002: PBP                                                                          |                                                                                                    |
| Get-PIP input                   | 8     |    | g            | u               | 75         | 000 ~                                                                                                    | See Set-input select                                                                                                    |
| Get-Tiling Mode                 | 8     |    | g            | v               | 76         | 000: OFF<br>001: ON                                                                                             | (for Video wall)                                                                                                    |
| Get-Tiling<br>Compensation      | 8     |    | g            | w               | 77         | 000: OFF<br>001: ON                                                                                             | (for Video wall)<br>Bezel width<br>compensation                                                                                                    |
| Get-Tiling H by V<br>monitors   | 8     |    | g            | x               | 78         | 01x~09x: H monitors<br>0x1~0x9: V monitors                                                                      | (for Video wall)<br>1. 2nd digital for H<br>monitors<br>2. 3rd digital for V<br>monitors                                                                                       |
| Get-Tiling position             | 8     |    | g            | У               | 79         | 000: OFF<br>001~025                                                                                             | (for Video wall)<br>Copy the screen of<br>Position# to identified<br>display                                                                                                   |
| Get-Date: Year                  | 8     |    | g            | 2               | 32         | Y00~Y00                                                                                                    | Last 2 digits<br>(20)17~(20)99                                                                                                    |
| Get-Date: Month                 | 8     |    | g            | 2               | 32         | M00~M00                                                                                                    | 2 digits                                                                                                    |
| Get-Date: Day                   | 8     |    | g            | 2               | 32         | D00~M00                                                                                                    | 2 digits                                                                                                    |
| Get-Time: Hour                  | 8     |    | g            | 3               | 33         | H00~H00                                                                                                    | 24-hr format.<br>2 digits                                                                                                    |
| Get-Time: Min                   | 8     |    | g            | 3               | 33         | M00~M00                                                                                                    | 2 digits                                                                                                    |
| Get-Time: Sec                   | 8     |    | g            | 3               | 33         | S00~S00                                                                                                    | 2 digits                                                                                                    |
| Get-Smart hub *3.3.0            | 8     |    | g            | :               | 3A         | 000: all<br>00A: Amb_Temp<br>00B: Amb_Humidity<br>00C: Amb_Light<br>00D: Amb_PIR<br>detection                   | <ol> <li>Reply in new 32-<br/>byte format. Each<br/>sub-item length is fixed<br/>6 bytes. *3.3.0</li> <li>Allow get data<br/>separately or once for<br/>all. *3.3.0</li> </ol> |
| Get-Function On_<br>Off *3.3.2  | 8     |    | G            | =               | 3D         | 001: Backlight OFF<br>101: Backlight ON<br>002: Freeze OFF<br>102: Freeze ON<br>003: Touch OFF<br>103: Touch ON |                                                                                                    |

## POZNÁMKA:

#### 1. Příklad načtení data

Aktuální datum displeje č. 01 je následující:

Datum: 2017-3/15

| Odeslat: | 0x 38 30 31 67 32 59 30 30 0D (Načíst datum: rok)   |
|----------|-----------------------------------------------------|
| Odpověď: | 0x 38 30 31 72 32 59 31 37 0D ("Y17")               |
| Odeslat: | 0x 38 30 31 67 32 4D 30 30 0D (Načíst datum: měsíc) |
| Odpověď: | 0x 38 30 31 72 32 4D 30 33 0D ("M03")               |
| Odeslat: | 0x 38 30 31 67 32 44 30 30 0D (Načíst datum: den)   |
| Odpověď: | 0x 38 30 31 72 32 44 31 35 0D ("D15")               |

#### 2. Příklad načtení času

Aktuální čas displeje č. 01 je následující:

Čas: 16:27:59

| Odeslat: | 0x 38 30 31 67 33 48 30 30 0D (Načíst čas: hodina)  |
|----------|-----------------------------------------------------|
| Odpověď: | 0x 38 30 31 72 33 48 31 36 0D ("H16")               |
| Odeslat: | 0x 38 30 31 67 33 4D 30 30 0D (Načíst čas: minuta)  |
| Odpoved: | 0x 38 30 31 72 33 4D 32 37 0D ("M27")               |
| Odeslat: | 0x 38 30 31 67 33 53 30 30 0D (Načíst čas: sekunda) |
| Odpověď: | 0x 38 30 31 72 33 53 35 39 0D ("S59")               |

## 3. Získejte příklad inteligentního rozbočovače

Předpokládá se, že Amb\_Temp je -5° C, Amb\_Humidity je 30%, Amb\_Light je 80, detekce Amb\_PIR je 1

Odeslat: 0x 38 30 31 67 3A 30 30 0D (Získejte všechny informace o inteligentním rozbočovači)

Odpověď: 0x 32 30 31 72 3A 41 2D 30 35 2E 30 42 30 33 30 2E 30 43 30 30 30 38 30 44 30 30 30 31 00 00 00 0D (A-05.0B030.0C00080D00001)

Odeslat: 0x 38 30 31 67 3A 30 30 41 0D (Získejte pouze Amb\_Temp)

Odpověď: 0x 32 30 31 72 3A 41 2D 30 35 2E 30 00 00 ...00 00 0D (A-05.0)

## C. Automatická odpověď \*3.2.1

Displej automaticky odešle aktualizované údaje/stav bez nutnosti jejich vyžádání hostitelem pokaždé, když uživatel změní následující údaje/stav, a to libovolným způsobem, ať už dálkovým ovladačem, tlačítky na předním panelu nebo pomocí dotykové obrazovky.

- Zapnutí/vypnutí
- Výběr vstupu
- Jas
- Podsvícení
- Hlasitost
- Zapnutí/vypnutí ztlumení zvuku

# Průchozí režim dálkového ovládání

Když počítač nastaví displej na průchozí režim dálkového ovladače, displej odešle 7bajtový paket (následovaný řetězcem "CR") jako odpověď na aktivaci tlačítka dálkového ovladače.

V tomto režimu nemá dálkový ovladač žádný vliv na funkci displeje. Příklad: Tlačítko pro zvýšení hlasitosti nezmění hlasitost na displeji, pouze odešle kód zvýšení hlasitosti do počítače přes port RS-232.

## Formát funkce průchodu IR

### Odpověď: (Typ příkazu = "p")

| Název           | Délka  | ID     | Typ příkazu | RCU Code1<br>(MSB) | RCU Code2<br>(LSB) | CR     |
|-----------------|--------|--------|-------------|--------------------|--------------------|--------|
| Počet<br>bajtů  | 1 bajt | 2 bajt | 1 bajt      | 1 bajt             | 1 bajt             | 1 bajt |
| Pořadí<br>bajtů | 1      | 2~3    | 4           | 5                  | 6                  | 7      |

Příklad 1: Průchod dálkového ovladače při stisknutí tlačítka "VOL+" pro displej (č. 5)

### Odeslat (hexadecimální formát)

| Název | Délka | ID           | Typ příkazu | RCU Code1<br>(MSB) | RCU Code2<br>(LSB) | CR   |
|-------|-------|--------------|-------------|--------------------|--------------------|------|
| Hex   | 0x36  | 0x30<br>0x35 | 0x70        | 0x31               | 0x30               | 0x0D |

| Tlačítko                           | Kód (Hex) | Základní *3.1.1 | Volitelné *3.1.1 |
|------------------------------------|-----------|-----------------|------------------|
| 1                                  | 01        | V               |                  |
| 2                                  | 02        | V               |                  |
| 3                                  | 03        | V               |                  |
| 4                                  | 04        | V               |                  |
| 5                                  | 05        | V               |                  |
| 6                                  | 06        | V               |                  |
| 7                                  | 07        | V               |                  |
| 8                                  | 08        | V               |                  |
| 9                                  | 09        | V               |                  |
| 0                                  | 0A        | V               |                  |
| -                                  | OB        |                 | V                |
| RECALL (LAST)                      | 0C        |                 | V                |
| INFO (DISPLAY)                     | 0D        |                 | V                |
|                                    | OE        |                 |                  |
| ASPECT (ZOOM, SIZE)                | OF        |                 | V                |
| VOLUME UP (+)                      | 10        | V               |                  |
| VOLUME DOWN (-)                    | 11        | V               |                  |
| MUTE                               | 12        | V               |                  |
| CHANNEL/PAGE UP (+)/ BRIGHTNESS+   | 13        |                 | V                |
| CHANNEL/PAGE DOWN (-)/ BRIGHTNESS- | 14        |                 | V                |
| POWER                              | 15        | V               |                  |
| SOURCES (INPUTS)                   | 16        | V               |                  |
|                                    | 17        |                 |                  |
|                                    | 18        |                 |                  |
| SLEEP                              | 19        |                 | V                |
| MENU                               | 1A        | V               |                  |
| UP                                 | 1B        | V               |                  |
| DOWN                               | 1C        | V               |                  |
| LEFT (-)                           | 1D        | V               |                  |
| RIGHT (+)                          | 1E        | V               |                  |
| OK (ENTER, SET)                    | 1F        | V               |                  |
| EXIT                               | 20        | V               |                  |
|                                    | 21        |                 |                  |
|                                    | 22        |                 |                  |
|                                    | 23        |                 |                  |
|                                    | 24        |                 |                  |
|                                    | 25        |                 |                  |
|                                    | 26        |                 |                  |
|                                    | 27        |                 |                  |
|                                    | 28        |                 |                  |
|                                    | 29        |                 |                  |

| Tlačítko      | Kód (Hex) | Základní *3.1.1 | Volitelné *3.1.1 |
|---------------|-----------|-----------------|------------------|
|               | 2A        |                 |                  |
|               | 2B        |                 |                  |
| RED [[F1]     | 2C        |                 | V                |
| GREEN 📕 (F2)  | 2D        |                 | V                |
| YELLOW 🦲 (F3) | 2E        |                 | V                |
| BLUE (F4)     | 2F        |                 | V                |

#### POZNÁMKA:

- 1. Tento kód průchodu IR se liší od kódu klíče RCU.
- 2. Speciální ovládací sekvence pro tlačítko POWER v režimu průchodu IR.
- **2-1.** <u>Když je displej VYPNUTÝ a obdrží kód IR POWER</u>: Displej se zapne a poté předá kód POWER hostiteli přes rozhraní RS-232.
- **2-2.** <u>Když je displej ZAPNUTÝ a obdrží kód IR POWER</u>: Displej předá kód POWER hostiteli přes rozhraní RS-232 a poté se vypne.
- **2-3.** Když je aktivní funkce Nastavit-Zámek napájení, displej nebude reagovat na stisknutí tlačítka napájení.
- 3. Stisknutím a podržením tlačítek budou opakovaně vysílány kódy ZVÝŠENÍ HLASITOSTI a SNÍŽENÍ HLASITOSTI.

# Příloha

# Podporované formáty médií USB

# Fotografie

| Obrázek | Fotografie Rozlišení |              |  |
|---------|----------------------|--------------|--|
|         | Základní             | 1920 x 1080  |  |
| JPEG    | Progresivní          | 1024 x 768   |  |
| PNG     | neprokládané         | 1920 x 1080  |  |
|         | prokládané           | 1920 x 1080  |  |
| BMP     |                      | 15360 x 8640 |  |

## Video

| Kontejner                                                                                                    | Kodek      | Rozlišení               | Bitová rychlost |
|----------------------------------------------------------------------------------------------------|------------|-------------------------|-----------------|
| MKV (.mkv)<br>WebM (.webm)                                                                                                    | VP9        | 4096 x 2176 @60<br>FPS  | 100Mbps         |
| MP4 (.mp4, .mov)<br>3GPP (.3gpp, .3gp)<br>Transportní stream<br>MEPG (.ts, .trp, .tp)<br>MKV (.mkv)<br>WebM (.webm)<br>FLV (.flv)<br>AVI (lavi)<br>H265 (.265)                                                                           | HEVC/H.265 | 4096 x2176 @60 FPS      | 100Mbps         |
| MP4 (.mp4, .mov)<br>3GPP (.3gpp, .3gp)<br>Transportní stream<br>MEPG (.ts, .trp, .tp)<br>Programový stream<br>MPEG<br>(.DAT, .VOB, .MPG,<br>.MPEG)<br>MKV (.mkv)<br>WebM (.webm)<br>AVI (lavi)<br>ASF (.asf)<br>WMV (.wmv)<br>OGM (.ogm) | MPEG1/2    | 1920 x 1080 @120<br>FPS | 40Mbps          |

| Kontejner                                                                                                    | Kodek                                              | Rozlišení               | Bitová rychlost |
|----------------------------------------------------------------------------------------------------|----------------------------------------------------|-------------------------|-----------------|
| MP4 (.mp4, .mov)<br>3GPP (.3gpp, .3gp)<br>Transportní stream<br>MEPG<br>(.ts, .trp, .tp)<br>Programový stream<br>MPEG<br>(.DAT, .VOB, .MPG,<br>.MPEG)<br>MKV (.mkv)<br>WebM (.webm)<br>FLV (.flv)<br>AVI (lavi)<br>ASF (.asf)<br>WMV (.wmv)<br>OGM (.ogm) | MPEG4                                              | 1920 x 1080 @120<br>FPS | 40Mbps          |
| ASF (.asf)<br>AVI (.avi)<br>DivX (.divx)<br>MKV (.mkv)<br>MP4 (.mp4, .mov)<br>OGM (.ogm)<br>WebM (.webm)<br>WMV (.wmv)                                                                                                    | DivX 3.11<br>Divx 4.12<br>DivX 5.x<br>DivX 6, XviD | 1920 x 1080 @120<br>FPS | 40Mbps          |
| AVI (.avi)<br>FLV (.flv)                                                                                                    | Sorenson<br>H.263                                  | 1920 x 1080 @120<br>FPS | 40Mbps          |
| 3GPP (.3gpp, .3gp)<br>ASF (.asf)<br>AVI (lavi)<br>FLV (.flv)<br>MP4 (.mp4, mov)<br>WMV (.wmv)                                                                                                    | H.263                                              | 1920 x 1080 @120<br>FPS | 40Mbps          |

| Kontejner                                                                                                    | Kodek | Rozlišení               | Bitová rychlost |
|----------------------------------------------------------------------------------------------------|-------|-------------------------|-----------------|
| 3GPP(.3gpp, .3gp)<br>ASF(.asf)<br>AVI(lavi)<br>FLV(.flv)<br>H.264(.264)<br>MKV(.mkv)<br>MP4(.mp4, .mov)<br>Transportní stream<br>MEPG<br>(.ts, .trp, .tp)<br>Programový stream<br>MPEG<br>(.DAT, .VOB, .MPG,<br>.MPEG)<br>OGM(.ogm)<br>WebM(.webm) | H.264 | 4096 x 2160 @60<br>FPS  | 135Mbps         |
| AVS(.avs)<br>Transportní stream<br>MEPG<br>(.ts, .trp, .tp)                                                                                                    | AVS   | 1920 x 1080 @60<br>FPS  | 50Mbps          |
| AVS(.avs)<br>Transportní stream<br>MEPG<br>(.ts, .trp, .tp)                                                                                                    | AVS+  | 1920 x 1080 @60<br>FPS  | 50Mbps          |
| AVS(.avs2)<br>Transportní stream<br>MEPG<br>(.ts, .trp, .tp)                                                                                                    | AVS2  | 4096 x 2160 @60<br>FPS  | 100Mbps         |
| 3GPP(.3gpp, .3gp)<br>ASF(.asf)<br>AVI(.avi)<br>MKV(.mkv)<br>MP4(.mp4, .mov)<br>OGM(.ogm)<br>WebM(.webm)<br>WMV(.wmv)                                                                                                    | WMV3  | 1920 x 1080 @120<br>FPS | 40Mbps          |

| Kontejner                                                                                                    | Kodek       | Rozlišení               | Bitová rychlost |
|----------------------------------------------------------------------------------------------------|-------------|-------------------------|-----------------|
| 3GPP(.3gpp, .3gp)<br>ASF(.asf)<br>AVI(.avi)<br>MKV(.mkv)<br>MP4(.mp4, .mov)<br>Transportní stream<br>MEPG (.ts, .trp, .tp)<br>WebM(.webm)<br>WMV(.wmv)<br>VC1(.vc1) | VC1         | 2048 x 1024 @120<br>FPS | 40Mbps          |
| 3GPP(.3gpp, 3gp)<br>AVI(.avi)<br>FLV(.flv)<br>MKV(.mkv)<br>MP4(.mp4, .mov)<br>OGM(.gom)<br>WebM(.webm)                                                              | Motion JPEG | 1920 x 1080 @30<br>FPS  | 40Mbps          |
| 3GPP(.3gpp, .3gp)<br>AVI(.avi)<br>FLV(.flv)<br>MKV(.mkv)<br>MP4(.mp4, .mov)<br>OGM(.gom)<br>WebM(.webm)                                                             | VP8         | 1920 x 1080 @60<br>FPS  | 50Mbps          |
| MKV(.mkv)<br>RM(.rm, .rmvb)<br>WebM(.webm)                                                                                                    | RV30/RV40   | 1920 x 1080 @60<br>FPS  | 40Mbps          |
| 3GPP(.3gpp, .3gp)<br>MKV(.mkv)<br>MP4(.mp4, .mov)<br>WebM(.webm)                                                                                                    | AV1         | 4096 x 2176 @60<br>FPS  | 100 Mb/s        |

# Zvuk

| Kontejner                                                                                                    | Kodek                 | Vzorkovací<br>frekvence        | Kanál  | Bitová<br>rychlost    |
|----------------------------------------------------------------------------------------------------|-----------------------|--------------------------------|--------|-----------------------|
| 3GPP (.3gpp, .3gp)<br>ASF (.asf)<br>AVI (.avi)<br>DivX (.divx)<br>FLV (.flv)<br>MKV (.mkv, .mka)<br>MP3 (.mp3)<br>MP4 (.mp4)<br>Transportní stream<br>MEPG<br>(.ts, .trp, .tp)<br>Programový<br>stream MPEG<br>(.DAT, .VOB, .MPG,<br>.MPEG)<br>OGM (.ogm)<br>WAV (.wav)<br>WebM (.webm)<br>WMV (.wmv) | MPEG1/2<br>Layer1     | 16 KHz - 48 KHz                | Až 2   | 32 Kb/s ~<br>448 Kb/s |
|                                                                                                    | MPEG1/2<br>Layer2     | 16 KHz - 48 KHz                | Až 2   | 8 Kb/s ~<br>384 Kb/s  |
|                                                                                                    | MPEG1/2/2.5<br>Layer3 | 8 KHz - 48 KHz                 | Až 2   | 8 Kb/s ~<br>320 Kb/s  |
| 3GPP (.3gpp, .3gp)<br>ASF (.asf)<br>AVI (.avi)<br>AC3 (.ac3)<br>DivX (.divx)<br>MKV (.mkv, .mka)<br>MP4 (.mp4)<br>Transportní stream<br>MEPG (.ts, .trp, .tp)<br>Programový<br>stream MPEG<br>(.DAT, .VOB, .MPG,<br>.MPEG)<br>OGM (.ogm)<br>WebM (.webm)<br>WMV (.wmv)                                | AC3(DD)               | 32 KHz,<br>44,1 KHz,<br>48 KHz | Až 5.1 | 32 Kb/s ~<br>640 Kb/s |

| Kontejner                                                                                                    | Kodek         | Vzorkovací<br>frekvence       | Kanál  | Bitová<br>rychlost                                                                   |
|----------------------------------------------------------------------------------------------------|---------------|-------------------------------|--------|--------------------------------------------------------------------------------------|
| 3GPP (.3gpp, .3gp)<br>ASF (.asf)<br>AVI (.avi)<br>DivX (.divx)<br>EAC3 (.ec3)<br>MKV (.mkv, .mka)<br>MP4 (.mp4)<br>Transportní stream<br>MEPG (.ts, .trp, .tp)<br>Programový<br>stream MPEG<br>(.DAT, .VOB, .MPG,<br>.MPEG)                                                                                                   | EAC3(DDP)     | 32 KHz,<br>44,1KHz,<br>48 KHz | Až 5.1 | 32 Kb/s ~<br>6 Mb/s                                                                  |
| OGM (.ogm)<br>WebM (.webm)<br>WMV (.wmv)                                                                                                    | EAC3(DDP)     | 32 KHz,<br>44,1KHz,<br>48 KHz | Až 5.1 | 32 Kb/s ~<br>6 Mb/s                                                                  |
| 3GPP (.3gpp, .3gp)<br>AAC (.aac)<br>ASF (.asf)<br>AVI (.avi)<br>DivX (.divx)<br>FLV (.flv)<br>MKV (.mkv, .mka)<br>MP4 (.mp4)<br>Transportní stream<br>MEPG (.ts, .trp, .tp)<br>Programový<br>stream MPEG<br>(.DAT, .VOB, .MPG,<br>.MPEG)<br>OGM (.ogm)<br>RM (.rm, .rmvb,<br>.ra)<br>WAV (.wav)<br>WebM (.webm)<br>WMV (.wmv) | AAC-LC, HEAAC | 8 KHz - 48 KHz                | Až 5.1 | AAC-LC: 12 kb/s<br>~576 kb/s<br>V1: 6 kb/s ~<br>288 kb/s<br>V2: 3 kb/s ~<br>144 kb/s |

| Kontejner                                                                                                    | Kodek                                            | Vzorkovací<br>frekvence                           | Kanál  | Bitová<br>rychlost              |
|----------------------------------------------------------------------------------------------------|--------------------------------------------------|---------------------------------------------------|--------|---------------------------------|
| 3GPP (.3gpp, .3gp)<br>ASF (.asf)<br>AVI (.avi)<br>MKV (.mkv, .mka)<br>MP4 (.mp4, .mov)<br>WebM (.webm)<br>WMV (.wma,<br>.wmv)                                                                                                    | WMA                                              | 8 KHz - 48 KHz                                    | Až 2   | 128 Kb/s ~<br>320 kb/s          |
| 3GPP (.3gpp, .3gp)                                                                                                    | WMA 10 Pro M0                                    | 8 KHz - 48 KHz                                    | Až 2   | < 192 kb/s                      |
| ASF (.asf)                                                                                                    | WMA 10 Pro M1                                    | 8 KHz - 48 KHz                                    | Až 5.1 | < 384 kb/s                      |
| MP4 (.mp4, .mov)<br>MP4 (.wma,<br>WMV (.wma,<br>.wmv)                                                                                                    | WMA 10 Pro M2                                    | 8 KHz - 96 KHz                                    | Až 5.1 | < 768 kb/s                      |
| 3GPP (.3gpp, .3gp)<br>ASF (.asf)<br>AVI (.avi)<br>MKV (.mkv, .mka)<br>MP4 (.mp4, .mov)<br>Ogg (.ogg)<br>WebM (.webm)<br>WMV (.wma,<br>.wmv)                                                                                                    | VORBIS<br>*Pouze podpora<br>dekódování<br>sterea | Až 48 KHz                                         | Až 2   |                                 |
| 3GPP (.3gpp, .3gp)<br>AVI (.avi)<br>DTS (.dts)<br>MKV (.mkv, .mka)<br>MP4 (.mp4, .mov)<br>Transportní stream<br>MEPG<br>(.ts, .trp, .tp)<br>Programový<br>stream MPEG<br>(.DAT, .VOB, .MPG,<br>.MPEG)<br>OGM (.ogm)<br>WAV (.wav)<br>WebM (.webm) | DTS                                              | Až 48 KHz                                         | Až 5.1 | < 1,5 Mb/s (čisté<br>jádro DTS) |
| 3GPP (.3gpp, .3gp)<br>MP4 (.mp4, .mov)<br>Transportní stream<br>MEPG (.ts, .trp, .tp)                                                                                                    | DTS LBR                                          | 12 KHz, 22 KHz,<br>24 KHz,<br>44,1 KHz,<br>48 KHz | Až 5.1 | Až 2 Mb/s                       |

| Kontejner                                                                                                    | Kodek                 | Vzorkovací<br>frekvence                     | Kanál               | Bitová<br>rychlost    |
|----------------------------------------------------------------------------------------------------|-----------------------|---------------------------------------------|---------------------|-----------------------|
| 3GPP (.3gpp, .3gp)<br>MP4 (.mp4, .mov)<br>Transportní stream<br>MEPG (.ts, .trp, .tp,<br>.mts, .m2ts)                                                                                                    | DTS XLL               | Až 96 KHz                                   | Až 6                | Až 6,123 Mb/s         |
| 3GPP (.3gpp, .3gp)<br>MP4 (.mp4, .mov)<br>Transportní stream<br>MEPG (.ts, .trp, .tp,<br>.mts, .m2ts)                                                                                                    | DTS Master<br>Zvuk    | Až 48 KHz                                   | Až 6                | Až 24,537 Mb/s        |
| 3GPP (.3gpp, .3gp)<br>ASF (.asf)<br>AVI (.avi)<br>FLV (.flv)<br>MKV (.mkv, .mka)<br>MP4 (.mp4, .mov,<br>.m4a)<br>Transportní stream<br>MEPG (.ts, .trp, .tp)<br>Programový<br>stream MPEG<br>(.DAT, .VOB, .MPG,<br>.MPEG)<br>OGM (.ogm)<br>WAV (.wav)<br>WebM (.webm)<br>WMV (.wmv) | LPCM                  | 8 Khz ~ 48 Khz                              | Mono, Stereo<br>5.1 | 64 Kb/s ~<br>1,5 Mb/s |
| AVI (.avi)<br>MKV (.mkv, .mka)<br>OGM (.ogm)<br>WAV (.wav)<br>WebM (.webm)                                                                                                    | IMA-ADPCM<br>MS)ADPCM | 8 KHz - 48 KHz                              | Až 2                | 32 kb/s ~<br>384 kb/s |
| AVI (.avi)<br>FLV (.flv)<br>MKV (.mkv, .mka)<br>WAV (.wav)<br>WebM (.webm)                                                                                                    | G711 A /mu-<br>law    | 8 KHz                                       | 1                   | 64 Kb/s               |
| RM (.rm, .rmvb,<br>.ra)                                                                                                    | LBR(cook)             | 8KHz,<br>11,025KHz,<br>22,05KHz,<br>44,1KHz | Až 5.1              | 6 Kb/s ~<br>128 Kb/s  |

| Kontejner                                                                                                   | Kodek                                     | Vzorkovací<br>frekvence        | Kanál                                                 | Bitová<br>rychlost            |
|----------------------------------------------------------------------------------------------------|-------------------------------------------|--------------------------------|-------------------------------------------------------|-------------------------------|
| FLAC (.flac)<br>MKV (.mkv, .mka)<br>WebM (.webm)                                                            | FLAC                                      | 8 KHz - 96 KHz                 | Až 7,1                                                | < 1,6 Mb/s                    |
| MKV (.mkv, .mka)<br>WebM (.webm)                                                                            | OPUS                                      | 8 KHz - 48 KHz                 | Až 6                                                  | 6 Kb/s ~<br>510 Kb/s          |
| 3GPP (.3gpp, 3gp)<br>AC4 (.ac4)<br>MP4 (.mp4, .mov,<br>.m4a)<br>Transportní stream<br>MEPG (.ts, .trp, .tp) | AC4                                       | 44,1KHz,<br>48 KHz             | Až 5,1<br>(MS12 v1.x)<br>Až 7,1<br>(MS12 v2.x)        | Až 1521 kb/s na<br>prezentaci |
| 3GPP (.3gpp, .3gp)<br>MP4 (.mp4, .mov,<br>.m4a)                                                             | Fraunhofer<br>MPEG-H TV<br>Zvukový systém | 32 KHz,<br>44,1 KHz,<br>48 KHz | Až 16 ústředních<br>kanálů<br>Výstup až 5.1<br>kanálů | ~1,2 Mb/s                     |
| 3GPP (.3gpp, .3gp)<br>MP4 (.mp4, .mov,<br>.m4a)                                                             | AMR-NB                                    | 8kHz                           | 1                                                     | 4,75 ~ 12,2 Kb/s              |
| 3GPP (.3gpp, .3gp)<br>MP4 (.mp4, .mov,<br>.m4a)                                                             | AMR-WB                                    | 16KHz                          | 1                                                     | 6,6 ~ 23,85 Kb/s              |

# Titul

# <u>Vnitřní</u>

| Přípona souboru     | Kontejner                   | Kodek                                                 |
|---------------------|-----------------------------|-------------------------------------------------------|
| dat, mpg, mpeg, vob | MPG, MPEG                   | Titul DVD                                             |
| ts, trp, tp         | TS                          | Titul DVB                                             |
| mp4                 | MP4                         | Titul DVD<br>Běžný text UTF-8                         |
| mkv                 | ΜΚV                         | ASS<br>SSA<br>Běžný text UTF-8<br>VobSub<br>Titul DVD |
| divx, avi           | AVI(1.0, 2.0)<br>DMF0, 1, 2 | XSUB<br>XSUB+                                         |

# <u>Vnější</u>

| Přípona souboru | Kontejner                                                    | Kodek                     |
|-----------------|--------------------------------------------------------------|---------------------------|
| .srt            | SubRip                                                       |                           |
| .ssa/.ass       | SubStation Alpha                                             |                           |
| .smi            | SAMI                                                         |                           |
| .sub            | SubViewer<br>MicroDVD<br>DVDSubtitleSystem<br>SubIdx(VobSub) | Pouze SubViewer 1.0 a 2.0 |
| .txt            | TMPlayer                                                     |                           |

# Tabulka frekvencí

# HDMI PC

| Rozlišení   | Obnovovací frekvence |  |
|-------------|----------------------|--|
| C 40 × 480  | 60Hz                 |  |
| 640 X 480   | 72Hz                 |  |
| 800 x 600   | 75Hz                 |  |
|             | 72Hz                 |  |
|             | 75Hz                 |  |
|             | 60Hz                 |  |
| 1024 x 768  | 70Hz                 |  |
|             | 75Hz                 |  |
| 1280 x 1024 | 60Hz                 |  |
| 1360 x 768  | 60Hz                 |  |
| 1920 x 1080 | 60Hz                 |  |

#### HDMI

| Video | Rozlišení   | Obnovovací frekvence |
|-------|-------------|----------------------|
| 480i  | 720 x 480   | 60Hz                 |
| 480p  | 720 x 480   | 60Hz                 |
| 576i  | 720 x 576   | 50Hz                 |
| 576p  | 720 x 576   | 50Hz                 |
| 720-2 | 1200 x 720  | 50Hz                 |
| 720p  | 1280 X 720  | 60Hz                 |
| 1000; | 1020 - 1020 | 50Hz                 |
| 10801 | 1920 X 1080 | 60Hz                 |
| 1000- |             | 50Hz                 |
| 1080p | 1920 X 1080 | 60Hz                 |
|       | 3840 x 2160 | 29,97Hz/R444         |
|       | 3840 x 2160 | 30Hz/R444            |
|       | 3840 x 2160 | 25Hz/R444            |
|       | 3840 x 2160 | 23,98Hz/R444         |
|       | 3840 x 2160 | 24Hz/R444            |
| 414   | 4096 x 2160 | 24Hz/R444            |
| 4К    | 3840 x 2160 | 50Hz/R444            |
|       | 3840 x 2160 | 59Hz/R444            |
|       | 3840 x 2160 | 60Hz/R444            |
|       | 4096 x 2160 | 50Hz/R444            |
|       | 4096 x 2160 | 59Hz/R444            |
|       | 4096 x 2160 | 60Hz/R444            |

# Type-C

| Video        | Rozlišení   | Obnovovací frekvence |
|--------------|-------------|----------------------|
| 480p (4:3)   | 640 x 480   | 60Hz                 |
|              | 640 x 480   | 60Hz                 |
|              | 720 x 480   | 60Hz                 |
|              | 1440 x 480  | 60Hz                 |
|              | 720 x 480   | 60Hz                 |
| 480p (16:9)  | 1440 x 480  | 60Hz                 |
|              | 1440 x 480  | 60Hz                 |
| 576p (4:3)   | 720 x 576   | 50Hz                 |
| F7Cm (1C:0)  | 720 x 576   | 50Hz                 |
| 270b (10:2)  | 1440 x 576  | 50Hz                 |
|              | 1280 x 720  | 50Hz                 |
| 720p (16:9)  | 1280 x 720  | 60Hz                 |
|              | 1280 x 720  | 60Hz                 |
|              | 1920 x 1080 | 24Hz                 |
|              | 1920 x 1080 | 24Hz                 |
|              | 1920 x 1080 | 25Hz                 |
| 1000- (10-0) | 1920 x 1080 | 30Hz                 |
| 10800 (16:9) | 1920 x 1080 | 30Hz                 |
|              | 1920 x 1080 | 50Hz                 |
|              | 1920 x 1080 | 60Hz                 |
|              | 1920 x 1080 | 60Hz                 |
|              | 3840 x 2160 | 24Hz                 |
|              | 3840 x 2160 | 25Hz                 |
| 4К           | 3840 x 2160 | 30Hz                 |
|              | 3840 x 2160 | 50Hz                 |
|              | 3840 x 2160 | 60Hz                 |

# Odstraňování problémů

V této části jsou popsány některé obecné problémy, se kterými se můžete setkat při používání tohoto displeje.

| Problém nebo potíž               | Možná řešení                                                                                      |  |  |
|----------------------------------|---------------------------------------------------------------------------------------------------|--|--|
| Dálkové ovládání<br>nefunguje    | <ol> <li>Zkontrolujte, zda něco nebrání přijímači dálkového<br/>ovládání displeje.</li> </ol>     |  |  |
|                                  | <ol> <li>Zkontrolujte, zda jsou správně nainstalovány baterie<br/>v dálkovém ovladači.</li> </ol> |  |  |
|                                  | <ol> <li>Zkontrolujte, zda není třeba vyměnit baterie.</li> </ol>                                 |  |  |
|                                  | <ol> <li>Zkontrolujte, zda je aktivován režim spánku.</li> </ol>                                  |  |  |
| Zařízení se<br>neočekávaně vypne | <ol> <li>Zkontrolujte, zda nedošlo k výpadku elektrické<br/>energie.</li> </ol>                   |  |  |
|                                  | 3. Zapněte displej a zkontrolujte, zda není problém se<br>signálním a řídicím systémem.           |  |  |

#### **Režim PC**

| Problém nebo potíž | Možná řešení                                                                                               |
|--------------------|----------------------------------------------------------------------------------------------------|
| Žádný signál PC    | 1. Zkontrolujte nastavení displeje.                                                                        |
|                    | 2. Zkontrolujte rozlišení displeje.                                                                        |
|                    | <b>3.</b> Upravte nastavení Hs a Vs (synchronizace) v nabídce OSD.                                         |
|                    | <ol> <li>Zkontrolujte rozlišení OPS. Ujistěte se, že je OPS<br/>nastaveno na správné rozlišení.</li> </ol> |
| Druhy no pozodí    | 1. Zvolte automatické nastavení.                                                                           |
| Pruny na pozadi    | 2. Upravte frekvenci a fázi.                                                                               |
| Nocorávná boruv    | 1. Zkontrolujte připojení.                                                                                 |
| Nespravne barvy    | 2. Upravte nastavení barev, jasu a kontrastu.                                                              |
| Nepodporovaný      | 1. Zvolte automatické nastavení.                                                                           |
| formát             | 2. Upravte nastavení frekvence a fáze.                                                                     |

# Video nefunguje správně

| Problém nebo potíž            | Možná řešení                                                                       |
|-------------------------------|------------------------------------------------------------------------------------|
|                               | 1. Zkontrolujte stav napájení.                                                     |
| Žádný obraz/žádný<br>zvuk     | 2. Zkontrolujte signální kabel.                                                    |
|                               | <ol> <li>Zkontrolujte, zda je interní počítač nainstalován<br/>správně.</li> </ol> |
| Obraz je nejasný nebo         | 1. Zkontrolujte signální kabel.                                                    |
| se přerušuje dovnitř a<br>ven | 2. Zkontrolujte, zda jiná elektronika nepřerušuje signál.                          |
| Špatný obraz                  | 1. Upravte nastavení barev, jasu a kontrastu v nabídce.                            |
|                               | 2. Zkontrolujte signální kabel.                                                    |

# Zvuk nefunguje správně

| Problém nebo potíž         | Možná řešení                                                                         |  |  |
|----------------------------|--------------------------------------------------------------------------------------|--|--|
|                            | <ol> <li>Stiskněte tlačítko Ztlumit/obnovit zvuk.</li> </ol>                         |  |  |
| Bez zvuku                  | 2. Upravte hlasitost.                                                                |  |  |
|                            | <ol> <li>Zkontrolujte zvukový kabel.</li> </ol>                                      |  |  |
|                            | <ol> <li>Upravte vyvážení zvuku v nabídce.</li> </ol>                                |  |  |
| Pouze jeden<br>reproduktor | <ol> <li>Zkontrolujte nastavení zvukového ovládacího panelu<br/>počítače.</li> </ol> |  |  |
|                            | <ol> <li>Zkontrolujte zvukový kabel.</li> </ol>                                      |  |  |

# Údržba

# Obecné zásady

- Ujistěte se, že je zařízení vypnuté a napájecí kabel je odpojen od elektrické zásuvky.
- Je zakázáno nanášet nebo lít jakékoli tekutiny přímo na obrazovku nebo podstavec.
- Se zařízením zacházejte opatrně, protože tmavě zbarvené umělé hmoty se snadno poškrábou a bílé známky otěru jsou zřetelnější, než na světlém zařízení.
- Nepoužívejte systém nepřetržitě po dlouhou dobu.

# Čištění obrazovky

- Otřete obrazovku čistým, suchým a netřepivým hadříkem. Tím bude odstraněn prach a částečky nečistot.
- Pokud je obrazovka stále znečištěná, naneste na čistý, suchý a netřepivý hadřík malé množství čističe skla bez obsahu čpavku nebo alkoholu a obrazovku otřete.

# Čištění skříně

- Použijte měkký a suchý hadřík.
- Pokud je skříň stále znečištěná, naneste na čistý, suchý a netřepivý hadřík malé množství prostředku na mytí nádobí bez obsahu čpavku, alkoholu ani abrazivních látek a otřete povrch skříně.

# Právní omezení

- Společnost ViewSonic<sup>®</sup> nedoporučuje používat k čištění monitoru a skříně žádné čističe na bázi čpavku nebo alkoholu. Bylo zjištěno, že některé chemické čističe poškozují obrazovku a/nebo skříň zařízení.
- Společnost ViewSonic<sup>®</sup> nezodpovídá za škody způsobené používáním čističů na bázi čpavku nebo alkoholu.

**POZNÁMKA:** Pokud se mezi sklem a panelem objeví kondenzace, nechte displej zapnutý, dokud nezmizí vlhkost.

# Regulatorní a servisní informace

# Informace o shodě

Tato část obsahuje všechny související požadavky a vyjádření ohledně předpisů. Potvrzené odpovídající aplikace musí odpovídat typovým štítkům a příslušnému označení na zařízení.

# Prohlášení o shodě FCC

Toto zařízení splňuje podmínky části 15 směrnic FCC. Provoz vyžaduje splnění následujících dvou podmínek: (1) toto zařízení nesmí způsobit nežádoucí rušení signálu, (2) toto zařízení musí akceptovat jakékoli vnější rušení včetně rušení, které by způsobilo nežádoucí činnost. Toto zařízení bylo testováno a splňuje limity pro digitální zařízení třídy B podle předpisů FCC, část 15.

Tato omezení mají poskytnout rozumnou ochranu před škodlivým rušením pro instalace v obytných prostorách. Zařízení vytváří, používá a může vyzařovat elektromagnetické záření na rádiových frekvencích a při zanedbání pokynů pro instalaci a používání může způsobit nežádoucí rušení rozhlasového a televizního vysílání. Neexistuje však žádná záruka, že při konkrétní instalaci nebude k rušení docházet. Pokud zařízení způsobuje nežádoucí rušení příjmu rozhlasu nebo televize, které může být potvrzeno vypnutím a zapnutím tohoto zařízení, může se uživatel pokusit napravit toto rušení některým z následujících opatření:

- Přesměrujte nebo přemístěte přijímací anténu.
- Zvětšete vzdálenost mezi daným zařízením a přijímačem.
- Připojte zařízení do jiného zásuvkového okruhu, než ke kterému je připojen přijímač.
- Porad'te se s prodejcem nebo odborným TV/radiotechnikem.

Varování: Upozorňujeme vás, že změny nebo úpravy, které nejsou výslovně schváleny stranou zodpovědnou za soulad, mohou zneplatnit vaše právo obsluhovat toto zařízení.

# Prohlášení Industry Canada

CAN ICES (B) / NMB (B)

# Prohlášení o shodě CE pro evropské země

CE Toto zařízení splňuje požadavky směrnice o elektromagnetické kompatibilitě 2014/30/EU a směrnice o nízkém napětí 2014/35/EU.

# Následující informace platí pouze pro členské státy EU:

Značka zobrazená vpravo je v souladu se Směrnicí pro likvidaci použitého elektrického a elektronického vybavení 2012/19/EU (WEEE). Tato značka upozorňuje, že toto zařízení NELZE likvidovat s netříděným komunálním odpadem, ale je třeba jej odevzdat v příslušné sběrně podle místních zákonů.

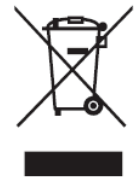

# Prohlášení o shodě RoHS2

Tento produkt byl zkonstruován a vyroben v souladu se směrnicí 2011/65/EU Evropského parlamentu a Rady na omezení používání některých nebezpečných látek v elektrických a elektronických zařízeních (směrnice RoHS2) a splňuje maximální hodnoty koncentrací vydané evropským výborem TAC (Technical Adaptation Committee) uvedené níže:

| Látka                              | Specifikovaná<br>maximální<br>koncentrace | Skutečná<br>koncentrace |
|------------------------------------|-------------------------------------------|-------------------------|
| Olovo (Pb)                         | 0,1%                                      | < 0,1%                  |
| Rtuť (Hg)                          | 0,1%                                      | < 0,1%                  |
| Kadmium (Cd)                       | 0,01%                                     | < 0,01%                 |
| Šestimocný chróm (Cr6⁺)            | 0,1%                                      | < 0,1%                  |
| Polybromované bifenyly (PBB)       | 0,1%                                      | < 0,1%                  |
| Polybromované difenylethery (PBDE) | 0,1%                                      | < 0,1%                  |
| Bis (2-ethylhexyl) ftalát (DEHP)   | 0,1%                                      | < 0,1%                  |
| Butyl benzyl ftalát (BBP)          | 0,1%                                      | < 0,1%                  |
| Dibutyl ftalát (DBP)               | 0,1%                                      | < 0,1%                  |
| Diisobutyl ftalát (DIBP)           | 0,1%                                      | < 0,1%                  |

Některé součásti produktů jak je uvedeno výše jsou vyloučeny podle Přílohy III směrnic RoHS2 (viz níže):

- Olovo jako doplňkový prvek v hliníku, který obsahuje až 0,4 % olova podle hmotnosti.
- Slitina mědi obsahující až 4 % olova podle hmotnosti.
- Olovo ve vysokoteplotních pájkách (například slitiny olova, které obsahují 85 % nebo více hmotnosti olova).
- Elektrické a elektronické součástky obsahující olovo ve skle a keramice jiné, než dielektrická keramika v kondenzátorech, například piezoelektrická zařízení, nebo ve skelných nebo keramických sloučeninách.

# Prohlášení ENERGY STAR®

ENERGY STAR<sup>®</sup> je dobrovolný program Agentury pro ochranu životního prostředí USA, který pomáhá podnikům a jednotlivcům šetřit peníze a chránit naše klima díky vynikající energetické účinnosti. Produkty, které získají ENERGY STAR<sup>®</sup>, zabraňují emisím skleníkových plynů splněním přísných kritérií energetické účinnosti nebo požadavků stanovených agenturou pro ochranu životního prostředí USA.

Jako partner ENERGY STAR<sup>®</sup> je společnost ViewSonic odhodlána splňovat směrnice ENERGY STAR<sup>®</sup> a označovat všechny certifikované modely logem ENERGY STAR<sup>®</sup>. Na všech modelech s certifikací ENERGY STAR<sup>®</sup> je uvedeno následující logo:

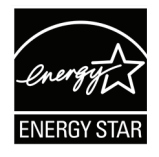

**POZNÁMKA:** Funkce řízení napájení výrazně snižují spotřebu energie, když se produkt nepoužívá. Řízení napájení umožňuje zařízení automaticky přejít do režimu "spánku" s nízkou spotřebou energie po definované době nečinnosti. Funkce řízení napájení také přejdou do režimu spánku nebo režimu vypnutí do 5 minut od odpojení od hostitelského počítače. Upozorňujeme vás, že jakákoli změna v nastavení energie zvýší spotřebu energie.

# Indické omezení nebezpečných látek

Vyjádření k omezení nebezpečných látek (Indie). Tento produkt splňuje "India E-waste Rule 2011" (Indická pravidla pro elektronický odpad z roku 2011), která zakazuj používání olova, rtuti, kadmia, šestimocného chrómu, polybromovaných bifenylů (PBB) a polybromovaného difenyletheru (PBDE) v koncentracích převyšujících 0,1% hmotnost a 0,01% hmotnosti pro kadmium, kromě výjimek stanovených v Plánu 2 těchto pravidel.

## Likvidace produktu po skončení životnosti

Společnost ViewSonic<sup>®</sup> respektuje životní prostředí a je zavázána pracovat a žít ekologicky. Děkujeme vám, že jste součástí chytřejšího a ekologičtějšího používání výpočetní techniky. Další informace najdete na webu společnosti ViewSonic<sup>®</sup>.

#### USA a Kanada:

https://www.viewsonic.com/us/go-green-with-viewsonic

#### Evropa:

https://www.viewsonic.com/eu/environmental-social-governance/recycle

#### Tchaj-wan:

https://recycle.moenv.gov.tw/

#### V případě bezpečnostního problému/nehody s tímto produktem nás uživatelé v EU mohou kontaktovat:

ViewSonic Europe Limited

Haaksbergweg 75 1101 BR Amsterdam Netherlands

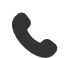

**4** +31 (0) 650608655

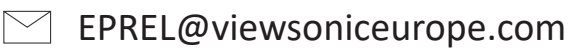

https://www.viewsonic.com/eu/

# Informace o autorských právech

Copyright<sup>©</sup> ViewSonic<sup>®</sup> Corporation, 2025. Všechna práva vyhrazena.

Macintosh a Power Macintosh jsou registrované ochranné známky společnosti Apple Inc.

Microsoft, Windows a logo Windows jsou ochranné známky společnosti Microsoft Corporation registrované v USA a dalších zemích.

ViewSonic<sup>®</sup> a logo se třemi ptáky jsou registrované ochranné známky společnosti ViewSonic<sup>®</sup> Corporation.

VESA je registrovaná ochranná známka sdružení Video Electronics Standards Association. DPMS, DisplayPort a DDC jsou ochranné známky sdružení VESA.

ENERGY STAR<sup>®</sup> je registrovaná ochranná známka americké agentury pro ochranu životního prostředí EPA (Environmental Protection Agency).

Jako partner programu ENERGY STAR<sup>®</sup> se společnost ViewSonic<sup>®</sup> Corporation zavázala, že tento produkt bude splňovat zásady programu ENERGY STAR<sup>®</sup> pro úsporu energie.

**Prohlášení:** Společnost ViewSonic<sup>®</sup> Corporation neodpovídá za technické nebo redakční chyby nebo nedostatky v tomto dokumentu ani za náhodné nebo následné škody vzniklé použitím tohoto dokumentu nebo produktu.

V zájmu neustálého zdokonalování produktů si společnost ViewSonic<sup>®</sup> Corporation vyhrazuje právo na změnu specifikací produktu bez předchozího upozornění. Změna informací v tomto dokumentu bez předchozího upozornění vyhrazena.

Tento dokument nesmí být kopírován, rozšiřován nebo převáděn do jakékoliv formy a pro jakékoli účely bez předchozího písemného svolení společnosti ViewSonic<sup>®</sup> Corporation.

# Zákaznické služby

Chcete-li získat technickou odbornou pomoc nebo provést servis produktu, vyhledejte kontakt v následující tabulce nebo se obraťte na prodejce.

**POZNÁMKA:** Budete potřebovat výrobní číslo produktu.

| Země/oblast                        | Web                      | Země/oblast              | Web                   |
|------------------------------------|--------------------------|--------------------------|-----------------------|
| Asijsko-pacifická o                | blast a Afrika           |                          |                       |
| Australia                          | www.viewsonic.com/au/    | Bangladesh               | www.viewsonic.com/bd/ |
| 中国 (China)                         | www.viewsonic.com.cn     | 香港 (繁體中文)                | www.viewsonic.com/hk/ |
| Hong Kong (English)                | www.viewsonic.com/hk-en/ | India                    | www.viewsonic.com/in/ |
| Indonesia                          | www.viewsonic.com/id/    | Israel                   | www.viewsonic.com/il/ |
| 日本 (Japan)                         | www.viewsonic.com/jp/    | Korea                    | www.viewsonic.com/kr/ |
| Malaysia                           | www.viewsonic.com/my/    | Middle East              | www.viewsonic.com/me/ |
| Myanmar                            | www.viewsonic.com/mm/    | Nepal                    | www.viewsonic.com/np/ |
| New Zealand                        | www.viewsonic.com/nz/    | Pakistan                 | www.viewsonic.com/pk/ |
| Philippines                        | www.viewsonic.com/ph/    | Singapore                | www.viewsonic.com/sg/ |
| 臺灣 (Taiwan)                        | www.viewsonic.com/tw/    | ประเทศไทย                | www.viewsonic.com/th/ |
| Việt Nam                           | www.viewsonic.com/vn/    | South Africa & Mauritius | www.viewsonic.com/za/ |
| Severní a jižní Amo                | erika                    |                          |                       |
| United States                      | www.viewsonic.com/us     | Canada                   | www.viewsonic.com/us  |
| Latin America www.viewsonic.com/la |                          |                          |                       |
| Evropa                             |                          |                          |                       |
| Europe                             | www.viewsonic.com/eu/    | France                   | www.viewsonic.com/fr/ |
| Deutschland                        | www.viewsonic.com/de/    | Қазақстан                | www.viewsonic.com/kz/ |
| Россия                             | www.viewsonic.com/ru/    | España                   | www.viewsonic.com/es/ |
| Türkiye                            | www.viewsonic.com/tr/    | Україна                  | www.viewsonic.com/ua/ |
| United Kingdom                     | www.viewsonic.com/uk/    |                          |                       |

# Omezená záruka

Chytrá bílá tabule ViewSonic® Smart White Board

#### Rozsah záruky:

ViewSonic<sup>®</sup> zaručuje, že její produkty budou v záruční době pracovat bez vad na materiálu a provedení. Dojde-li během záruční doby k závadě produktu způsobené vadou materiálu nebo provedení, společnost ViewSonic<sup>®</sup> produkt opraví nebo vymění za podobný produkt. Učiní tak podle vlastního uvážení a jako jediné nápravné opatření vůči vám. Vyměněný produkt nebo jeho vnitřní součásti mohou obsahovat znovu vyrobené nebo repasované součástky nebo komponenty. Na opravený nebo náhradní produkt nebo díly nebo součástky se bude vztahovat zbývající délka původní omezené záruky zákazníka a záruční doba nebude prodloužena. Společnost ViewSonic<sup>®</sup> neposkytuje žádnou záruku na software třetích stran, který může být součástí produktu nebo nainstalovaný zákazníkem, instalace neoprávněných hardwarových dílů nebo součástí (například lamp projektorů). (Viz část: "Co je vyloučeno ze záruky a na co se záruka nevztahuje").

#### Koho záruka chrání:

Tato záruka se vztahuje pouze na prvního kupujícího-spotřebitele.

### Co je vyloučeno ze záruky a na co se záruka nevztahuje:

- Produkt, jehož sériové číslo bylo upraveno, odstraněno nebo znečitelněno.
- Poškození, zhoršení nebo nefungování z následujících příčin:
  - » nehoda, nesprávné používání, nedbalost, požár, voda, blesk nebo jiné přírodní živly, neoprávněné úpravy produktu nebo nedodržení pokynů dodaných s produktem.
  - » Oprava nebo pokus o opravu osobou, která nebyla oprávněna společností ViewSonic<sup>®</sup>.
  - » PCI nenese odpovědnost za poškození nebo ztrátu programu, dat nebo vyměnitelných paměťových médií.
  - » Běžné opotřebení.
  - » Odebrání nebo instalace produktu.
- Ztráta softwaru nebo dat, ke které může dojít při opravě nebo výměně.
- Poškození produktu při přepravě.
- Příčiny mimo produkt, například výkyvy nebo výpadky elektrické energie.
- Použití spotřebního materiálu nebo náhradních dílů, které nesplňují specifikace společnosti ViewSonic.

- Zanedbání pravidelné údržby produktu podle pokynů v této uživatelské příručce ze strany uživatele.
- Veškeré další příčiny, které se nevztahují k závadě produktu.
- Poškození způsobené dlouhodobým zobrazením statických (nepohyblivých) obrazu (rovněž označováno jako vypálení obrazu).
- Software jakýkoli software třetích stran, který může být součástí produktu nebo nainstalovaný zákazníkem.
- Hardware/příslušenství/díly/součásti instalace neoprávněných hardwarových dílů nebo součástí (například lamp projektorů).
- Poškození nebo znehodnocení povrchové úpravy skříně monitoru nevhodným čištěním, jak je uvedeno v uživatelské příručce k produktu.
- Servisní poplatky za demontáž, montáž a zprovoznění, včetně montáže produktu na stěnu.

### Zajištění servisu:

- Informace o servisu v záruční době získáte od Zákaznické podpory společnosti ViewSonic<sup>®</sup> (viz stránka "Zákaznický servis"). Budete vyzváni k poskytnutí sériového čísla produktu.
- Pro zajištění servisu v záruční době budete vyzváni, abyste poskytli: (a) originální doklad o nákupu s datem, (b) vaše jméno, (c) vaši adresu, (d) popis problému a (e) sériové číslo produktu.
- Odevzdejte nebo odešlete produkt vyplaceně v původním obalu některému z pověřených servisních středisek ViewSonic<sup>®</sup> nebo společnosti ViewSonic<sup>®</sup>.
- Informace o nejbližším servisním středisku ViewSonic<sup>®</sup> získáte od společnosti ViewSonic<sup>®</sup>.

### Omezení předpokládaných záruk:

Mimo záruky uvedené v tomto dokumentu neexistují žádné výhradní ani předpokládané záruky, včetně předpokládaných záruk obchodovatelnosti a vhodnosti pro určitý účel.

## Vyloučení škod:

Jedinou povinností společnosti ViewSonic je uhrazení opravy nebo výměny produktu. Společnost ViewSonic<sup>®</sup> nenese odpovědnost za:

- Škody na jiném majetku způsobené závadami produktu, škody způsobené potížemi, ztrátou používání produktu, ztrátou času, ztrátou zisku, ztrátou obchodní příležitosti, ztrátou dobré vůle, střetem obchodních vztahů nebo jinou komerční ztrátou, a to i v případě, že společnost byla na možnost těchto škod upozorněna.
- Veškeré další náhodné, následné nebo jiné škody.
- Veškeré nároky jiné strany vůči spotřebiteli.
- Oprava nebo pokus o opravu osobou, která nebyla oprávněna společností ViewSonic<sup>®</sup>.

### Platný právní řád:

Tato záruka vám dává určitá práva; můžete mít rovněž další práva, která se v různých státech liší. Některé státy neumožňují výjimky nebo omezení předpokládaných záruk ani omezení odpovědnosti za následné nebo nepřímé škody; v takovém případě se na vás výše uvedená omezení a výjimky nevztahují.

#### Prodej mimo USA a Kanadu:

Informace o záruce a servisu produktů ViewSonic<sup>®</sup> prodávaných mimo USA a Kanadu získáte od společnosti ViewSonic<sup>®</sup> nebo od místního prodejce ViewSonic<sup>®</sup>. Záruční doba na tento produkt v pevninské Číně (vyjma Hongkongu, Macaa a Thajska) se řídí podmínkami a ujednáními záručního listu na údržbu.

Uživatelé v Evropě a Rusku najdou veškeré podrobnosti o poskytované záruce na webu: http://www.viewsonic.com/eu/ v části "Support/Warranty Information".

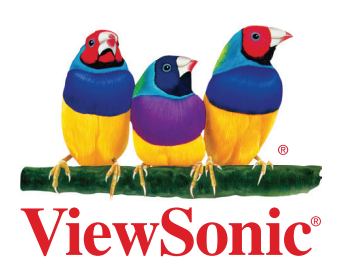